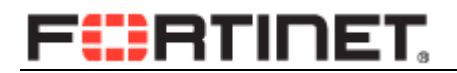

# 飞塔防火墙配置手册 FortiOS 5.0

| 版本    | 1.0                     |
|-------|-------------------------|
| 时间    | 2014年10月                |
| 支持的版本 | FortiOS v4.3.x, v5.0.x  |
| 作者    | 宋占军                     |
| 状态    | 己审核                     |
| 反馈    | support_cn@fortinet.com |

2014.10

# 目录

| 目录   |             |              | 2   |
|------|-------------|--------------|-----|
| 第1章. | . 飞塔防火墙硬件介绍 |              | 6   |
| 1.1. | Fort        | Gate1500D    | 6   |
|      | 1.1.1.      | 接口示意图        | 6   |
|      | 1.1.2.      | LED 示意图      | 7   |
| 第2章. | 飞塔          | 防火墙系统基础      | 8   |
| 2.1. | 系统          | 5介绍与基本配置     | 8   |
|      | 2.1.1.      | Flash 卡和内存   | 8   |
|      | 2.1.2.      | Console 连接   | 9   |
|      | 2.1.3.      | 命令行界面        | 9   |
|      | 2.1.4.      | 命令行配置        | 10  |
|      | 2.1.5.      | 命令行配置查看      | 10  |
|      | 2.1.6.      | 命令行参数配置查看    | .11 |
|      | 2.1.7.      | 命令行执行命令      | .11 |
|      | 2.1.8.      | 登陆界面         | .11 |
| 2.2. | 配置          | 之件管理         | .13 |
|      | 2.2.1.      | 配置备份         | .13 |
|      | 2.2.2.      | 恢复配置         | .14 |
| 2.3. | 系统          | 管理           | 16  |
|      | 2.3.1.      | 恢复出厂配置       | 16  |
|      | 2.3.2.      | 清除系统密码       | 16  |
|      | 2.3.3.      | 管理员管理        | 16  |
|      | 2.3.4.      | NTP 服务器      | 18  |
|      | 2.3.5.      | 防火墙进程管理      | .19 |
| 2.4. | 系统          | 信息查看         | 20  |
|      | 2.4.1.      | 防火墙系统信息      | .20 |
|      | 2.4.2.      | 防火墙硬件信息      | 20  |
|      | 2.4.3.      | 防火墙 CPU 信息   | .20 |
|      | 2.4.4.      | 防火墙内存信息      | 21  |
|      | 2.4.5.      | 防火墙 NPU 板卡信息 | 21  |
|      | 2.4.6.      | 防火墙网络接口信息    | 22  |
|      | 2.4.7.      | 防火墙性能信息      | 22  |
| 2.5. | 系统          | S OS 维护      | 23  |
|      | 2.5.1.      | WEB 页面系统升级   | 23  |
|      | 2.5.2.      | TFTP 升级 OS   | .24 |
| 2.6. | 设备          | -硬件操作        | .25 |
|      | 2.6.1.      | 关闭设备         | .25 |
|      | 2.6.2.      | 重新启动设备       | .26 |
|      | 2.6.3.      | 硬盘操作         | .26 |
| 第3章. | 飞塔          | 防火墙网络配置      | 27  |

| 3.1.  | 物理     | 里接口            | 27                  |
|-------|--------|----------------|---------------------|
|       | 3.1.1. | Web 页面         | 27                  |
|       | 3.1.2. | 配置命令           |                     |
|       | 3.1.3. | 接口配置多个 IP      |                     |
| 3.2.  | Vla    | n 接口           |                     |
|       | 3.2.1. | WEB 页面         | 29                  |
|       | 3.2.2. | 配置命令           | 29                  |
| 3.3.  | 汇景     | <b></b> 寝接口    |                     |
|       | 3.3.1. | WEB 页面         |                     |
|       | 3.3.2. | 配置命令           |                     |
|       | 3.3.3. | 查看命令           |                     |
| 3.4.  | 冗余     | 全接口            |                     |
|       | 3.4.1. | WEB 页面         |                     |
|       | 3.4.2. | 配置命令           |                     |
|       | 3.4.3. | 查看冗余接口的链路状态    |                     |
| 3.5.  | Zon    | ne(区)          |                     |
|       | 3.5.1. | WEB 页面         | 34                  |
|       | 3.5.2. | 配置命令           | 35                  |
| 3.6.  | 命令     | 令参数            |                     |
| 3.7.  | 相主     | 关诊断命令          |                     |
| 第4章.  | 飞垟     | 答防火墙路由配置       |                     |
| 4.1.  | 静之     | 5路由            |                     |
|       | 4.1.1. | 配置页面           |                     |
|       | 4.1.2. | 配置命令           |                     |
|       | 4.1.3. | 命令参数           |                     |
| 4.2.  | 策略     | 各路由            |                     |
|       | 4.2.1. | 配置页面           |                     |
|       | 4.2.2. | 配置命令           | 40                  |
|       | 4.2.3. | 命令参数           | 40                  |
| 4.3.  | 路日     | b维护            | 40                  |
|       | 4.3.1. | 查看路由表          | 40                  |
|       | 4.3.2. | 查看转发表          | 41                  |
|       | 4.3.3. | 查看协议状态         | 41                  |
|       | 4.3.4. | 路由协议诊断         | 42                  |
| 第5章.  | 飞垟     | 答防火墙策略配置       | 42                  |
| 5.1   | 防り     | 火墙对象           | 42                  |
|       | 5.1.1. | 地址对象           | 43                  |
|       | 5.1.2. | 服务对象           | 45                  |
|       | 5.1.3. | 时间表            | 47                  |
|       | 5.1.4. | 虚拟 IP          |                     |
| 5.2.  | 防り     | と墙策略           | 51                  |
|       | 5.2.1. | 访问策略           | 51                  |
|       | 5.2.2. | SNAT 策略        | 53                  |
|       | 5.2.3. | 虚拟 IP 策略(DNAT) | 54                  |
| Forti | net 公司 | 3 / 118        | www.fortinet.com.cn |

| Fortir        | ,. <u>-</u> .,.<br>net 公司    | 4/                                   | 118 www.fortinet.com.cn |
|---------------|------------------------------|--------------------------------------|-------------------------|
|               | 7.2.0.<br>7.2.7              | ULI 亘自口态                             |                         |
|               | 1.2.3.<br>7.2.6              | 舀№介围 GUI CU 杏毛口士                     |                         |
|               | 7.2.4.<br>7.2.5              | 口心足%                                 |                         |
|               | 7.2.3.<br>7.2.4              | 3y510g 口心肌且<br>日 士                   |                         |
|               | 723                          | ox 日本配置                              |                         |
|               | 7.2.1.                       | 百心行 <u>定</u> 以雷                      |                         |
| 1.2.          | رتم<br>۲ 2 1                 | ·酒口心日生<br>日ま左贮设タ                     |                         |
| 7 7           | 7.1.0.<br>防力                 | · 唐日志管理                              | ۵۵.<br>۵۵               |
|               | 7.1.5.                       | □□□□□□□□□□□□□□□□□□□□□□□□□□□□□□□□□□□□ | 00<br>00                |
|               | 7.1. <del>4</del> .<br>7.1.5 | 常田 〇四 佰                              |                         |
|               | 7.1.3.<br>7.1.4              | HA                                   |                         |
|               | 7.1.2.<br>7.1.2              | 以町町マ ⅠΛ 柑式帯内答理                       |                         |
|               | /.1.1.<br>7 1 2              | 至平即且<br>必断会会                         |                         |
| /.1.          | 四百 7 1 1                     | 1目住 SINMP<br>主木配罟                    |                         |
|               | いよ<br>11日<br>11日             |                                      |                         |
| 6.9.<br>笛 ⁊ 辛 | HA<br>Tr H                   | 的 Fing server 能直<br>t防止使系弦签理         |                         |
| 6.8.          | HA                           | 陕 式 仅 奋 力 级<br>的 Ding common 型 型     |                         |
| 6./.          | HA                           | 医孔史拱奋机<br>描式语文 4 4                   |                         |
| 6.6.          | HA                           | 理灯 印 ᡇ<br>榵 式 再 始 々 切                |                         |
| 6.5.          | HA                           | <b>即直</b> (                          |                         |
|               | 6.4.2.                       | Active-active 模式                     |                         |
|               | 6.4.1.                       | Active-passive 模式                    |                         |
| 6.4.          | HA                           | 上作楔式                                 |                         |
| <i>~</i> 1    | 6.3.2.                       | 组建 HA 集群                             |                         |
|               | 6.3.1.                       | HA 初始配置                              |                         |
| 6.3.          | HA                           | <b>能直</b> 步骤                         |                         |
| 6.2.          | HA                           | 配置建议                                 |                         |
| 6.1.          | HA                           | 配置要求                                 |                         |
| 第6章.          | 飞垟                           | 的火墙 HA 配置                            |                         |
| 5.8.          | 策略                           | S配置命令                                |                         |
| 5.7.          | 查看                           | 行会话信息                                |                         |
|               | 5.6.2.                       | 添加 ALG                               |                         |
|               | 5.6.1.                       | 删除 ALG                               |                         |
| 5.6.          | 配置                           | ALG                                  |                         |
| 5.5.          | 配量                           | timer 计时器                            |                         |
| 5.4.          | 配量                           | session-ttl                          |                         |
|               | 5.3.3.                       | 每 IP 流量控制                            |                         |
|               | 5.3.2.                       | 共享流量控制                               |                         |
|               | 5.3.1.                       | 基本配置                                 |                         |
| 5.3.          | 流量                           | Ł控制                                  |                         |
|               | 5.2.6.                       | VOIP 策略                              |                         |
|               | 5.2.5.                       | CLI 批量添加策略                           |                         |
|               | 5.2.4.                       | NAT 配置注意事项                           |                         |

| 7.3.  | 防ジ     | <b>火</b> 墙用户管理 | 98  |
|-------|--------|----------------|-----|
|       | 7.3.1. | 管理员设置          | 98  |
|       | 7.3.2. | 管理员密码策略        | 98  |
|       | 7.3.3. | 管理员授权表         | 99  |
|       | 7.3.4. | Radius 认证      | 101 |
| 第8章.  | 飞‡     | 答防火墙故障诊断       |     |
| 8.1.  | 数打     | 居包处理流程         |     |
| 8.2.  | 数打     | <b>居流分析工具</b>  | 106 |
| 8.3.  | 图刊     | <b>F</b> 界面抓包  |     |
| 8.4.  | 抓住     | 回命令详解          | 109 |
|       | 8.4.1. | interface      | 109 |
|       | 8.4.2. | verbose        | 109 |
|       | 8.4.3. | count          | 110 |
|       | 8.4.4. | filter         | 110 |
|       | 8.4.5. | 数据格式转换         | 115 |
| 附录: 常 | 宇用命令   |                | 117 |

# 第1章.飞塔防火墙硬件介绍

## 1.1. FortiGate1500D

# 1.1.1. 接口示意图

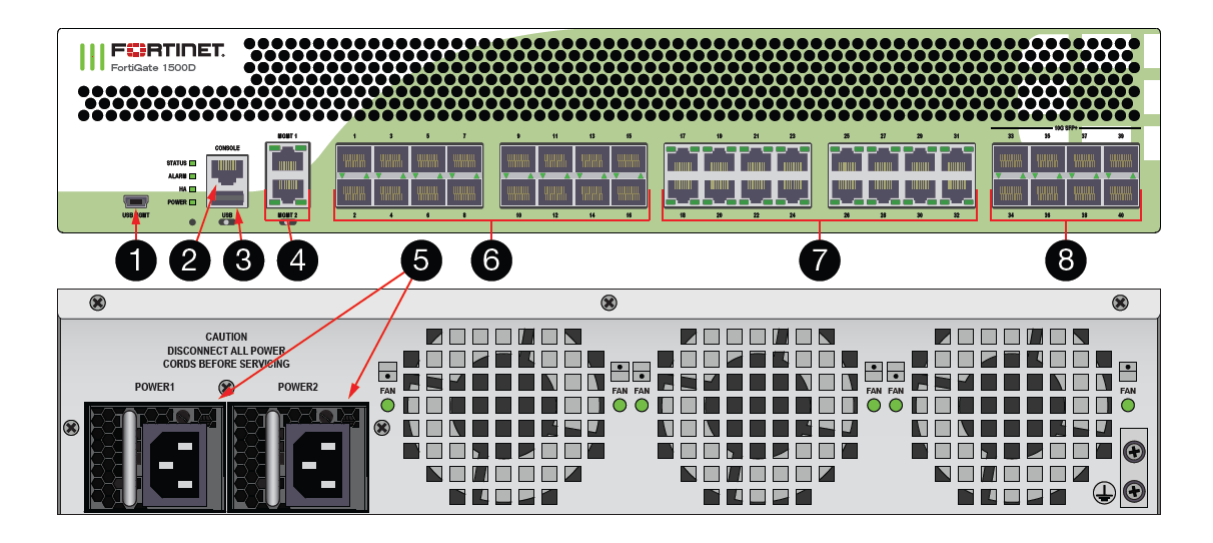

| ID | 接口            | 类型         | 描述                         |
|----|---------------|------------|----------------------------|
| 1  | USB MGMT      | USB mini-B | 用户管理                       |
| 2  | CONSOLE       | RJ-45      | 控制口,用于 CLI                 |
| 3  | USB           | USB        | 可用于备份, 3G卡 moderm.         |
| 4  | MGMT1,2       | RJ-45      | 专用管理口, 非硬件加速口              |
| 5  | 电源            |            | 100-240V AC, 8-4A, 50/60Hz |
| 6  | Ports1 - 16   | SFP (SX or | 千兆 SFP 接口,支持电口和光口          |
|    |               | LX)        |                            |
| 7  | Ports 17 - 32 | RJ-45      | 千兆电口                       |
| 8  | Ports 33 - 40 | SFP+       | 万兆 SFP 接口                  |

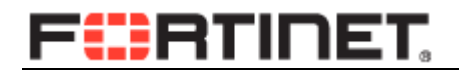

## 1.1.2. LED 示意图

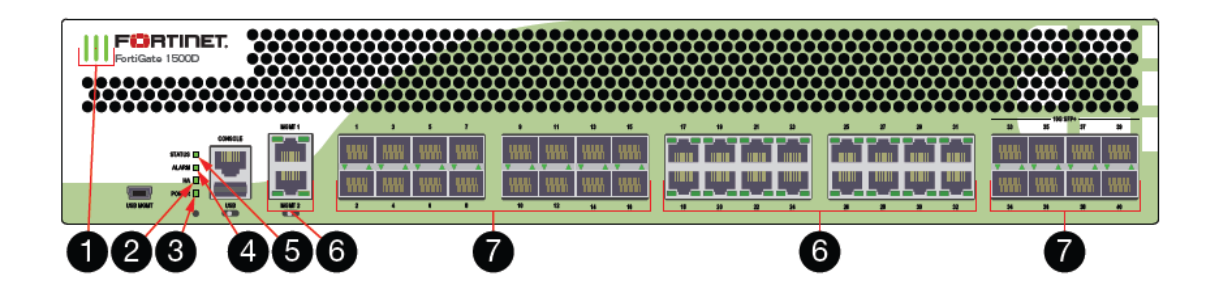

| ID | LED        | 状态   | 描述         |
|----|------------|------|------------|
| 1  | Logo       | 绿色   | 设备开启       |
|    |            | ¥    | 设备关闭       |
| 2  | НА         | 绿色   | 正常运行 HA 模式 |
|    |            | 红色   | HA 模式故障    |
|    |            | 关    | 单机模式       |
| 3  | 电源         | 绿色   | 设备开启       |
|    |            | 关    | 设备关闭       |
| 4  | Alarm      | 红色   | 主要告警       |
|    |            | 琥珀色  | 次要告警       |
|    |            | 关    | 正常运行       |
| 5  | Status     | 绿色   | 正常运行       |
|    |            | 绿色闪烁 | 设备启动中      |
|    |            | 红    | 严重告警       |
| 6  | 以太接口速率灯    | 绿色   | 1G         |
|    |            | 琥珀色  | 100M       |
|    |            | 关    | 10M 或关闭状态  |
| 6  | SFP & SFP+ | 绿色   | 活动状态       |

Fortinet 公司

|  | 绿色闪烁 | 发送和接受数据 |
|--|------|---------|
|  | 关    | 端口未使用   |

# 第2章.飞塔防火墙系统基础

- 2.1.系统介绍与基本配置
- 2.1.1. Flash 卡和内存

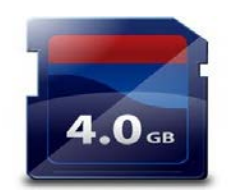

FLASH 卡有多个分区

\_

- FortiOS image 文件

FortiOS 配置文件

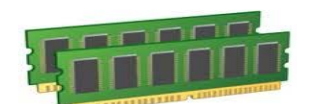

内存卡

- 运行 FortiOS image
- 运行 FortiOS 配置
- 记录日志

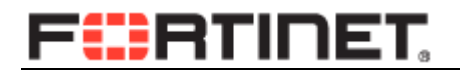

2.1.2. Console 连接

|                  | 傉                | 走用 Console     |  |
|------------------|------------------|----------------|--|
|                  | 约                | 线连接 PC 及       |  |
|                  |                  |                |  |
| COII3 居性<br>端口设置 |                  | • Console 波特率设 |  |
| 毎秒位数 (B): 9600   | <b>~</b>         |                |  |
| 数据位 @): 8        | ×                | 定              |  |
| 奇偶校验 (P): 无      | <b>V</b>         | - 9600 bps     |  |
| 停止位 (2): 1       |                  | - 8 数据位        |  |
| STRUCTURE CI: 7  | ▲ 还原为默认值 (B)     | - 1 停止位        |  |
| 确定               | <b>取消</b> 应用 (A) | - 奇偶校验         |  |

Console 连接正确后,在超级终端可以看到 login 提示符

初始用户名为 admin,密码为空

## 2.1.3. 命令行界面

#提示符后输入?将出现命令行提示,通过 Tab 建补全命令

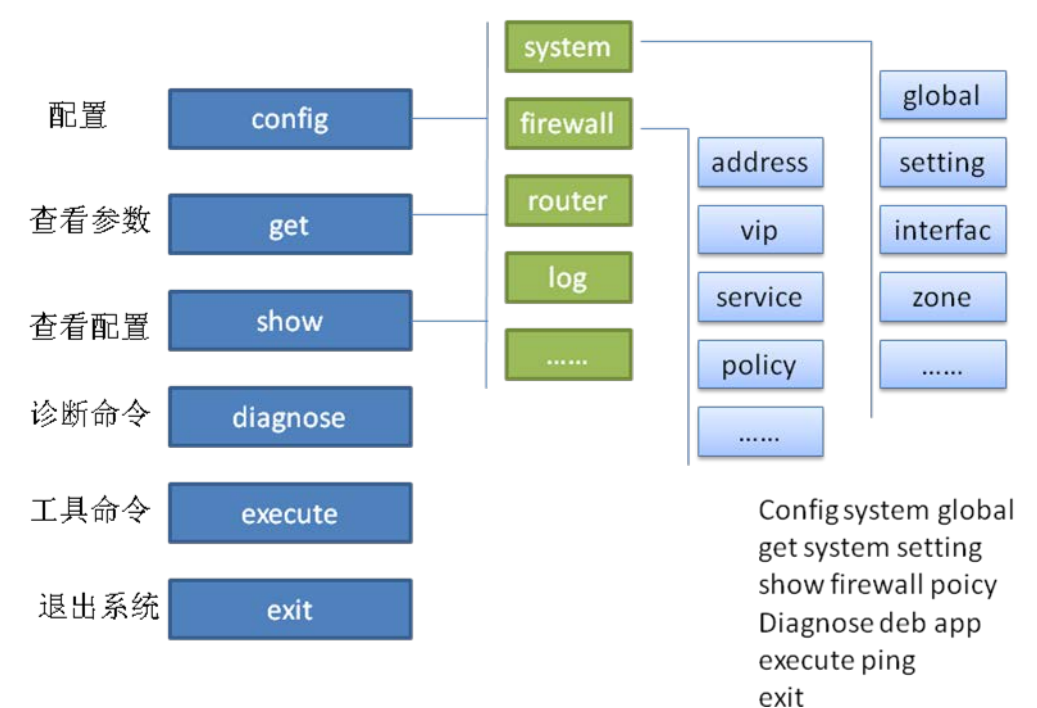

## 2.1.4. 命令行配置

设置 port2 的 IP:

310B # config system interface

310B (interface) # edit port2

310B (port2) # set ip 10.0.0.99/24

310B (port2) # set allowaccess https ping

310B (port2) # end

#进入接口配置

#编辑指定接口

#### #IP 地址设定

#根据需要设定相应服务

#end 保存并退出

## 2.1.5. 命令行配置查看

### 显示设置命令

310B # show system interface port2 config system interface edit "port2" setvdom "root" setip 10.0.0.99 255.255.255.0

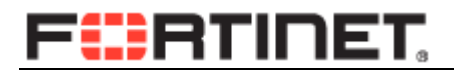

setallowaccess ping https set type physical next end

## 2.1.6. 命令行参数配置查看

显示参数和当前值

| 310B # config syste  | m interface | Э        |                      |
|----------------------|-------------|----------|----------------------|
| 310B (interface) # e | dit port2   |          |                      |
| 310B (port2) # get   |             |          |                      |
| name                 |             | : port2  |                      |
| vdom                 |             | : root   |                      |
| cli-conn-status      | : 0         |          |                      |
| mode                 |             | : static |                      |
| dhcp-relay-service   | : disable   |          |                      |
| dhcp-relay-ip        | :           |          |                      |
| dhcp-relay-type      | : regula    | ar       |                      |
| ip                   |             | : 10.    | 0.0.99 255.255.255.0 |
| allowaccess          | : pin       | g https  |                      |

## 2.1.7. 命令行执行命令

执行命令,例如:

execute factoryreset execute ping execute backup execute date execute time execute reboot execute shutdown

## 2.1.8. 登陆界面

初始登录接口 port1 或 internal,初始登录 IP 地址为 https://192.168.1.99 默认账号 admin,密码为空,建议使用最新的谷歌,火狐 3.6 以上版本或 IE8 浏览器。 Fortinet 公司 11 / 118 www.fortinet.com.cn

| Please login |       |
|--------------|-------|
| Name         |       |
| Password     |       |
|              | Login |
|              |       |
|              |       |
|              |       |

初次登陆为英文界面,可以进入 System-Admin-Settings, Language 选择 Simplified Chinese

| System                                                         |                                                                 |                                                    |                   | Administrators Settings |
|----------------------------------------------------------------|-----------------------------------------------------------------|----------------------------------------------------|-------------------|-------------------------|
| Status     Metwork     Gonfig                                  | Central Managemen<br>Status<br>FortiManager IP,<br>Use FortiMan | <b>it</b><br>/Domain Name:<br>ager for all FortiGu | • Not Managed     | Send Request            |
| Admin Administrators                                           | Administration Sett                                             | ings                                               |                   |                         |
| <ul> <li>Admin Profiles</li> <li>Settings</li> <li>⊕</li></ul> | HTTP Port<br>HTTPS Port<br>Telnet Port                          | 80<br>443<br>23                                    | Redirect to HTTPS |                         |
|                                                                | SSH Port                                                        | 22                                                 |                   |                         |
| Policy                                                         | Idle Timeout                                                    | 50                                                 | (1-480 mins)      |                         |
| Firewall Objects Security Profiles                             | Enable Passwor                                                  | d Policy                                           |                   |                         |
| VPN                                                            | View Settings                                                   |                                                    |                   |                         |
| User & Device                                                  | Language                                                        | English                                            | ▼                 |                         |
| WAN Opt. & Cache                                               | Lines Per Page                                                  | 50                                                 | (20 - 1000)       |                         |

密码修改可以进入系统管理-管理员设置-管理员,选择 admin 账号进行密码修改,另在

该页面可以添加信任主机,指定允许主机对 FortiGate 的访问。

| 系统管理                                  |        |                       |       | 编辑管理员 |
|---------------------------------------|--------|-----------------------|-------|-------|
|                                       | 管理员    | admin                 |       | 更改密码  |
| Status                                | 类型     | ● 普通   ◎ 远程   ◎ PKI   |       |       |
| 🖳 💭 网络                                | 注释     | 输入注释                  | 0/255 |       |
| ■ 🖨 配置                                |        |                       | _     |       |
| 🖻 🛂 管理员设置                             | 联系信息   |                       |       |       |
| ····································· | 🔲 邮件地址 |                       |       |       |
| ***访问配置                               | SMS    | ● FortiGuard信息服务 ● 完制 |       |       |
|                                       |        | 电话号码                  |       |       |
| 🖿 🚍 监视器                               |        |                       |       |       |
|                                       |        |                       |       |       |

命令行修改密码方法: config system admin edit "xxx"

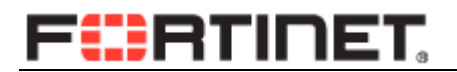

set password xxx

end 修改密码后,主备机会自动同步密码。

### 2.2. 配置文件管理

### 2.2.1. 配置备份

飞塔防火墙可以通过 web 页面或者 CLI 命令行对配置文件进行备份,同时系统也会自动保存历史配置文件,便于配置文件的恢复。

1) WEB页面备份

打开如下页面:系统管理一面板-status-系统信息

| 系统管理     | 🖸 部件 🛛 🖉 仪表板 |                                                   |
|----------|--------------|---------------------------------------------------|
|          | ▼ 系统信息       | € ↔×                                              |
| Status   | 主机名          | FW81CM3909600364 [更改]                             |
|          | 序列号          | FW81CM3909600364                                  |
|          | 运行模式         | NAT [更改]                                          |
|          | HA状态         | 独立模式[配置]                                          |
|          | 系统日期         | Tue Jun 10 02:38:23 2014 (ntp1.fortinet.net) [更改] |
|          | 软件版本         | v5.0,build0271 (GA Patch 6) [升级] [细节]             |
| * 访问的: 贡 | 系统配置文件       | [备份] [还原] [修订]                                    |
|          | 当前管理员        | admin [修改密码] /1 总计 [细节]                           |
| ■■■ 监视器  | 持续运行时间       | 0天0小时10分钟                                         |

点击"备份"按钮,将配置保存到本地计算机,选择需要保存的路径。如果配置文件需要加密保存,选择"加密配置文件",输入密码,保存下来的文件则以加密的方式存放;恢 复配置的时候需要提供相应的密码。

也可以将U盘插入设备的USB口,保存到U盘。

| ļ | 备份 🛛                   |
|---|------------------------|
|   | 备份配置到: 💿 本地计算机 🔘 USB硬盘 |
|   | ☑ 加密配置文件               |
|   | 密码                     |
|   | 确认                     |
|   | 备份取消                   |
|   |                        |

2) 命令行备份配置

Fortigate# exec backup

Fortinet 公司

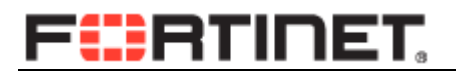

| config      | 备份配置文件。       |
|-------------|---------------|
| disk        | 备份硬盘上的 log 文件 |
| full-config | 包括系统参数的全配置文件。 |

Fortigate # exec backup config tftp dd.cfg 1.1.1.1 备份文件到 1.1.1.1 的 TFTP 服务器,文件名为 dd.cfg

Fortigate # exec backup config usb dd.cfg 备份到 usb 磁盘。

3) 系统自动备份

每次配置修改后,当管理员退出时系统会自动保存配置文件,可通过如下方式查看。

如下图,点击修订(Revisions)

| 系统管理                                  | 😳 部件 🛛 🖉 仪表板 |                                                   |
|---------------------------------------|--------------|---------------------------------------------------|
|                                       | ▼ 系统信息       | <i>ℓ</i> ↔ ×                                      |
| Status                                | 主机名          | FW81CM3909600364 [更改]                             |
|                                       | 序列号          | FW81CM3909600364                                  |
|                                       | 运行模式         | NAT [更改]                                          |
|                                       | HA状态         | 独立模式『配置』                                          |
|                                       | 系统日期         | Tue Jun 10 02:38:23 2014 (ntp1.fortinet.net) [更改] |
|                                       | 软件版本         | v5.0,build0271 (GA Patch 6) [升级] [细节]             |
| ····································· | 系统配置文件       | [备份] [还原 [修订]                                     |
|                                       | 当前管理员        | admin [修改密码] /1 总计 [细节]                           |
| ■ 🖳 监视器                               | 持续运行时间       | 0天0小时10分钟                                         |

双击要查看的相关日志的历史文件。

| 系统管理      | 💼 删除     | 🔤 🔯 详细 🛛 🖉 更改     | 女注释 🛛 🏥 比较 👘 🔁 恢复 🛛 🕺 上传 💽 | 🏹 恢复出厂配置     |
|-----------|----------|-------------------|----------------------------|--------------|
|           |          | 修订版本              | 日期/时间                      | 管理员          |
| □ 🤍 面板    | OS Versi | on v5.02 build582 |                            |              |
| Status    |          | 641               | 06/10/14 02:25:56          | daemon_admin |
| 🖹 🛄 网络    |          | 640               | 06/10/14 01:16:26          | admin        |
|           |          | 639               | 06/09/14 22:53:20          | admin        |
| 🖃 騷 管理员设置 |          | 638               | 06/09/14 21:59:19          | admin        |
|           |          | 637               | 06/09/14 21:08:03          | admin        |
| … ■ 访问配置  |          | 636               | 06/09/14 21:00:55          | admin        |
| ■ 设置      |          | 635               | 06/09/14 20:01:58          | admin        |
| ■ 🖳 监视器   |          | 633               | 06/09/14 00:21:38          | admin        |
|           |          | 632               | 06/08/14 20:14:40          | admin        |
|           |          |                   |                            | 1 A A        |

### 2.2.2. 恢复配置

可以通过如下两种方法来实现配置文件的恢复。

1) 恢复手动保存的配置文件

# F

如上图,选择系统管理一面板-status-系统信息,点击还原,选择需要恢复的文件,

系统会<mark>自动重启,</mark>加载新的配置文件。

| 系统管理                                                                                                    | 🛛 〇 微件 🛛 🖉 仪表板 |                                                                   |
|----------------------------------------------------------------------------------------------------|----------------|-------------------------------------------------------------------|
| 🖕 🕙 面板                                                                                                    | ▼ 系统信息         |                                                                   |
| Status                                                                                                    | 主机名            | FW81CM3909600364 [更改]                                             |
| ➡ 🚇 网络                                                                                                    | 序列号            | FW81CM3909600364                                                  |
| ● 鳥 配罟                                                                                                    | 运行模式           | NAT [更改]                                                          |
| ● ■ 管理品设置                                                                                                    | HA状态           | 独立模式 [配置]                                                         |
|                                                                                                    | 系统日期           | Sun May 19 23:43:53 2013 [更改]                                     |
|                                                                                                    | 软件版本           | v4.0,build0656,130211 (MR3 Patch 12) [升级] [细节]                    |
| 「「」 単して 単して 単し 単し 単し 単し 単し 単し 単し 単し 単し 単し 単の あんしょう しょうしょう しょう | 系统配置文件         | <b>最后—次备份: Thu May 16 00:02:42 2013</b> [备份] [还<br>原] [Revisions] |
|                                                                                                    | 当前管理员          | admin [修改密码] /1 总计 [细节]                                           |
|                                                                                                    | 持续运行时间         | 4 天 23 小时 0 分钟                                                    |

#### 2) 恢复系统内部自动保存配置文件

点击 Revisions

| 系统管理    | 😳 部件 🛛 🖉 仪表板 |                                                      |
|---------|--------------|------------------------------------------------------|
|         | ▼ 系统信息       | & ↔ ×                                                |
| Status  | 主机名          | FW81CM3909600364 [更改]                                |
|         | 序列号          | FW81CM3909600364                                     |
|         | 运行模式         | NAT [更改]                                             |
|         | HA状态         | 独立模式[配置]                                             |
|         | 系统日期         | Tue Jun 10 02:38:23 2014 (ntp1.fortinet.net) [更改]    |
|         | 软件版本         | v5.0,build02 <mark>71 (GA Patc</mark> h 6) [升级] [细节] |
|         | 系统配置文件       | [备份] [还原 [修订]                                        |
|         | 当前管理员        | admin [修改密码] /1 总计 [细节]                              |
| ■ ■ 监视器 | 持续运行时间       | 0天0小时10分钟                                            |

选择要还原的配置文件

| 💼 删除      | 🔍 详细 🛛 🖉 更改注题     | 释 💼 比较 🛛 恢复 🛛 上传 📝 Restore Fact | ory Default |
|-----------|-------------------|---------------------------------|-------------|
|           | 修订版本              | 日期/时间                           | 管理员         |
| OS Versio | on v4.00 build656 |                                 |             |
|           | 430               | 05/20/13 00:03:38               | admin       |
|           | 429               | 05/20/13 00:03:37               | admin       |
| <b>V</b>  | 428               | 05/19/13 23:26:47               | admin       |
|           | 427               | 05/15/13 23:56:37               | admin       |

点击"恢复",系统载入相应的文件,自动重启。

### 2.3. 系统管理

### 2.3.1. 恢复出厂配置

Fortigate # execute factoryreset , 回车后选择 y。

### 2.3.2. 清除系统密码

密码重置步骤:

- 1) 连上串口并配置好;
- 2) 给设备加电启动(必须断电后重启);
- 3) 启动完 30 秒内从串口登陆系统,用户名为: maintainer;
- 4) 密码: bcpb+序列号 (区分大小写); 如: bcpbFW81CM3909600364
- 5) 在命令行下执行如下命令重新配置"admin"的密码:

config system admin

edit admin

set password "需要配置的新密码"

end

6) 用新密码从 Web 界面登陆系统。

## 2.3.3. 管理员管理

#### 1) 修改管理员密码

#### WEB 页面:

系统管理一管理员设置一管理员,编辑 admin 用户,选择 change password,按提示操作。

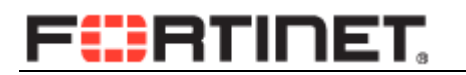

| 系统管理                                                     |                                                   | 编               |
|----------------------------------------------------------|---------------------------------------------------|-----------------|
| 😑 🕙 面板<br>🗆 🗉 Status                                     | 管理员 <mark>admin</mark><br>类型  ◎ 普通  ◎ 远程  ◎ PKI   | Change Password |
| ● 99 网络<br>● 3 配置                                        | □ 启用双向认证                                          |                 |
| <ul> <li>■ ■ ■ ■ ■ ■ ■ ■ ■ ■ ■ ■ ■ ■ ■ ■ ■ ■ ■</li></ul> | Restrict this Admin Login from Trusted Hosts Only | 确认              |
| •设置<br>● ፪ 证书                                            |                                                   |                 |

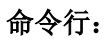

config system admin

edit admin

set password "需要配置的新密码"

end

2) 建立新的管理员

| 系统管理                                   |   | C | 创建新的 | 编辑    |     | 除 |
|----------------------------------------|---|---|------|-------|-----|---|
| -<br>-<br>-<br>-                       |   |   |      | 名称    |     |   |
|                                        |   |   |      | admir | ı 🌇 |   |
| - Status                               |   |   |      |       |     |   |
|                                        |   |   |      |       |     |   |
| 🗣 블 配置                                 |   |   |      |       |     |   |
| 🖻 🌇 管理员设置                              | Ξ |   |      |       |     |   |
| ···• ■ 管理员                             |   |   |      |       |     |   |
| —————————————————————————————————————— |   |   |      |       |     |   |
|                                        |   |   |      |       |     |   |
| 🖶 📧 证书                                 |   |   |      |       |     |   |

点击"创建新的"

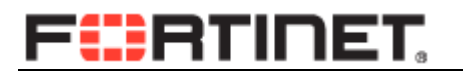

| 系统管理     |          |                                                                                                    | 新建管理员 |
|----------|----------|----------------------------------------------------------------------------------------------------|-------|
| 系        |          | monitor         ● 普通       □ 远程       ● PKI         ••••••       □         輸入注释       0/255         prof_admin       ▼ |       |
| 策略       | SMS      | ● FortiGuard信息服务 ● 定制<br>电话号码                                                                                          |       |
| 防火墙对象    |          |                                                                                                    |       |
| 安全配置     | 🗌 启用双因子认 | 人证                                                                                                    |       |
| 虚拟专网     |          |                                                                                                    |       |
| 用户&设备    | ☑ 只从信任主根 | <b>机限制该Admin</b> 登录                                                                                                    |       |
| WAN优化和缓存 | 可信主机 #1  | 1 0.0.0/0.0.0.0                                                                                                    |       |
| 无线控制     | 可信主机 #2  | 2 0.0.0.0/0.0.0                                                                                                    |       |

输入用户名,密码,访问表,信任主机,双因子认证。

#### 3) 信任主机问题

如果所有的管理账户都添加了可信主机,则只有可信主机的 IP 地址范围可以访问防火墙,包括 PING.如果希望 ping 包不受限制,可以添加一个没有任何管理权限的账户,其可信主机不做任何限制。

### 2.3.4. NTP 服务器

配置命令:

config system ntp

config ntpserver

edit 1

set server "11.152.8.7"

next

end

set ntpsync enable

set syncinterval 60

Fortinet 公司

| 查看状态命令:                                 |           |
|-----------------------------------------|-----------|
| diagnose sys ntp status                 |           |
| 诊断命令:                                   |           |
| Fortigate # dia deb enable              | 开启 debug  |
| Fortigate # dia deb application ntpd -1 | 查看 ntp 信息 |
| Fortigate # dia deb application ntpd 0  | 关闭        |
| Fortigate # dia deb disable             | 关闭 debug  |

## 2.3.5. 防火墙进程管理

#### 1) 查看进程运行状态

dia sys top

Fortigate#get system performance top

Run Time: 0 days, 8 hours and 22 minutes

#### 0U, 0S, 100I; 500T, 268F, 64KF

| // 进程名字   | ID  | 转态         | CPU | 内存// |          |
|-----------|-----|------------|-----|------|----------|
| httpsd    | 99  | S          | 0.0 | 5.1  | //S 睡眠状态 |
| httpsd    | 69  | S          | 0.0 | 4.4  |          |
| cmdbsvr   | 33  | S          | 0.0 | 4.1  |          |
| httpsd    | 41  | S          | 0.0 | 3.6  |          |
| ipsengine | 60  | <b>S</b> < | 0.0 | 3.3  |          |
| fgfmd     | 85  | S          | 0.0 | 3.1  |          |
| newcli    | 145 | R          | 0.0 | 3.1  | //R 运行状态 |

2) 杀掉进程

diagnose sys kill <signal> <process id>

- <signal> 推荐使用 11,会产生 crashlog,用于故障的排查。
- <process id> 进程 ID

#### diagnose sys kill 11 60

Fortinet 公司

防火墙内部进程信息参照 6.4.2.1 小节。

## 2.4. 系统信息查看

## 2.4.1. 防火墙系统信息

查看系统的综合信息,序列号,硬件版本,软件版本,操作模式等。 FG3K9B3E10700335 # get system status

## 2.4.2. 防火墙硬件信息

FG3K9B3E10700335 # get hardware status

# 2.4.3. 防火墙 CPU 信息

Fortigate # get hardware cpu

| Fortinet 公司   |                      | 20 / 118 | www.fortinet.com.cn |
|---------------|----------------------|----------|---------------------|
| cpuid level   | :2                   |          |                     |
| fpu_exception | : yes                |          |                     |
| fpu           | : yes                |          |                     |
| coma_bug      | : no                 |          |                     |
| f00f_bug      | : no                 |          |                     |
| hlt_bug       | : no                 |          |                     |
| fdiv_bug      | : no                 |          |                     |
| cache size    | : 64 KB              |          |                     |
| cpu MHz       | : 600.037            |          |                     |
| stepping      | : 0                  |          |                     |
| model name    | : Celeron (Covingtor | 1)       |                     |
| model         | : 5                  |          |                     |
| cpu family    | : 6                  |          |                     |
| vendor_id     | : GenuineIntel       |          |                     |
| processor     | : 0                  |          |                     |

wp: yesflags: fpu vme de pse tsc msr pae mce cx8 sep mtrr pge mca cmov pat clflush dts acpi mmx fxsr sse sse2 ss tm pbebogomips: 1196.03

# 2.4.4. 防火墙内存信息

#### FG3K9B3E10700335 (global) # get hardware memory

|           | total: | used:       | free:  | shared: buffers | cacheo | ed: s | shm:                       |
|-----------|--------|-------------|--------|-----------------|--------|-------|----------------------------|
| Mem:      | 125571 | 11296 22465 | 512640 | 10310598656     | 0      |       | 344064 950071296 970493952 |
| Swap:     |        | 0 (         | )      | 0               |        |       |                            |
| MemTot    | al:    | 12262804    | kВ     |                 |        |       |                            |
| MemFre    | e:     | 10068944    | kB     |                 |        |       |                            |
| MemSha    | ared:  | 0           | kB     |                 |        |       |                            |
| Buffers:  |        | 336 kI      | 3      |                 |        |       |                            |
| Cached:   |        | 927804 1    | хB     |                 |        |       |                            |
| SwapCa    | ched:  | 0           | kВ     |                 |        |       |                            |
| Active:   |        | 51936 k     | В      |                 |        |       |                            |
| Inactive: |        | 876356 kB   |        |                 |        |       |                            |
| HighTot   | al:    | 0 kl        | 3      |                 |        |       |                            |
| HighFre   | e:     | 0 k         | В      |                 |        |       |                            |
| LowTota   | al:    | 12262804 k  | В      |                 |        |       |                            |
| LowFree   | e:     | 100689441   | кB     |                 |        |       |                            |
| SwapTo    | tal:   | 0 k         | В      |                 |        |       |                            |
| SwapFre   | ee:    | 01          | кB     |                 |        |       |                            |

# 2.4.5. 防火墙 NPU 板卡信息

FG3K9B3E10700335 (global) # diagnose npu np4 list

| ID | Model    | Slot   | Interface                           |
|----|----------|--------|-------------------------------------|
| 0  | On-board |        | port1 port2 port3 port4             |
|    |          |        | port5 port6 npu0-vlink0 npu0-vlink1 |
| 1  | FMC-C20  | FMC4   | fmc4/1 fmc4/2 fmc4/3 fmc4/4         |
|    | //模块名称// | //槽位// | fmc4/5 fmc4/6 fmc4/7 fmc4/8         |
|    |          |        | fmc4/9 fmc4/10 fmc4/11 fmc4/12      |
|    |          |        | fmc4/13 fmc4/14 fmc4/15 fmc4/16     |
|    |          |        | fmc4/17 fmc4/18 fmc4/19 fmc4/20     |

npu1-vlink0 npu1-vlink1

# 2.4.6. 防火墙网络接口信息

get hardware nic port1

diagnose hardware deviceinfo nic

show system interface 查看接口配置

get system interface 简要查看接口状态。

## 2.4.7. 防火墙性能信息

| Fortigate # get system performance status                                        |  |
|----------------------------------------------------------------------------------|--|
| CPU states: 0% user 1% system 0% nice 99% idle                                   |  |
| CPU0 states: 0% user 1% system 0% nice 99% idle                                  |  |
| Memory states: 42% used                                                          |  |
| Average network usage: 46 kbps in 1 minute, 54 kbps in 10 minutes, 99 kbps in 30 |  |
| minutes                                                                          |  |
| Average sessions: 24 sessions in 1 minute, 36 sessions in 10 minutes, 29 session |  |
| s in 30 minutes                                                                  |  |
| Average session setup rate: 0 sessions per second in last 1 minute, 0 sessions p |  |
|                                                                                  |  |

er second in last 10 minutes, 0 sessions per second in last 30 minutes

Fortinet 公司

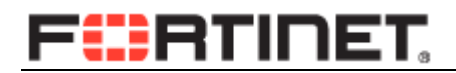

Virus caught: 0 total in 1 minute

IPS attacks blocked: 0 total in 1 minute

Uptime: 0 days, 8 hours, 34 minutes

## 2.5. 系统 OS 维护

## 2.5.1. WEB 页面系统升级

打开如下页面:

| 系统管理                                  | 😳 部件 🛛 📝 仪表板 |                                                   |
|---------------------------------------|--------------|---------------------------------------------------|
|                                       | ▼ 系统信息       | & ↔ ×                                             |
| Status                                | 主机名          | FW81CM3909600364 [更改]                             |
|                                       | 序列号          | FW81CM3909600364                                  |
| ■ 局 两署                                | 运行模式         | NAT [更改]                                          |
| □ □ □ □ □ □ □ □ □ □ □ □ □ □ □ □ □ □ □ | HA状态         | 独立模式[配置]                                          |
|                                       | 系统日期         | Tue Jun 10 02:44:36 2014 (ntp1.fortinet.net) [更改] |
|                                       | 软件版本         | v5.0,build0271 (GA Patch 6 [升级] [细节]              |
| • 访问配置                                | 系统配置文件       | [备份] [还原] [修订]                                    |
| 设置                                    | 当前管理员        | admin [修改密码] /1 总计 [细节]                           |
| ■ 🖳 监视器                               | 持续运行时间       | 0 天 0 小时 17 分钟                                    |

1) 上传新的 OS

点击"升级"按钮,进入 OS 升级页面:

| 系统管理      |                 |                    | 系统升级/ | /降级 |
|-----------|-----------------|--------------------|-------|-----|
|           | 从升级             | 本地硬盘 ▼             |       |     |
| Status    | 升级文件            | 选择文件 未选择文件         |       |     |
| 🗉 🕮 网络    | 升级分区            | #2                 |       |     |
| ■ 💼 配置    | 通过FortiGuard网络升 | 级固件仅对已订购用户启用【更多信息】 |       |     |
| 🖻 🋂 管理员设置 | 启动新固件           |                    |       |     |
| ◎ 管理员     | 首先是格式化启动设备      |                    |       |     |
| ■ 访问配置    |                 |                    | 确认    | 取消  |
|           |                 |                    |       | )   |

从本地电脑中选择要升级的 O S 文件,确定后系统会重启,并启动新的 O S。

2) 使用设备中备份分区中的 OS

飞塔防火墙存在 2 个 OS 分区,点击"细节"按钮,则会列出目前系统中保存的所有 O S 镜像文件,选择要使用的 O S,点击升级,系统会从新启动,并使用新的 O S 来引导。

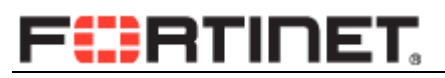

| 系统管理                                 |     |                         | 固件                |       |
|--------------------------------------|-----|-------------------------|-------------------|-------|
| ———————————————————————————————————— | 当前正 | 在运行的固件: FW81CM-5.00-bui | ld271             |       |
| Status                               |     | 固件版本                    | 日期                | 创建    |
| 📲 🕮 网络                               |     | FW81CM-5.00-build271    | 06/10/14 02:25:55 | admin |
| ■ 🖨 配置                               |     | FW81CM-5.02-build582    | 06/09/14 18:31:59 | admin |
| 🖳 💀 管理员设置                            |     |                         |                   |       |

## 2.5.2. TFTP 升级 OS

建议对新安装的设备,建议通过该方法写入 OS。

- 1) 备份好系统配置。
- 2) 准备好相应的 FortiOS 文件,飞塔不同型号的硬件使用不同的 OS。
- 3) 准备 TFTP server 软件。
- 4) 利用串口连接系统的 console 口,并重启动防火墙。
- 5) 按照屏幕提示进行如下操作。

Power on

FGT60 (19:33-06.05.2003)

Ver:03000300

Serial number:FGT-6028030xxxxx

RAM activation

Total RAM: 128MB

Enabling cache...Done.

Scanning PCI bus...Done.

Allocating PCI resources...Done.

Enabling PCI resources...Done.

Zeroing IRQ settings...Done.

Verifying PIRQ tables...Done.

Boot up, boot device capacity: 30MB.

Press any key to display configuration menu...

••

[G]: Get firmware image from TFTP server.

[F]: Format boot device. Fortinet 公司 24 / 118

//此时按任意键

//通过 TFTP 升级 OS

//格式化闪存。

www.fortinet.com.cn

| [Q]: Quit menu and continue to boot with default firmware. | //退出菜单,继续启动                 |
|------------------------------------------------------------|-----------------------------|
| [H]: Display this list of options.                         | //帮助                        |
|                                                            |                             |
| Enter G,F,Q,or H: (选择'F')                                  |                             |
| Formatting boot device                                     |                             |
|                                                            |                             |
| Format boot device completed.                              |                             |
| Enter G,F,Q,or H: (选择'G')                                  |                             |
| //此时屏幕会提示将电脑与设备的某个网络接口相连, F                                | FG3950B 和 FG3040B 为 mgmt1,  |
| FG1240B 为 39 口。这些均非硬件加速接口//                                |                             |
| Enter TFTP server address [192.168.1.168]: 192.168.171.129 | //输入 TFTP 服务器的 IP           |
| Enter local address [192.168.1.188]: 192.168.171.171       | //与 TFTP 服务器同网段的 IP         |
| Enter firmware image file name [image.out]: FGT_60-v280-b  | uild219-FORTINET.out        |
| MAC:00:09:0f:0a:1a:7c                                      |                             |
| ****                                                       |                             |
| Total 10643362 bytes data downloaded.                      |                             |
| Verifying the integrity of the firmware image.             |                             |
| Total 28000kB unzipped.                                    |                             |
| Save as Default firmware/Backup firmware/Run image withou  | ut saving:[D/B/R]? (选择 'D') |
| Programming the boot device now.                           |                             |
| 5) 升级完成后, get system status 查看版本信息。                        |                             |

# 2.6. 设备硬件操作

# 2.6.1. 关闭设备

### 1) 通过命令行关闭设备

#### Fortigate # exec shutdown

This operation will shutdown the system !

Do you want to continue? (y/n)y

Fortinet 公司

System is shutting down... System is shutting down... The system is going down NOW !! System is shutting down... Fortigate # The system is halted. 2) 也可以直接关闭电源。

# 2.6.2. 重新启动设备

exec reboot

### 2.6.3. 硬盘操作

#### 1) 查看硬盘信息:

| Fortigate # exec dis | sk list    |                     |              |                          |
|----------------------|------------|---------------------|--------------|--------------------------|
| Device S0            | 30.1       | GB 1                | ref: 0       | ATA STT_FTM32GL25H (SSD) |
| [Internal]           |            |                     |              |                          |
| partition 1          | 30.1 GB    | ref: 1              | label:       | 48EB731B1EBAB5A5         |
|                      |            |                     |              |                          |
| 2) 格式化硬盘             |            |                     |              |                          |
| exec disk form       | nat 0 格式   | 化后系统 <mark>会</mark> | 自动重启。        |                          |
| 3) 查看硬盘使用            | 目情况        |                     |              |                          |
| Fortigate # diagnos  | e hardware | deviceinfo di       | sk           |                          |
| Device S0            | 30.1       | GB 1                | ref: 0       | ATA STT_FTM32GL25H (SSD) |
| [Internal]           |            |                     |              |                          |
| partition 1          | 30.1 GB    | ref: 1              | label:       | 48EB731B1EBAB5A5         |
| [ dev: /dev/sda1     | major: 8   | minor: 1 fi         | ree: 29479MB | mounted: Y ]             |
| Device S*            | 492.0 MI   | B ref: r            | n/a U        | SB DISK 2.0 (USB)        |
| partition 1          | 39.1 MB    | ref: n/a            | label:       |                          |
| Fortinet 公司          |            | 26 /                | / 118        | www.fortinet.com.cn      |

| [ dev: /dev/sdb1 | major: 8 | minor: 17 | free: 10MB  | mounted: Y ]   |
|------------------|----------|-----------|-------------|----------------|
| partition 2      | 39.1 MB  | ref: n/   | a lat       | bel:           |
| [ dev: /dev/sdb2 | major: 8 | minor: 18 | free: 9MB   | mounted: N ]   |
| partition 3      | 403.9 MB | ref: n/   | a lat       | bel:           |
| [ dev: /dev/sdb3 | major: 8 | minor: 19 | free: 309MH | B mounted: Y ] |

# 第3章.飞塔防火墙网络配置

3.1. 物理接口

3.1.1. Web 页面

| 系统管理                                                                                 |                              | 编辑接口                                                            |  |  |
|--------------------------------------------------------------------------------------|------------------------------|-----------------------------------------------------------------|--|--|
| <ul> <li>○ 面板</li> <li>■ Status</li> <li>○ 阿銘</li> <li>■ 接口</li> <li>■ 路由</li> </ul> | 接口名称<br>别名<br>连接状态<br>类型     | internal(00:09:0F:CF:AA:E9)<br>已启用<br>物理接口                      |  |  |
| ● DNS<br>■ 显式代理                                                                      | 地址模式<br>IP地址/网络摘码            | ● 自定义 ● DHCP ● PPPoE ● 专用于FortiAP<br>192.168.1.99/255.255.255.0 |  |  |
| 策略                                                                                   | 管理访问                         | HTTPS PING PHTTP PEFMG-访问 CAPWAP                                |  |  |
| 防火墙对象<br>安全 <b>配</b> 置                                                               | □ 自动IPsec请求                  | ✔ SSH ✔ SNMP ✔ TELNET FCT-访问                                    |  |  |
| 虚拟专网                                                                                 | DHCP服务器                      | ✓ 启用                                                            |  |  |
| 用户&设备                                                                                |                              |                                                                 |  |  |
| WAN优化和缓存                                                                             | 📀 Create New 📝 Edit 🛅 Delete |                                                                 |  |  |
| 无线控制                                                                                 | 起始IP<br>192.168.1.110        | 终止IP<br>192.168.1.210                                           |  |  |

物理接口支持三种地址模式:

自定义:手动配置 ip 地址

DHCP: 从 DHCP 获取 ip 地址

PPPOE: 使用 pppoe 拨号方式。

## 3.1.2. 配置命令

config system interface

edit "internal"

| set vdom "root"                           | //属于 root 域                |
|-------------------------------------------|----------------------------|
| set ip 192.168.1.99 255.255.255.0         | //配置 ip 地址。                |
| set allowaccess ping https ssh http telne | //配置接口管理选项                 |
| set type physical                         | //其他类型如 vlan, 802.3ad, 冗余等 |
|                                           |                            |

next

# 3.1.3. 接口配置多个 IP

WEB页面:选择 附加的IP地址 按钮,选择 create new。

| 系统管理                  |                                | 编辑接口              |
|-----------------------|--------------------------------|-------------------|
| 🖃 🎯 面板                | 安全模式                           | None •            |
| 🗉 🕮 网络                | 设备管理                           |                   |
| ····● <mark>接口</mark> | 检测并识别设备                        |                   |
| " " 路由                |                                |                   |
| DNS                   | 启用STP                          | s                 |
| ■ 显式代理                | 开启显式Web代理功能                    |                   |
| ● 粉 把 每 排 林           | 监听 RADIUS 账单消息                 |                   |
| 防火墙对象                 | 附加的IP步也止                       |                   |
| 安全配置                  | 📀 Create New 🛛 🖉 Edit 👘 Delete |                   |
| 虚拟专网                  | IP地址/网络掩码                      | 访问方式              |
| 用户&设备                 | 未规列匹配条目                        |                   |
| WAN优化和缓存              | 注释                             | 输入注释              |
| ㅜ 사사스의                | 管理状态                           | 💿 📀 已启用 🛛 🔘 😋 未启用 |

#### CLI 配置:

Config system interface

edit "internal"

set vdom "root"

set ip 192.168.1.99 255.255.255.0

set allowaccess ping https ssh http telnet fgfm

set type physical

set secondary-IP enable

config secondaryip

edit 1

set ip 11.0.0.1 255.255.255.0

set allowaccess https

next

end

next

## 3.2. Vlan 接口

## 3.2.1. WEB 页面

//允许配置 secondary IP

//进入配置模式

//ID,可以配置多个

| 系统管理                                  |            | 新建接口                           |
|---------------------------------------|------------|--------------------------------|
| 🖶 🕙 面板                                | 接口名称       | vlan100                        |
| Status                                | 类型         | VLAN VLAN                      |
|                                       | 接口         | port1                          |
| - 132 - I<br>- DNS                    | VLAN ID    | 100                            |
| ···■ DHCP 服务器                         |            |                                |
|                                       | 地址模式       | ● 自定义   ◎ DHCP   ◎ PPPoE       |
| 🗉 📑 配置                                | IP地址/子网掩码: | 192,168,100,99/255,255,255,0   |
| 🖻 🌇 管理员设置                             |            |                                |
|                                       | 管理注词       |                                |
| ■ 访问内容表                               | 自注例问       | 🗹 HTTPS 🔍 PING 🛑 HTTP 👘 FMG-访问 |
| ····································· |            | SSH SNMP TELNET                |

## 3.2.2. 配置命令

FortiGate 路由模式下支持创建三层的 Vlan 接口,可以与指定物理接口关联

config system interface edit "VLAN20" setvdom "root" set ip 192.168.20.1 255.255.255.0 Fortinet 公司 29 / 118 //配置接口 //新建接口名称

//vlan 接口地址

www.fortinet.com.cn

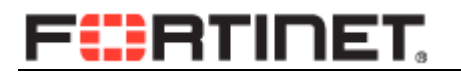

set allowaccess ping http telnet set interface "port2" setvlanid 20 //vlan 接口的管理访问 //关联的物理接口 //vlan id

next end

3.3. 汇聚接口

## 3.3.1. WEB 页面

| 系统管理                          |                                                              | 新建接口                                          |
|-------------------------------|--------------------------------------------------------------|-----------------------------------------------|
| □ ⑤ 面板<br>□ • Status<br>□  网络 | 接口名称<br>类型                                                   | channel<br>802.3ad汇聚  ▼                       |
|                               | 物理接口成员:<br>可选接□<br>port2<br>port5<br>port7<br>port8<br>port9 |                                               |
| - 500/01合表<br>                | 地址模式<br>IP地址/子网掩码:                                           | ● 自定义   ◎ DHCP   ◎ PPPoE<br>2.2.2.2/255.0.0.0 |
| 路由<br>Policy                  | 开启显式Web代理功能                                                  |                                               |
| Firewall Objects              | □ 分解大于MTU的输出包.                                               | 1500 (字节)                                     |

FortiGate 链路聚合需要两个或者两个以上,最大支持到八个接口,配置链路聚合的接口必

### 须具备以下条件:

- 接口成员为物理接口,而非 Vlan 接口;
- 接口成员必须在同一虚拟域下;
- 接口成员未定义 IP 地址,且未在策略及防火墙其他配置中被调用;
- 接口成员没有 Vlan 子接口;
- 接口成员不允许为 HA 的心跳接口;
- 接口成员不能是已有链路聚合成员。

## 3.3.2. 配置命令

edit " aggregate "

set vdom "root"

set ip 192.168.0.249 255.255.255.248

set allowaccess ping https ssh telnet

set type aggregate

set member "port7" "port8"

next

## 3.3.3. 查看命令

• FG5001-5050-A-5 (global) # diagnose netlink aggregate name aggregate

LACP flags: (A|P)(S|F)(A|I)(I|O)(E|D)(E|D)

(A|P) - LACP mode is Active or Passive

(S|F) - LACP speed is Slow or Fast

(A|I) - Aggregatable or Individual

(I|O) - Port In sync or Out of sync

(E|D) - Frame collection is Enabled or Disabled

 $(E \vert D)$  - Frame distribution is Enabled or Disabled

status: up

distribution algorithm: L4

LACP mode: active

LACP speed: slow

LACP HA: enable

aggregator ID: 1

#### ports: 2

actor key: 17

actor MAC address: 00:09:0f:68:35:94

partner key: 17

partner MAC address: 00:09:0f:68:37:d8

• slave: port7

status: up

link failure count: 3

permanent MAC addr: 00:09:0f:68:35:94

actor state: ASAIEE

partner state: ASAIEE

aggregator ID: 1

slave: port8

status: up

link failure count: 2

permanent MAC addr: 00:09:0f:68:35:95

actor state: ASAIEE

partner state: ASAIEE

aggregator ID: 1

## 3.4. 冗余接口

### 3.4.1. WEB 页面

FortiGate 冗余接口:把两个或多个物理接口逻辑为一个接口。若其中一接口失效,则有该 redundant 组下的其他接口继续转发流量,以达到冗余的作用。

//ASAIEE 状态正常

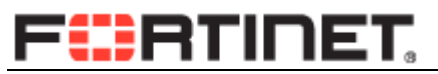

| 系统管理                             |                                                      | 新建接口                   |          |
|----------------------------------|------------------------------------------------------|------------------------|----------|
| 🖻 🕙 面板<br>└── ■ Status<br>₽ 🔜 网络 | 接口名称<br>类型                                           | redundancy<br>冗余接口     | <b>V</b> |
|                                  | 物理接口成员:<br>可选接口<br>port8<br>port9<br>port10<br>port7 | 已选接口<br>port5<br>port6 |          |
| = 访问内容表<br>= 设置<br>☞ 译书          | 地址模式<br>IP地址/子网摘码:                                   | ● 自定义                  |          |

### 3.4.2. 配置命令

config system interface

edit "redundancy" setvdom "root" setip 192.168.127.1 255.255.255.0 setallowaccess ping https telnet set type redundant

set member "port9" "port10"

//接口成员,先加入成员为主

next

end

冗余接口仅在 200B 以上型号可配置。

## 3.4.3. 查看冗余接口的链路状态

ha-a-981 \$ diagnose netlink redundant name redundancy

status: up #冗余接口状态 npu: n ports: 2 MAC addr: 00:09:0f:88:2c:89 #当前工作接口 MAC 地址 current slave: port9 #当前工作接口 slave: port9 status: up

link failure count: 3 Fortinet 公司 #端口失效计数 33/118

www.fortinet.com.cn

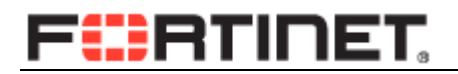

permanent MAC addr: 00:09:0f:88:2c:89 slave: port10 status: up link failure count: 2 permanent MAC addr: 00:09:0f:88:2c:88

### **3.5.** Zone(区)

区 zone 将 2 个或多个物理接口, vlan 接口, 或冗余接口等设置在一个区 域内,那么定义策略时,可以使用 zone 设定策略代替多个接口策略。

### 3.5.1. WEB 页面

### 选择所属区域

| <mark>系统管理</mark><br>□ ③ 面板 | INTERNAL FRATICET |                                            |                                 |                             |      |
|-----------------------------|-------------------|--------------------------------------------|---------------------------------|-----------------------------|------|
| ■ 🚇 网络                      | 💿 新建 ┸            | · ○ 新建 · · · · · · · · · · · · · · · · · · |                                 |                             |      |
|                             | ▼ 管理状态            | 所属区域                                       | ▼名称                             | ▼IP/子网掩码                    | ▼类型  |
|                             | 0                 | wan1                                       |                                 | 192.168.118.5 255.255.255.0 | 物理   |
| = DNS                       | 0                 | wan2                                       |                                 | 0.0.0.0 0.0.0.0             | 物理   |
| ■ 昻式代理                      |                   | modem                                      |                                 | 0.0.0.0 0.0.0.0             | 物理   |
|                             | 0                 | mesh.roo                                   | ot (& SSID: fortinet.mesh.root) | 0.0.0.0 0.0.0.0             | WiFi |
| 策略                          | •                 | internal                                   |                                 | 192.168.1.99 255.255.255.0  | 物理   |
| 防火墙对象                       | 0                 | dmz                                        |                                 | 0.0.0.0 0.0.0.0             | 物理   |
| 安全配置                        | 0                 | wifi                                       | (@SSID: fortinet)               | 10.10.80.1 255.255.255.0    | WiFi |

#### 指定接口。

| 系统管理                                            |           |                                        |                           |    | 编辑区域 |                 |
|-------------------------------------------------|-----------|----------------------------------------|---------------------------|----|------|-----------------|
| □·③ 面板<br>□···································· | 名称<br>接口成 | inside<br>屏蔽本区域<br>员<br>port2<br>port4 | 城内的流量。<br>port3     vort5 |    |      |                 |
| 路由                                              |           | port6                                  | port7                     |    |      |                 |
| Policy                                          |           | port8                                  | port9                     |    |      |                 |
| Firewall Objects                                |           | 🔲 port10<br>🔲 vlan100                  | 🗆 ssl.root                |    |      |                 |
| 6的大网                                            |           |                                        |                           | 确认 |      | 则消              |
| Fortinet 公司                                     |           | 34 / 118                               |                           |    | www. | fortinet.com.cn |

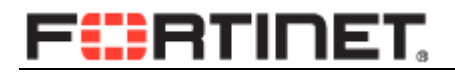

## 3.5.2. 配置命令

config system zone

edit "zone"

set interface "port5" "port6"

set intrazone deny

//是否屏蔽 zone 成员之间的流量

next

end

配置区 zone 后,在接口中可以看见 zone 的成员,但是定义策略时,源接口将不再出

现 zone 成员,而是以 zone 为单位定义策略

## 3.6. 命令参数

| config system interface               |                                           |  |  |
|---------------------------------------|-------------------------------------------|--|--|
| edit "port1"                          | 接口名字                                      |  |  |
| set vdom "root"                       | 接口所属虚拟域                                   |  |  |
| set mode static                       | 接口地址模式:静态, pppoe,dhcp                     |  |  |
| set dhcp-relay-service disable        | 是否允许 DHCP 中继服务                            |  |  |
| unset dhcp-relay-ip                   | 配置 DHCP 中继服务的 IP                          |  |  |
| set dhcp-relay-type regular           | DHCP 中继服务类型,普通或者 Ipsec                    |  |  |
| set ip 11.156.224.166 255.255.255.248 | IP 地址                                     |  |  |
| set allowaccess ping snmp telnet      | 接口允访问控制选项                                 |  |  |
| set fail-detect disable               | 是否进行接口失败检测,跟踪另外一个接口端状态                    |  |  |
| set pptp-client disable               | 不作为 ppptp client 拨号端                      |  |  |
| set arpforward enable                 | 允许 arp 转发                                 |  |  |
| set broadcast-forward disable         | 禁止广播数据的转发                                 |  |  |
| set bfd global                        | 使用全局的 bfd 配置参数                            |  |  |
| set l2forward disable                 | 关闭 2 层数据转发                                |  |  |
| set icmp-redirect enable              | 开启 icmp 的路由重定向功能                          |  |  |
| set vlanforward enable                | 允许 vlan 转发                                |  |  |
| set stpforward disable                | 禁止生成树转发                                   |  |  |
| set ips-sniffer-mode disable          | 禁止单臂模式的 IPS 检查                            |  |  |
| set ident-accept disable              | 关闭用户认证服务端口                                |  |  |
| set ipmac disable                     | 接口上关闭 IP MAC 绑定                           |  |  |
| set subst disable                     |                                           |  |  |
| set log disable                       | 开启接口上日志记录,会降低性能,常用于排障                     |  |  |
| set fdp disable                       | 是否允许 Fortinet Discovery Protocol (FDP)服务。 |  |  |
| Fortinet 公司                           | 35 / 118 www.fortinet.com.cn              |  |  |

# F

| set status up                            | 管理状态为 UP                                 |  |
|------------------------------------------|------------------------------------------|--|
| set netbios-forward disable              | 允许将 netbios 转发到 wins 服务器                 |  |
| set wins-ip 0.0.0.0                      | wins 服务器的 IP 地址                          |  |
| set type physical                        | 接口类型为物理接口,可以为 vlan,redandunt,aggregate 等 |  |
| set sample-rate 2000                     | sflow 采样速率为每 2000 采样一个                   |  |
| set polling-interval 20                  | sflow 采样间隔,单位秒                           |  |
| set sample-direction both                | sflow 监控流入和流出 2 个方向的数据                   |  |
| set explicit-web-proxy disable           | 关闭接口上的显示 web-proxy 代理                    |  |
| set explicit-ftp-proxy disable           | 关闭接口上的显示 ftp-proxy 代理                    |  |
| set tcp-mss 0                            | TCP 最大传输单元,以太网一般为 1460 字节                |  |
| set inbandwidth 0                        | 接口上的流量控制,单位 KB/s,优先策略流量整形                |  |
| set outbandwidth 0                       | 接口上的流量控制,单位 KB/s,优先策略流量整形                |  |
| set spillover-threshold ()               | ECMP 协议基于 usage-based 算法的时候,当发往这个        |  |
|                                          | 接口的流量达到该值,流量就开始转发到下个接口                   |  |
| set weight 0                             | 配置接口权值,仅在静态路由未设置权值时有效                    |  |
| set external disable                     | 配置该接口为外部接口,用于 SIP 的 NAT                  |  |
| set description "                        | 接口的描述                                    |  |
| set alias "                              | 配置接口别名, 仅用于物理接口                          |  |
| set vrrp-virtual-mac disable             | 禁用: vrrp 生成新的 MAC 地址                     |  |
| set secondary-IP disable                 | 禁用:接口上配置多个 IP 地址                         |  |
| set idle-timeout 0                       | 当接口配置为 pppoe 模式的时候,空闲超时时间。               |  |
| unset macaddr                            | 是否更改接口的 MAC 地址, 仅用于物理接口。                 |  |
| set speed auto                           | 配置接口速率: 1000full,1000halp 等              |  |
| set mtu-override disable      不更改的接口 MTU |                                          |  |
| set wccp disable                         | 禁用 WCCP: 网页缓存通信协议                        |  |
| set sflow-sampler disable                | 关闭 sflow 采样                              |  |

# 3.7. 相关诊断命令

|   | Fortinet 公司                         | 36 / 118    |             | www.fortinet.com.cn |
|---|-------------------------------------|-------------|-------------|---------------------|
| • | exec ping 1.1.1.1                   |             | // ping     |                     |
| • | exec clear system arp table         |             | //清除 arp 表  |                     |
| • | get sys arp                         |             | //查看 arp 表。 |                     |
| • | get hardware nic wan1               |             | //查看接口信息    |                     |
| • | show full-configuration system into | erface wan1 | //查看接口全配置   |                     |
| • | show system interface wan1          |             | //查看查看接口信息  | 息接口配置               |
| • | diagnose hardware deviceinfo nic v  | wan1        | //查看接口信息    |                     |
| • exec ping-options       | //自定 ping 的参数                                          |
|---------------------------|--------------------------------------------------------|
| data-size                 | integer value to specify datagram size in bytes        |
| df-bit                    | set DF bit in IP header <yes no=""  =""></yes>         |
| interval                  | integer value to specify seconds between two pings     |
| pattern                   | hex format of pattern, e.g. 00ffaabb                   |
| repeat-count              | integer value to specify how many times to repeat ping |
| source                    | auto   <source interface="" ip=""/>                    |
| timeout                   | integer value to specify timeout in seconds            |
| tos                       | IP type-of-service option                              |
| ttl                       | integer value to specify time-to-live                  |
| validate-reply v          | validate reply data <yes no=""  =""></yes>             |
| view-settings             | view the current settings for ping option              |
| • exec traceroute 8.8.8.8 | // trace                                               |

# 第4章.飞塔防火墙路由配置

4.1. 静态路由

## 4.1.1. 配置页面

| 系统管理                 |           | 编辑静态路由               |
|----------------------|-----------|----------------------|
| 路由                   | 目的IP/子网掩码 | 10.0.0/255.0.0.0     |
| □                    | 设备        | port1 V              |
| ■ <mark>静态路由</mark>  | 网关        | 192.168.1.1          |
| ■ 東略路出<br>■ Settings | 注释        | Write a comment 0/63 |
| ■ 🕍 动态路由             | 高级        |                      |
| ■ 🗐 当前路由             | 优先级       | 0 (0-4294967295)     |
| Policy               | 管理距离      | 10 (1-255)           |
| Firewall Objects     |           | 72.21 179.254        |
| LITM Drofilor        |           | 明矾 収消                |

目的 ip/子网掩码: 路由表的目的 ip

**设备:** 该条路由表的关联接口,如果接口无效,路由也会失效,如果接口错误则路由条目 无法工作。

**网关:** 下一跳 ip

**注释**: 注释,可选

优先级: 完全相同的2个条路由表,具有较低优先级的被优先使用。

管理距离: 较低管理距离的路由条目会优先被装入路由表。

## 4.1.2. 配置命令

config router static edit 1 set device "port1" set dst 10.0.00 255.0.0.0 set gateway 192.168.1.1 next

end

4.1.3. 命令参数

| Config router static        |                                   |  |  |  |
|-----------------------------|-----------------------------------|--|--|--|
| edit 1                      | 路由条目 ID                           |  |  |  |
| set bleekhole disable       | 黑洞路由,所以匹配该路由的数据包将被丢弃。该            |  |  |  |
| set blackhole disable       | 条目可以被其他路由分发。                      |  |  |  |
| set comment "               | 路由条目描述                            |  |  |  |
| set device "port1"          | 该路由表转发时的端口。                       |  |  |  |
| set distance 10             | 管理距离                              |  |  |  |
| set dst                     | 目标地址                              |  |  |  |
|                             | device 指定的端口为 pppoe,dhcp 模式,可以自动获 |  |  |  |
| set dynamic-gateway disable | 得默认路由。则该参数开启,则该路由条目是针对            |  |  |  |
|                             | 这些路由的配置。                          |  |  |  |
| set gateway 192.168.100.1   | 路由的下一跳地址                          |  |  |  |
| sot priority 0              | 路由的优先级,对象相同的路由条目,管理距离相            |  |  |  |
| set phonty o                | 同时较低的数值优先使用。                      |  |  |  |
| set weight 0                | 路由条目的权重,与 ECMP 功能相配合,根据权重         |  |  |  |
| set weight 0                | 值对流量进行分配。                         |  |  |  |

## 4.2. 策略路由

### 4.2.1. 配置页面

| 系统管理                   |           | 新建策略路由                       |
|------------------------|-----------|------------------------------|
| 路由                     | 如果进入流重匹配: |                              |
|                        | 协议端口      | 0                            |
| ■静态路由                  | 进入接口      | port2 V                      |
| ■ <mark>策略路由</mark>    | 源地址/掩码    | 192.168.118.0/24             |
| ■ Settings<br>■ 😭 动态路由 | 目的地址/掩码   | 10.0.0/255.0.0.0             |
| ■ ■ 当前路由               | 目的端口      | 从: 1 至: 65535                |
| Policy                 | 服务类型      | bit模板: (十六进制)  bit掩码: (十六进制) |
| Firewall Objects       | 强制流量到:    |                              |
| UTM Profiles           | 流出接口      | port1 V                      |
| 虚拟专网                   | 网关地址      | 192.168.1.1                  |
| 设置用户                   |           | 确认取消                         |

该策略路由定义所以从 port2 进入的,源地址是 192.168.118.0 255.255.255.0,目的地址 是 10.0.0.0 255.0.0.0 的数据包,都会被强制由 port1 转发,转发时下一条的网关地址为 192.168.1.1.

页面内选项如下:

- **协议端口:** 协议类型,0为所有,可以指定6,17,132等
- 进入接口: 流量进入接口。
- **源地址掩码:** 数据包的源地址
- **目的地址掩码:** 数据包的目的地址
- **目的端口:** 目的端口,默认为所有。从 1-65536
- **强制流量到:** 数据包的流出接口。
- **网关地址:** 流出接口的下一条网关地址。

## 4.2.2. 配置命令

config router policy

edit 1

set input-device "port2" set src 192.168.118.0 255.255.255.0 set dst 10.0.0.0 255.0.0.0 set gateway 192.168.1.1 set output-device "port1"

next

#### end

### 4.2.3. 命令参数

| config router policy      |                          |
|---------------------------|--------------------------|
| edit 1                    | 策略路由条 ID                 |
| set input-device "port1"  | 数据流入的接口                  |
| set src 0.0.0.0 0.0.0.0   | 数据的源地址                   |
| set dst 0.0.0.0 0.0.0.0   | 数据的目的地址                  |
| set start-port 1          | 目的起始端口,仅适用于 TCP,UDP,SCTP |
| set end-port 65535        | 目的结束端口,仅适用于 TCP,UDP,SCTP |
| set protocol 0            | 协议类型,0为所有,可以指定6,17,132等  |
| set gateway 1.1.1.1       | 路由的下一跳地址                 |
| set output-device "port2" | 数据的流出接口                  |
| set tos 0x00              | 是否需要匹配 TOS 字段            |
| set tos-mask 0x00         | TOS 值的掩码                 |
| next                      |                          |

## 4.3. 路由维护

### 4.3.1. 查看路由表

查看全部路由表:

Fortigate # get router info routing-table all

Codes: K - kernel, C - connected, S - static, R - RIP, B - BGP

O - OSPF, IA - OSPF inter area

N1 - OSPF NSSA external type 1, N2 - OSPF NSSA external type

E1 - OSPF external type 1, E2 - OSPF external type 2

i - IS-IS, L1 - IS-IS level-1, L2 - IS-IS level-2, ia - IS-I

\* - candidate default

- S\* 0.0.0.0/0 [5/0] via 192.168.118.1, wan1
- C 10.10.80.0/24 is directly connected, wifi
- C 11.0.0.0/24 is directly connected, internal
- C 192.168.1.0/24 is directly connected, internal
- C 192.168.118.0/24 is directly connected, wan1

查看某种类型的路由条目:

get router info routing-table ospf (其他可选项/bgp/static/rip/connected)

## 4.3.2. 查看转发表

Fortigate # get router info kernel tab=254 vf=0 scope=253 type=1 proto=2 prio=0 0.0.0/0.0.0/0.0.0/0->192.168.118.0/24 pref=192.168.118.28 gwy=0.0.0 dev=5(wan1) tab=254 vf=0 scope=253 type=1 proto=2 prio=0 0.0.0/0.0.0/0->10.0.0/24 pref =10.0.0.1 gwy=0.0.0 dev=4(wan2)

## 4.3.3. 查看协议状态

可以查看 ospf,bgp,bfd 等协议相关信息。

Fortigate # get router info

| routing-table | show routing table information     |
|---------------|------------------------------------|
| protocols     | show routing protocols information |
| rip           | show rip information               |
| ospf          | show ospf information              |
|               |                                    |

| bgp       | show router info bgp information   |
|-----------|------------------------------------|
| multicast | show routing multicast information |
| bfd       | show BFD information               |
| isis      | show isis information              |
| kernel    | show kernel routing table          |
| vrrp      | show vrrp status                   |
| gwdetect  | show gwdetect status               |

## 4.3.4. 路由协议诊断

| Fortigate- | VM64 # diagnose ip router ospf |
|------------|--------------------------------|
| all        | all OSPF debug                 |
| events     | OSPF Events                    |
| ifsm       | OSPF Interface State Machine   |
| level      | debug level                    |
| lsa        | OSPF Link State Advertisement  |
| nfsm       | OSPF Neighbor State Machine    |
| nsm        | OSPF NSM information           |
| packet     | OSPF Packets                   |
| route      | OSPF route information         |
| show       | show status of ospf debugging  |

# 第5章.飞塔防火墙策略配置

## 5.1. 防火墙对象

可以直接对策略内引用的地址和服务对象进行编辑。由于飞塔防火墙是面向对象的配置 方法,当修改一个地址后,所有引用该对象的策略都会因为引用该对象而自动改变。

如果仅修改一条策略内的对象,则通过建立新的对象来实现。

如果想修改某个对象,来实现所有与该对象关联的配置自动更新,直接编辑对象即可。

## 5.1.1. 地址对象

### 5.1.1.1. 自定义 IP 地址

配置页面:

| 系统管理               |         | 新建地址           |
|--------------------|---------|----------------|
| 路由                 | 地址名称    | office         |
| Policy             | 颜色      | ■ [更改颜色]       |
| Firewall Objects   | 类型      | 子网/IP范围 ▼      |
|                    | 子网/IP范围 | 0.0.0/0.0.0    |
| •• <mark>地址</mark> | 接口      | 任意  ▼          |
| ●组                 | 名称      |                |
| ▣ 🖓 服务             | 已应用的名称  |                |
| 🗉 🐻 时间表            | 添加名称    | (F)            |
| ■ 🗐 流量整形器          |         | 722.21 100.298 |
| 🖮 🌨 虚拟IP           |         | 明认 以冷          |

**地址名称**: 用于标识。

颜色:用于区分,归类

**类型**: 支持如下类型

| 基于域名 (www.baidu.com)                       |
|--------------------------------------------|
| 根据 IP 所属地理位置 (,根据地址归属地区的数据库决定,如 China)     |
| 地址和掩码 (10.0.0.0/8, 10.0.0.0/255.255.255.0) |
| 地址范围 (192.168.1.[1-100])                   |
| 不规则掩码 (10.0.0.0/255.0.0.1)                 |
|                                            |

**接口**:接口地址的管连接口, '任意'则该地址可以被基于接口的地址所引用,如果指定 具体的接口,则该地址对象在策略中只能被该接口所使用。

配置命令

```
config firewall address
edit "office"
set subnet 192.168.1.0 255.255.255.0
next
```

end

## 5.1.1.2. 定义 I P地址组

配置页面:

| 永筑官理                                                                                                    |                                                    |           |   |         |    |
|----------------------------------------------------------------------------------------------------|----------------------------------------------------|-----------|---|---------|----|
| 路由                                                                                                    | 组名                                                 | group1    |   |         |    |
| Policy                                                                                                    | 颜色                                                 | ■ [更改颜色]  |   |         |    |
| Firewall Objects                                                                                                    | 可用地址:                                              |           |   |         |    |
| <ul> <li>□ 地址</li> <li>□ 地址</li> <li>□ 1</li> <li>□ 1</li> <li>□ 2</li> <li>□ 法</li> <li>□ 法 里 並形器</li> <li>□ 法 里 並形器</li> <li>□ 法 里 並形器</li> <li>□ 法 単 並形器</li> <li>□ 法 以 い</li> <li>□ 法 以 い</li> </ul> | SSLVPN_TUNN<br>all<br>成员:<br>IT<br>insde<br>office | IEL_ADDR1 | ٩ | ۵       |    |
| UTM Profiles                                                                                                    |                                                    |           |   |         |    |
| 虚拟专网                                                                                                    |                                                    |           |   | 确认      | 即当 |
|                                                                                                    |                                                    |           |   | માન ક્ર | 取用 |

配置命令: config firewall addrgrp edit "group1" set member "IT" "insde" "office" next

end

### 5.1.1.3. 命令参数

| config firewall address    |                         |  |  |  |  |
|----------------------------|-------------------------|--|--|--|--|
| edit "PBX_Hqclient"        | 地址名称                    |  |  |  |  |
| set associated interface " | 关联接口。该对象仅关连接口可调用。不指定则为任 |  |  |  |  |
| set associated-interface   | 意接口                     |  |  |  |  |
| set color 0                | 颜色,用于 WEB 页显示           |  |  |  |  |
| set comment "              | 对象描述                    |  |  |  |  |
|                            | 地址类型:                   |  |  |  |  |
|                            | fqdn 基于域名               |  |  |  |  |
| set type inrenge           | geography 根据 IP 所属地理位置  |  |  |  |  |
| set type iprange           | ipmask 地址和掩码            |  |  |  |  |
|                            | iprange 地址范围            |  |  |  |  |
|                            | wildcard 不规则掩码          |  |  |  |  |
| set end-ip 11.156.141.53   | 结束地址                    |  |  |  |  |
| set start-ip 11.156.141.50 | 起始地址                    |  |  |  |  |
|                            |                         |  |  |  |  |

| next                             |                            |
|----------------------------------|----------------------------|
| edit "11.156.108.EAIH_GW_IN1"    |                            |
| set associated-interface "       |                            |
| set color 0                      |                            |
| set comment "                    |                            |
| set type ipmask                  |                            |
| set subnet 11.156.108.22         | <b>本生</b> 中资               |
| 255.255.255.255                  | 地址內谷                       |
| next                             |                            |
| edit "*.*.151.*"                 |                            |
| set associated-interface "       |                            |
| set color 0                      |                            |
| set comment "                    |                            |
| set type wildcard                | 不规则掩码                      |
| act wildoord 0.0.151.0.0.0.255.0 | 地址内容,所有第三位是151的 ip 地址。     |
| set whiteard 0.0.131.0 0.0.233.0 | 如 10.0.151.0, 202.1.151.0, |
| next                             |                            |

## 5.1.2. 服务对象

系统中默认对标准的服务端口进行的"预定义",在策略中引用即可。

### 5.1.2.1. 自定义服务对象

配置页面如下:

| 系统管理               |       |              |       |      |      |        |  |
|--------------------|-------|--------------|-------|------|------|--------|--|
| 路由                 | 名称    | QQ           |       |      |      |        |  |
| Policy             | 颜色    | 嘴 [更改颜色]     |       |      |      |        |  |
| Firewall Objects   | 协议类型  | TCP/UDP/SCTP | ¥     |      |      |        |  |
| 📮 📒 地址             | 协议    | 源            | 湍口    | 目白   | 的端口  |        |  |
| = 地址               |       | 从            | 到     | Ж    | 到    |        |  |
| = 组                | TCP 🔻 | 1            | 65535 | 8000 | 8000 |        |  |
| □·· 🔏 服务<br>预定义    | UDP V | 1            | 65535 | 4000 | 8000 | ۱<br>ش |  |
| ─■ <mark>定制</mark> | 添加    |              |       |      |      |        |  |
|                    |       |              |       |      | 确认   | 取消     |  |

每一个服务对象中可以包括多个端口,多种协议,可以直接定义端口范围。

配置命令: config firewall service custom Fortinet 公司

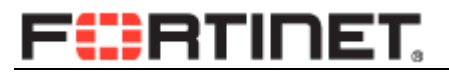

```
edit "QQ"
set protocol TCP/UDP/SCTP
set tcp-portrange 8000
set udp-portrange 4000-8000
next
```

end

### 5.1.2.2. 定义服务组

| 赤绒目理                                                                                                    |                                                                                                    |
|----------------------------------------------------------------------------------------------------|----------------------------------------------------------------------------------------------------|
| 路由                                                                                                    | 组名称: offceservice                                                                                                    |
| Policy                                                                                                    | <b>颜色: </b> 🔁 [更改颜色]                                                                                                    |
| Firewall Objects                                                                                                    | 可用服务:                                                                                                    |
| <ul> <li>□</li> <li>□</li></ul> | RIP     DNS       RLOGIN     HTTP       RSH     HTTP       RTSP     POP3       SAMBA     SMTP       SCCP     SMTP       SIP-MSNmessenger     SMTP       SMTPS     SNMP       SOCKS     Units |
| ■ Web 代理服务组                                                                                                    | 确认 取消                                                                                                    |

config firewall service group

edit "offceservice"

```
set member "DNS" "HTTP" "HTTPS" "POP3" "SMTP"
```

next

end

### 5.1.2.3. 命令参数

| config firewall service custom |          |               |                      |  |
|--------------------------------|----------|---------------|----------------------|--|
| edit "TCP_6671"                |          | 服务对象名称        |                      |  |
|                                |          | 协议类型:         |                      |  |
|                                |          | ICMP          | icmp 类型和代码           |  |
| set protocol TCP/UDP/SCTP      |          | ICMP6         | icmp6 类型和代码          |  |
|                                |          | IP            | IP 协议号               |  |
|                                |          | TCP/UDP/SCTP  | tcp/udp/sctp         |  |
| set check-reset-range default  |          | ICMP 错误信息校    | 验使用 global 参数        |  |
| set comment "                  |          | 描述            |                      |  |
| set color 0                    |          | 颜色,用于 WEB 页显示 |                      |  |
| set tcp-portrange 6671         |          | TCP 端口范围      |                      |  |
| unset udp-portrange            |          | UDP 端口范围      |                      |  |
| unset sctp-portrange           |          | SCTP 端口范围     |                      |  |
| set tcp-halfclose-timer 0      |          | 半关闭状态超时时间     |                      |  |
| Entirect 公司                    | 16 / 110 | •             | unum fortiget com en |  |

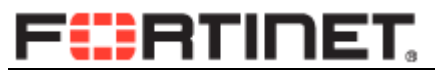

| set tcp-halfopen-timer 0 | 半连接状态超时时间      |
|--------------------------|----------------|
| set tcp-timewait-timer 0 | Time-waiter 时间 |
| set udp-idle-timer 0     | UDP 超时时间       |
| set session-ttl 0        | 会话超时时间。        |
| next                     |                |

## 5.1.3. 时间表

### 5.1.3.1. 循环时间表

| <u>系统管理</u>      | 新设循环时间表                                                    |
|------------------|------------------------------------------------------------|
| 路由               | 名称 worktime                                                |
| Policy           | 颜色 🛛 🧕 [更改颜色]                                              |
| Firewall Objects | 日期 🕑 星期日 🕑 星期一 🕑 星期二 🕑 星期三 🕑 星期四 🕑 星期五 🕑 星期六               |
|                  | 开始时间时09 ▼ 分00 ▼                                            |
| 地址               | 停止时间时 18 🔻 分 00 🔻                                          |
|                  | 备注: 若停止时间早于开始时间, 则停止时间为次日该时刻. 若开始时间等于停止时间, 则表示将持续24小<br>时. |
|                  | 确认取消                                                       |

config firewall schedule recurring

```
edit "always" //默认
```

set day sunday monday tuesday wednesday thursday friday saturday

next

edit "worktime"

```
set day sunday monday tuesday wednesday thursday friday saturday
set end 18:00
set start 09:00
```

next

end

### 5.1.3.2. 单次时间表

| 系统管理               |         |             | 新      | 建单次时间表 |      |      |
|--------------------|---------|-------------|--------|--------|------|------|
| 路由                 | 名称      | testoneyear |        |        |      |      |
| Policy             | 颜色      | 🥹 [更改颜色]    |        |        |      |      |
| Firewall Objects   |         | 年           | 月      | E      | 时    | 分    |
| □□□□ 时间表           | 开始时间    | 2014 🔻      | 01 🔻   | 01 🔻   | 00 ▼ | 00 ▼ |
| ● 循环               | 停止时间    | 2015 🔻      | 01 🔻   | 01 🔻   | 00 ▼ | 00 ▼ |
| ─■ <mark>単次</mark> | 注释:开始时间 | 应晚于现在时间,早于  | -停止时间. |        |      |      |
| 组                  |         |             | 确认     | 取消     |      |      |

config firewall schedule onetime

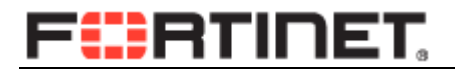

```
edit "testoneyear"
set end 00:00 2015/01/01
set start 00:00 2014/01/01
next
```

end

## 5.1.4. 虚拟 IP

### 5.1.4.1. 一对一 IP 地址映射

| 系统管理                                            |                                                     |                                                               |
|-------------------------------------------------|-----------------------------------------------------|---------------------------------------------------------------|
| 路由                                              | 名称                                                  | webserver                                                     |
| Policy                                          | 颜色                                                  |                                                               |
| Firewall Objects                                | 外部接口                                                | port1 V                                                       |
| □·⑦ 时间表<br>···································· | 类型<br>□ 源地址过滤<br>外部的IP地址或范围<br>映射的IP地址或范围<br>□ 端口转发 | 静态NAT<br>(例<br>x.x.x.x/y)<br>202.0.0.167 -<br>192.168.0.168 - |
| - <u>版</u> 拟IP组                                 |                                                     | 确认取消                                                          |

```
config firewall vip
edit "webserver"
set extip 202.0.0.167 // 映射给外部的 ip 地址,可以是范围
set extintf "port1"
set mappedip 192.168.0.168 //内部服务器实际的 ip 地址
next
```

end

### 5.1.4.2. 一对多端口转发映射

可以将以公网 ip 的地址,分别映射到不同的内网 ip 上:

| 公网 ip    | 公网端口 | 内网 ip    | 内网端□ | ] |
|----------|------|----------|------|---|
| 11.1.1.1 | 80   | 10.0.0.1 | 80   |   |
| 11.1.1.1 | 81   | 10.0.0.2 | 81   |   |
| 11.1.1.1 | 1443 | 10.0.0.3 | 443  |   |

系统管理

| X-X84            |
|------------------|
| 路由               |
| Policy           |
| Firewall Objects |
| □ 10 时间表         |
| … ■ 循环           |
| 单次               |
|                  |
| ▣ 🗐 流量整形器        |
| 🖻 🏫 虚拟IP         |
| ──■ 虚拟IP         |
|                  |
| UTM Profiles     |
| 虚拟专网             |
| 设署用户             |

| 名称         | web        |            |   |
|------------|------------|------------|---|
| 颜色         | 庙 [更改颜色]   |            |   |
| 外部接口       | port1 🔻    |            |   |
| 类型         | 静态NAT      |            |   |
| 🔲 源地址过滤    |            |            | ( |
|            | x.x.x.x/y) |            |   |
| 外部的IP地址或范围 | 11.1.1.1   | - 11.1.1.1 |   |
| 映射的IP地址或范围 | 10.0.0.1   | - 10.0.0.1 |   |
| ☑ 端口转发     |            |            |   |
| 协议         | • TCP UDP  | SCTP       |   |
| 外部服务端口     | 80         | - 80       |   |
| 映射到端口      | 80         | - 80       |   |
|            |            | 取消         |   |

例1:

config firewall vip edit "web" set extip 11.1.1.1

next

end

```
set extintf "port1"
set portforward enable
set mappedip 10.0.0.1
set extport 80
set mappedport 80
```

//映射给外部的 ip 地址

//启用端口转发 //内部服务器实际的 ip 地址 //映射给外部的访问端口,可以是范围 //内部服务器实际的服务端口

```
config firewall vip
edit "web"
set extip 11.1.1.1
set extintf "port1"
set portforward enable
set mappedip 10.0.0.2
set extport 1080-1100 //端口范围
set mappedport 80-100 //端口范围
next
```

```
end
```

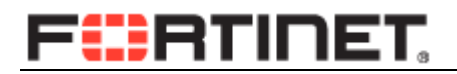

## 5.1.4.3. 虚拟 ip 地址组

| 系统管理                                                                                                    |                  |
|----------------------------------------------------------------------------------------------------|------------------|
| 路由                                                                                                    | 组名: allweb       |
| Policy                                                                                                    | 颜色: 🔂 [更改颜色]     |
| Firewall Objects                                                                                                    | 接口:              |
| <ul> <li>□ 行间表</li> <li>□ 6 佰环</li> <li>□ 章 华次</li> <li>□ 第</li> <li>□ 金 次</li> <li>□ 金 振いP</li> <li>□ 金 振いP</li> <li>□ ● 虚拟IP</li> <li>□ ● 虚拟IP</li> <li>□ ● 虚拟IP</li> <li>□ ● 医脱IP</li> <li>□ ● 医脱IP</li> </ul> | 可用的虚拟IP:         |
| 虚拟专网                                                                                                    | © ©              |
| 设置用户                                                                                                    | 成员:              |
| WAN优化和缓存                                                                                                    | web<br>webserver |
|                                                                                                    |                  |

config firewall vipgrp

edit "allweb"

set interface "port1"

set member "web" "webserver" //vip 地址组成员

next

end

### 5.1.4.4. 命令参数

| config firewall vip           |                          |
|-------------------------------|--------------------------|
| edit "test"                   | 对象名字                     |
| set id 0                      | ID 序号                    |
| set comment "                 | 描述                       |
| set type static-nat           | 类型静态映射,或负责均衡             |
| set extip 1.1.1.1             | 外部 IP                    |
| set extintf "port2"           | 外部接口                     |
| set arp-reply enable          | 是否允许 ARP 应答              |
| set nat-source-vip disable    | 只允许某些 IP 地址访问该 VIP       |
| set portforward enable        | 端口转发,进行端口映射              |
| set gratuitous-arp-interval 0 | 为这个 VIP 发送免费 arp, 0 为不发送 |
| set color 0                   | 颜色,用于 WEB 页显示            |
| set mappedip 192.168.1.11     | 内部被映射的 IP 地址             |
| set protocol tcp              | 协议类型 TCP                 |
| set extport 80                | 外部端口                     |

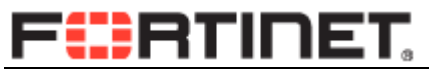

| set mappedport 1080 | 内部端口 |
|---------------------|------|
| next                |      |
| end                 |      |

### 5.2. 防火墙策略

防火墙的策略按照从上网下的顺序执行,直到数据包匹配到策略为止。

- (1)源 ip,目的 ip 覆盖范围较小的放在范围较大的策略之前。
- (2) 匹配业务量较大的策略放在其他策略之前,减少策略匹配次数。
- (3)策略尽可能的做到精确匹配,减少 any, all 等地址对象的使用。

### 5.2.1. 访问策略

#### 1) WEB 页面操作:

|                  |                                       | defeats 3.0 x 1 x belowing |   |
|------------------|---------------------------------------|----------------------------|---|
| 系统管理             |                                       | 新建输出策略                     |   |
| 路由               | 源接口/区                                 | Click to set               |   |
| Policy           | 源地址                                   | Click to add               | 0 |
|                  | 目的接口/区                                | Click to set               |   |
|                  | 目的地址                                  | Click to add               | 0 |
|                  | 时间表                                   | 🧿 always                   |   |
|                  | 服务                                    | Click to add               | 0 |
| ● 🗐 监视器          | 动作                                    | ✓ ACCEPT                   |   |
|                  | 🔲 记录允许流里                              |                            |   |
|                  | Enable NAT                            |                            |   |
|                  | 🔲 启用基于用户认证的策略                         |                            |   |
| Firewall Objects | 🔲 Resolve User Names Using FSSO Agent |                            |   |
| UTM Profiles     | UTM                                   |                            |   |
| 虚拟专网             | □ 流里控制                                |                            |   |
| 设置用户             | 🔲 启用端点防护                              | [请选择]                      |   |
| 无线控制             | 注释                                    | Write a comment<br>0/63    |   |
| 日志与报告            | 72                                    | 认 取消                       |   |

源接口:数据包进入的接口。

**源地址:**源 IP 地址。

目的接口: 数据包流出的接口

目的 IP: 需要访问的目的 ip.

时间表:可以通过时间对策略进行控制,默认选择 always.

服务:允许访问目的地址的那些服务端口。

动作: accept, deny, ssl, ipsec 等。

Enable NAT:是否开启 NAT.

#### 2) CLI 操作:

config firewall policy

| edit 1193                   | //注意ID号不要重复,否则会覆盖原有配置。 |
|-----------------------------|------------------------|
| set srcintf "port2"         | //源接口                  |
| set dstintf "port1"         | //目的接口                 |
| set srcaddr "11.133.16.*"   | //源IP                  |
| set dstaddr "11.156.77.7-8" | //目的 <b>IP</b>         |
| set action accept           | //动作                   |
| set schedule "always"       | //时间表                  |
| set service "10080-10082"   | //服务                   |

next

#### 3) 克隆策略

如果要增加的新的策略与原有策略在一些参数上相同,则可直接克隆一个新的策略,然 后对其进行编辑。

| 系统管理路由          | ○ 创建<br>序列号<br>↓ inter | 新的▼<br>▼序号<br>·nal -> w    | ∃ 克隆<br>│<br>/an1 (1)                | <b>遭 删除</b>                | <ul> <li>■ 列设定</li> <li>▼ 源地址</li> </ul> | ♥ 设置      | 过滤条目                                   | 目的地址    |
|-----------------|------------------------|----------------------------|--------------------------------------|----------------------------|------------------------------------------|-----------|----------------------------------------|---------|
| Policy<br>中間 策略 | 1<br>, inter           | 1<br>mal -> w              | <u>⊫ all</u><br>∕ifi (SSII           | ): fortine                 | et) (1)                                  |           |                                        | all     |
|                 | <pre>van 3 vifi</pre>  | 1 -> inte<br>5<br>(SSID: f | ernal (1)<br>ernal (SSL)<br>ortinet) | <u>VPN_TU</u><br>-> intern | NNEL ADDI                                | <u>R1</u> | <ul> <li>✓ 编辑</li> <li>⊘ 禁用</li> </ul> | -       |
|                 | 4<br>) wifi<br>) 隐式(   | 3<br>(SSID: f<br>() (1)    | ■ <u>all</u><br>ortinet)             | -> wan1                    | (1)                                      |           | 清除计数                                   | ·器<br>, |

## 5.2.2. SNAT 策略

| 源接口/区                             | port2          |   |
|-----------------------------------|----------------|---|
| 源地址                               | 192.168.1.0/24 | 0 |
| 目的接口/区                            | port1          |   |
| 目的地址                              | all            | 0 |
| 时间表                               | 🧔 always       |   |
| 服务                                | E ANY          | 0 |
| 动作                                | ✓ ACCEPT       |   |
| 🔲 记录允许流里                          |                |   |
| □ 启用web缓存                         |                |   |
| Enable NAT                        |                |   |
| Use Destination Interface Address |                |   |
| Use Dynamic IP Pool               | Click to add   |   |

#### Enable NAT 有 2 个选项:

- Use Destination Interface Address: 当 192.168.1.0/24 网段需要通过 port1 □ 进行访问的时候, 会被 NAT 成接口 port1 的 ip 地址。
- Use Dynamic IP Pool:将源地址翻译成地址池内的 ip 地址。

| (1) | 定义策略对象, | ippool: |
|-----|---------|---------|
|-----|---------|---------|

| 系统管理             |           | 新建动态IP池              |
|------------------|-----------|----------------------|
| 路由               | 名称        | natpool              |
| Policy           | IP地址范围/子网 | 202.1.1.1-202.1.1.10 |
| Firewall Objects |           | 确认 取消                |
| ▣ 10 时间表         |           |                      |
| ■ 🗐 流量整形器        |           |                      |
| 😑 🏫 虚拟IP         |           |                      |
| ■ 虚拟IP           |           |                      |
| ····■ 虚拟IP组      |           |                      |
| • IP 池           |           |                      |
| (2) 配置策略:        |           |                      |

|                                | 编辑输出策略   |   |
|--------------------------------|----------|---|
| 目的接口/区                         | port1    |   |
| 目的地址                           | 🗉 all    | 0 |
| 时间表                            | 🧿 always |   |
| 服务                             | E ANY    | 0 |
| 动作                             | ✓ ACCEPT |   |
| 🔲 记录允许流量                       |          |   |
| □ 启用web缓存                      |          |   |
| Enable NAT                     |          |   |
| Use Destination Interface Addr | ess      |   |
| Use Dynamic IP Pool            | natpool  |   |
|                                |          |   |
| 配置命令如下:                        |          |   |
| config firewall ippool         |          |   |
| edit "natpool"                 |          |   |
| set endip 202.1.1.10           |          |   |
| set startip 202.1.1.1          |          |   |

end

next

```
config firewall policy
edit 1
set srcintf "port2"
set dstintf "port1"
set srcaddr "office"
set dstaddr "all"
set action accept
set schedule "always"
set schedule "always"
set service "ANY"
set nat enable
set ippool enable
set ippool enable
set poolname "natpool"
next
```

end

## 5.2.3. 虚拟 IP 策略(DNAT)

主要用于将内部的服务器映射到公网: (1) 定义 VIP 参照 5.1.4. config firewall vip edit "webserver" Fortinet 公司 54 / 118 //开启 NAT //使用地址池 //指定地址池名称

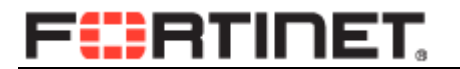

|     | set extip 202.0.0.167      | // 映射给外部的 ip 地址,可以是范围 |
|-----|----------------------------|-----------------------|
|     | set extintf "port1"        |                       |
|     | set mappedip 192.168.0.168 | //内部服务器实际的 ip 地址      |
| ne  | ext                        |                       |
| end |                            |                       |

(2) 配置策略

| 系统管理                 |           | 新建輸出策略      |   |
|----------------------|-----------|-------------|---|
| 路由                   | 源接口/区     | port1       |   |
| Policy               | 源地址       | 😑 all       | • |
| □□ ■ 策略              | 目的接口/区    | port2       |   |
| ···■ <mark>策略</mark> | 目的地址      | i webserver | • |
| ■ DoS策略              | 时间表       | o always    |   |
| - 林议选项               | 服务        | E ANY       | 0 |
| □ 🗐 监视器              | 动作        | ✓ ACCEPT    |   |
|                      | 🗌 记录允许流量  |             |   |
| Firewall Objects     | □ 启用web缓存 |             |   |

目的地址:配置为定义好的 VIP 映射对象。

该策略允许从 por1 口进入的所有地址,访问 202.0.0.167,防火墙接收到访问该地址的数据包后,会根据 vip 映射的配置内容,将数据包的目的地址转换为 192.168.0.168,并发送给该服务器。

### 5.2.4. NAT 配置注意事项

防火墙策略做 NAT 的时候有 2 个选项,如下图所示,

| Enable NAT                        |              |  |
|-----------------------------------|--------------|--|
| Ose Destination Interface Address |              |  |
| Use Dynamic IP Pool               | Click to add |  |
|                                   |              |  |

#### 1) use destintaion interface address:转换成策略中目的接口上所配置的 I P 地址.

如策略为 internal 到 wan 口的策略, internal 口地址为 192.168.1.1/24; wan 口地址为 202.0.0.1/24 则所有从匹配该策略的数据包原地址被转换为 202.0.0.1。

如果 internal 口内有一台服务器 192.168.1.100/24, 被通过 vip 映射为 202.0.0.100, 并配

置了从 wan 到 internal 口的相关策略,则 192.168.1.100 主动访问外部网络的时候会被 NAT Fortinet 公司 55 / 118 www.fortinet.com.cn

成 202.0.0.100, 而并不是 202.0.0.1. 因为 VIP 定义的时候与 wan 口关联, 被优先选作 192.168.1.100 外出访问的转换地址。

2) use Dynamic ip Pool.使用动态地址池作为 NAT 之用

可以在 vip 页面中定义地址池, 该选项使策略会优先使用地址池内定义的地址. 在转换时按如下优先顺序工作: 动态地址池>vip 映射>外网口地址

### 5.2.5. CLI 批量添加策略

直接双击策略条目,进行编辑,与新建操作方法相同。

如下主要介绍如何进行批量的策略编辑。

- 1) 通过命令行对策略进行编辑保存为文本文件,如 policy.txt 的
- 2) 选择如下菜单: 从....执行脚本

| 系统管理                                                                                                    |                                                            |                                  |                            |
|----------------------------------------------------------------------------------------------------|------------------------------------------------------------|----------------------------------|----------------------------|
| <ul> <li>● ● 面板</li> <li>● ● P P P P</li> <li>● ● ■ P P</li> <li>● ● ■ P</li> <li>● ■ P</li> <li>● ■</li></ul> | 日志记录及存档记录<br>磁盘日志记录<br>DLP存档记录<br>历史报告<br>IPS数据包存档记录<br>隔离 | 29GB<br>OMB<br>OMB<br>OMB<br>OMB | 176MB<br>OMB<br>OMB<br>OMB |
| 替换信息<br>FortiGuard<br>                                                                                                    | Packet Capture<br>② 创建新的  ② 信借   章 即除                      | 🖉 Start 😵 Stop 🏼 💩 Download      |                            |
| ● 🖫 管理员设置                                                                                                    | Interface                                                  | Filter Criteria                  | # Pack                     |
| → <b>□</b> 证书                                                                                                    | any any                                                    | proto=UDP                        | 53                         |
| ● ■ 监视器                                                                                                    | <b>脚本</b><br>从执行脚本<br>◎ 上传批里命令文件 [选择文件] 未选                 | 译文件                              |                            |

3) 点击"选择文件"按钮,选择配置脚本文件,并应用。

### 5.2.6. VOIP 策略

对于所有 VOIP 业务,需要使用 UTM 功能内的 VOIP profile 来实现 ALG 功能。

(1) 单独为 voip 业务建立一条新策略。

| config firewall policy |              |                     |
|------------------------|--------------|---------------------|
| edit 100               | //新的策略 ID, 7 | 不要与现有策略重复           |
| Fortinet 公司            | 56 / 118     | www.fortinet.com.cn |

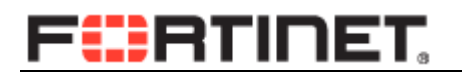

| set srcintf "port1"                    | //源接口            |
|----------------------------------------|------------------|
| set dstintf "port2"                    | //目的接口           |
| set srcaddr "all"                      | // 源地址           |
| set dstaddr "voipserver"               | //voip 服务器 ip 地址 |
| set action accept                      |                  |
| set schedule "always"                  |                  |
| set service "ANY"                      | // 根据需要配置        |
| set utm-status enable                  | //开启 utm 功能      |
| set voip-profile "default"             | // 开启 voip 脚本    |
| set profile-protocol-options "default" | // 协议选项          |
| next                                   |                  |

```
end
```

其他参数根据实际网络情况配置。

(2) 将该策略移动到合适的位置,确保其可以被执行。如下是将策略 100 移动到策略 11 前面。

config firewall policy

move 100 before 11 end

### 5.3. 流量控制

飞塔的流量控制功能是基于策略实现的,即对匹配该策略的所有流量进行流控,通过策 略来对用户分组,不同的策略中配置不同的流控脚本。

### 5.3.1. 基本配置

打开防火墙策略配置页面,可以看到配置页面下部的流量控制选项:

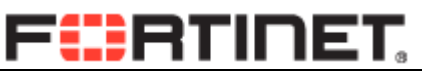

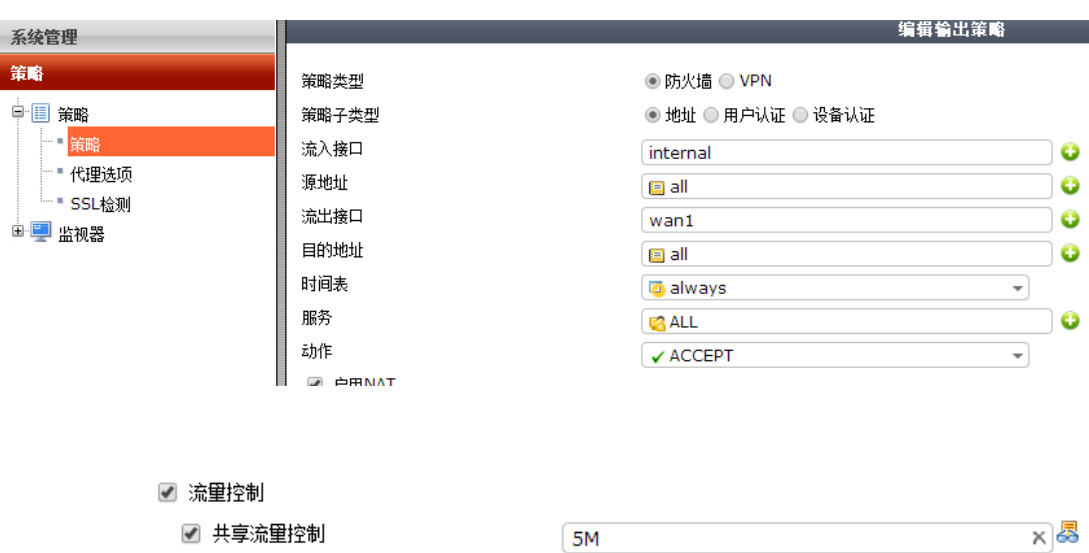

| <b>•</b> | 云李师重江的      | 5M  | <u>n</u> j | 00 |
|----------|-------------|-----|------------|----|
| 1        | 反向流量控制      | 10M | x          | ā  |
| 1        | 针对每个IP的流量控制 | 1M  | x          | æ  |

流量控制: 是否对该策略使用流量控制功能。

#### 共享流量控制:

匹配该策略的所有的 IP 共享的流量,该流量是指匹配该策略的所有会话内的上行和下 行流量总和。

#### 反向流量控制:

如果希望上行和下行单独控制,则可以使用该功能。

上图中策略的方向为 internal-wan 口。 如果开启反向流量控制,那么:

共享流量控制针对从 internal-wan 方向的流量控制: 5M,

反向流量控制针对从 wan-internal 方向的流量控制: 10M。

#### 针对每个 ip 的流量控制

匹配该策略的每个 ip 的流量控制。该参数为每个 ip 地址的上行与下行流量之和。

### 5.3.2. 共享流量控制

为了在策略中进行流量控制配置,需要定义好流量控制的对象脚本,然后在策略中引 Fortinet 公司 58 / 118 www.fortinet.com.cn

#### 用。配置页面如下

| 系统管理                                                                                   |                                     | 编辑共享流量控制                                                                                                 |
|----------------------------------------------------------------------------------------|-------------------------------------|----------------------------------------------------------------------------------------------------|
| 策略                                                                                     | 名称                                  | SM                                                                                                    |
| 防火墙对象                                                                                  | 应用流量控制                              |                                                                                                    |
| <ul> <li>□ 地址</li> <li>□ 地址</li> <li>■ 组</li> <li>□ ● 振务</li> <li>□ □ □ □ 表</li> </ul> | 流重优先级<br>☞ 最大带宽<br>☞ 保证带宽<br>■ DSCP | ● 所有使用这个流量控制的乘端<br>高<br>5000 (1-16776000 kbit/s)<br>4000 (1-16776000 kbit/s)<br>000000 (000000 - 111111) |
| □"■""■""""""""""""""""""""""""""""""""                                                 |                                     | 确认取消                                                                                                    |
| ●每IP                                                                                   |                                     |                                                                                                    |

#### 命令行:

config firewall shaper traffic-shaper

edit <shaper\_name> ...

set priority {high | medium | low}

set maximum-bandwidth <rate>

set guaranteed-bandwidth <rate>

next

end

**名字**:自定义,用于标识。

应用控制: 设备该流控脚本如何被策略应用

每条策略: 每个使用该脚本的策略独立进行流控。

比如有 10条策略引用了 5M 的流控脚本,那么每条策略均可以使用 5M 的带宽。

#### **所有使用这个流量控制的策略**:所有使用该脚本的策略共同进行流控。

比如有 10 条策略引用了 5M 的流控脚本,那么所有策略内的用户共同使用这 5M 的带宽,即这 10 条策略流量加起来不会超过 5M

流量优先级:

## FRTINET

防火墙接口上定义了6个FIFO队列,0-5,0为最高优先级,5为最低。

0 队列用于防火墙的管理, vpn 协商等, 所有由防火墙发起, 或者到达防火墙的流量会 自动被放入队列 0 中, 最优先被转发。

对于防火墙转发的在策略中使用 traffic shaper 功能的流量,其优先级可以分为高、中、 低三个级别,级别高的流量会优先被防火墙转发。分别对应于转发对队列的 1,2,3,即:

高(队列1)、中(队列2)、低(队列3)

可以根据业务类型进行分类,将 VOIP 等业务设置为高优先级,http, pop3,sntp,OA 系统等配置为中优先级,其他的业务放入低优先级。

如果策略中未指定任何级别的优先级,则默认被放入高优先级。

#### 最大带宽:

该策略所能达到的最大带宽,单位 kbps。当流量超过该闸值的时候,超过流量的数据 包会被丢弃。配置为0,则意味着最大带宽不受限制。

#### 保证带宽:

该策略能够得到的保证带宽。当流量低于该值的时候,数据包会被放入到队列 0 中, 也就是获得最优先的转发,保证该业务占用的最少带宽数量。不建议对非关键业务配置该参数。

当策略占用带宽介于最大带宽和保证带宽之间的时候,则按照策略内定义的优先级进 行转发。

DSCP: 是否使用 DSCP 差分服务代码点,其用于整个网络中配置端点到端点的 QOS 服务。

### 5.3.3. 每 IP 流量控制

进入如下页面进行配置:

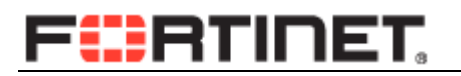

| 系统管理                                    |           | ş      | 编辑针对每个IP的流量控制       |
|-----------------------------------------|-----------|--------|---------------------|
| 策略                                      | 名称        | 1M     |                     |
| 防火墙对象                                   | ✔ 最大带宽    | 1000   | (1-16776000 kbit/s) |
| 凹"⊍"时间表<br>□"■"流量控制                     | ☑ 最大并发连接数 | 200    | (1-2097000)         |
| ■ 共享的                                   | □ 正向DSCP  | 000000 | (000000 - 111111)   |
| — · · · · · · · · · · · · · · · · · · · | ■反向DSCP   | 000000 | (000000 - 111111)   |
| □ 1 虚拟IP                                |           |        | 确认 取消               |

```
脚本:
```

config firewall shaper per-ip-shaper

edit "1M"

set diffserv-forward disable

set diffserv-reverse disable

set max-bandwidth 1000

set max-concurrent-session 200

next

end

**名字:** 自定义

最大带宽:策略内的每个 ip 所能够使用的最大带宽,为上行和下行流量总和。

**最大并发连接数**: 匹配该策略的每个用户所能够发起的最大连接数。超过该连接数后,用 户无法建立新的连接。

**正向 DSCP**: 是否使用 DSCP 差分服务代码点,用于整个网络中配置端点到端点的 QOS 服务

反向 DSCP: 是否使用 DSCP 差分服务代码点,用于整个网络中配置端点到端点的 QOS 服务

### 5.4. 配置 session-ttl

会话生存时间,即会话建立后无任何数据传送情况下的存活时间,默认为 3600 秒,当 该会话在超时之前有任何数据匹配该会话,则该会话 ttl 计时器复位到该数值,如 3600 秒。

#### 1) 配置全局 session-ttl

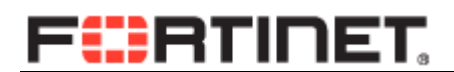

config system session-ttl

set default 604800

//300-604800 秒(最大为7天)

end

#### 2) 全局指定服务端口 session-ttl

config port

edit 1320

set protocol 6

set timeout 1800

set end-port 1320

set start-port 1320

//起始端口

//结束端口

20

next

end

#### 3) 策略 session-ttl

config firewall policy

edit 1

set srcintf "internal"

set dstintf "wan1"

set srcaddr "all"

set dstaddr "all"

set action accept

set schedule "always"

set service "ANY"

#### set session-ttl 604800

set nat enable

next

end

#### 4) 服务对象 session-ttl

定义不同的对象,虽然同为23端口,可以配置指定不同的 session-ttl 时间。

config firewall service custom

edit "telnet"

set protocol TCP/UDP/SCT

set tcp-portrange 23

#### set session-ttl 7200

next

edit "telnetnew"

set protocol TCP/UDP/SCTP

set tcp-portrange 23

set session-ttl 3600

next

end

#### 5) session-ttl 的优先级

| して 「 「 「 」 「 」 」 「 」 」 」 」 」 」 」 」 」 」 」 | 低 | $\rightarrow$ | $\rightarrow$ | 高 |
|------------------------------------------|---|---------------|---------------|---|
|------------------------------------------|---|---------------|---------------|---|

全局 session-ttl < 全局指定服务端口 session-ttl < 策略 session-ttl < 服务对象 session-ttl 优先级高的 session-ttl 优先被使用。

### 5.5. 配置 timer 计时器

可以通过 Config system global 内参数来修改防火墙的一些 timer 计时器。

#### 1) set tcp-halfopen-timer

用于定义 tcp 半连接状态的定时器。默认为 120 秒。 相关状态: SYN\_SENT, SYN & SYN/ACK

- 2) set tcp-halfclose-timer
  - Fortinet 公司

# F

用于定义 tcp 半关闭状态的定时器。默认为 120 秒。 相关状态: CLOSE\_WAIT, FIN\_WAIT.

#### 3) set tcp-timewait-timer

用户定义 timer-waiter 状态后的定时器。默认为1秒。 定时器超时前,该会话不会被清除。参考值 30 秒。

#### 4) set udp-idle-timer

定义 UDP 会话超时时间,默认为 180 秒。

#### 5) ICMP 超时时间。

该参数定时器不可修改,默认为60秒。

## 5.6. 配置 ALG

| 序号 | name    | port | protocol |
|----|---------|------|----------|
| 1  | pptp    | 1723 | 6        |
| 2  | h323    | 1720 | 6        |
| 3  | ras     | 1719 | 17       |
| 4  | tns     | 1521 | 6        |
| 5  | tftp    | 69   | 17       |
| 6  | rtsp    | 554  | 6        |
| 7  | rtsp    | 7070 | 6        |
| 8  | rtsp    | 8554 | 6        |
| 9  | ftp     | 21   | 6        |
| 10 | mms     | 1863 | 6        |
| 11 | pmap    | 111  | 6        |
| 12 | pmap    | 111  | 17       |
| 13 | sip     | 5060 | 17       |
| 14 | dns-udp | 53   | 17       |
| 15 | rsh     | 514  | 6        |
| 16 | rsh     | 512  | 6        |
| 17 | dcerpc  | 135  | 6        |
| 18 | dcerpc  | 135  | 17       |
| 19 | mgcp    | 2427 | 17       |

飞塔支持如下协议的 ALG 配置。

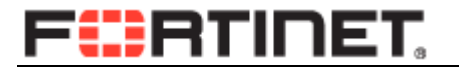

mgcp

20

2727

## 5.6.1. 删除 ALG

```
show system session-helpe
查看现有 ALG 配置
config system session-helper
    edit 1
        set name pptp
        set port 1723
        set protocol 6
    next
     .....more
    edit 14
        set name dns-udp
        set port 53
        set protocol 17
    next
   ..... more
    edit 20
        set name mgcp
        set port 2727
        set protocol 17
    next
end
默认配置中共 20 个。删除 DNS 的 ALG, 命令如下:
```

config system session-helper

delele 14

end

## 5.6.2. 添加 ALG

如果网络中存在非标准端口的与 ALG 相关的服务,则需要手动添加,比 TCP 2021 端口的 FTP 服务。

config system session-helper

| Fortinet 公司   | 65 / 118       | www.fortinet.com.cn |
|---------------|----------------|---------------------|
| set port 2021 | // FTP 协议使用的端口 |                     |
| set name ftp  |                |                     |
| edit 21       | //不要与现网 ID 重复  |                     |

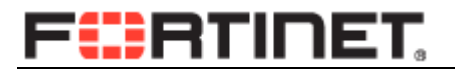

## 5.7. 查看会话信息

#### 1) 查看系统会话信息

FG3K9B3E10700335 (global) # diagnose sys session full-stat

session table: table\_size=2097152 max\_depth=1 used=14

expect session table: table\_size=32768 max\_depth=0 used=0

misc info: session\_count=7 setup\_rate=0 exp\_count=0 clash=0

memory\_tension\_drop=0 ephemeral=0/851968 removeable=0 ha\_scan=0

delete=0, flush=0, dev\_down=0/0

TCP sessions:

1 in ESTABLISHED state

firewall error stat:

error1=00000000

error2=00000000

error3=00000000

error4=00000000

tt=00000000

cont=00000000

ids\_recv=00000000

url\_recv=00000000

av\_recv=00000000

fqdn\_count=00000000

tcp reset stat:

syncqf=3 acceptqf=0 no-listener=81 data=0 ses=0 ips=0

当前并发会话: session\_count=7

# F

新建会话速度: setup\_rate=0

#### 2) 会话列表查看

Fortigate # get sys session list

| PROTO | EXPI | RE SOURCE     | SOURCE-NAT        | DESTINATION            | DESTINATION-NAT |
|-------|------|---------------|-------------------|------------------------|-----------------|
| tcp   | 3600 | 192.168.1.110 | :50299 -          | 192.168.1.99:          | 22 -            |
| tcp   | 32   | 192.168.1.110 | 50289 192.168.11  | 18.28:29945 173.194.72 | .147:443 -      |
| tcp   | 101  | 192.168.1.110 | :50296 192.168.11 | 18.28:21744 112.64.234 | .191:12000 -    |
| tcp   | 3559 | 192.168.1.110 | :50298 192.168.11 | 18.28:38130 192.168.11 | 8.8:23 -        |

#### 3) 详细会话状态查看

dia sys session list 该命令输出信息较多,需要先通过 filter 进行过滤。

Fortigate # dia sys session filter

| clear       | clear session filter                 |
|-------------|--------------------------------------|
| dport       | dest port                            |
| dst         | dest ip address                      |
| duration    | duration                             |
| expire      | expire                               |
| negate      | inverse filter                       |
| nport       | NAT'd source port                    |
| nsrc        | NAT'd source ip address              |
| policy      | policy id                            |
| proto       | protocol number                      |
| proto-state | protocol state                       |
| sport       | source port                          |
| src         | source ip address                    |
| vd          | index of virtual domain1 matches all |

例:产看源地址是 192.168.1.110.目的端口是 23 的会话 Fortigate # dia sys session filter dport 23 Fortigate # dia sys session filter src 192.168.1.110 Fortigate # dia sys session list session info: proto=6 proto\_state=07 duration=333 expire=101 timeout=3600 flags=00000000 sockflag=00000000 sockport=0 av\_idx=0 use=3 origin-shaper= reply-shaper= per\_ip\_shaper= ha\_id=0 hakey=30582 policy\_dir=0 tunnel=/ state=may\_dirty statistic(bytes/packets/allow\_err): org=2916/70/1 reply=5389/64/1 tuples=2 orgin->sink: org pre->post, reply pre->post dev=11->5/5->11 gwy=192.168.118.8/192.168.1.110 hook=post dir=org act=snat 192.168.1.110:50298->192.168.118.8:23(192.168.118.28:38130) hook=pre dir=reply act=dnat 192.168.118.8:23->192.168.118.28:38130(192.168.1.110:50298) pos/(before,after) 0/(0,0), 0/(0,0) misc=0 policy\_id=1 id\_policy\_id=0 auth\_info=0 chk\_client\_info=0 vd=0 serial=00005ff1 tos=ff/ff ips\_view=0 app\_list=0 app=0 dd\_type=0 dd\_rule\_id=0 per\_ip\_bandwidth meter: addr=192.168.1.110, bps=167 total session 1 session info: 协议类型 6 为 TCP , 1 为 ICMP, 17 为 UDP。 proto=6 proto\_state=07 TCP 状态,代码为 7, close wait 状态。 duration=333 会话持续时间 超时时间,与 proto\_stat 状态相关 expire=101 timeout=3600 session ttl.

#### 4) 查看某个 IP 相关会话总数

Fortigate # dia sys session filter src 192.168.1.110 Fortigate # diagnose sys session list | grep total

//查看源地址为 192.168.1.110 的会话

//根据 filtger 过滤条件查看会话总数

#### 5) 清除会话

如果不指定 filter 则清除所有的会话,谨慎使用。

#### 6) 查看 session-ttl

Fortigate # get sys session-ttl

default : 3600

port:

Fortigate # get sys session-info ttl

list session timeout:

Default timeout=3600

5.8. 策略配置命令

| config firewall policy       |                                 |
|------------------------------|---------------------------------|
| edit 1                       | 条目 ID                           |
| set srcintf "port2"          | 源接口                             |
| set dstintf "port1"          | 目的接口                            |
| set srcaddr "all"            | 源地址                             |
| set dstaddr "all"            | 目的地址                            |
| set rtp-nat disable          | 对接收的 RTP 包做 NAT                 |
| set action accept            | 策略处理动作: accetp, deny,ssl, ipsec |
| set status enaable           | 策略状态,禁用或启用                      |
| set dynamic-profile disable  | 关闭动态脚本功能                        |
| unset dynamic-profile-access | 设置动态脚本协议选项                      |
| set schedule "always"        | 配置策略时间表                         |
| set schedule-timeout disable | 时间表超时后,强制清除相关会话                 |
| set service "ANY"            | 服务                              |

| set utm-status disable          | 关闭或开启 UTM 功能                                       |  |  |
|---------------------------------|----------------------------------------------------|--|--|
| set logtraffic disable          | 不对允许流量进行记录                                         |  |  |
| set auto-asic-offload enable    | 启用 ASIC 芯片加速功能                                     |  |  |
| set webcache disable            | 关闭 WAN 优化功能中的 WEB cache 功能                         |  |  |
| set session-ttl 0               | 配置策略的 session ttl.                                 |  |  |
| set wccp disable                | 关闭 WCCP 功能                                         |  |  |
| set fsso disable                | 不启用单点登录                                            |  |  |
| set disclaimer disable          | 是否显示用户认证策略的认证界面的声明                                 |  |  |
| set natip 0.0.0.0 0.0.0.0       | 用于 IPsec 策略,对外出的流量进行 NAT 转换                        |  |  |
| set match-vip disable           | 对未能匹配目标地址是 VIP 地址的策略的数据<br>包进行匹配。用于对为匹配 vip 的流量做日志 |  |  |
|                                 | 记录。                                                |  |  |
| set diffserv-forward disable    | QOS 选项,对 DSCP 进行处理,对转发的数据                          |  |  |
|                                 | 包根据配置修改 DSCP 值                                     |  |  |
| set diffservcode-forward 000000 | 转发包的 DSCP 值范围为 000000-111111                       |  |  |
| set diffserv-reverse disable    | 对应答数据包进行 DSCP 处理                                   |  |  |
| set diffservcode-rev 000000     | 应答包的 DSCP 值范围为 000000-111111                       |  |  |
| set tcp-mss-sender 0            | 配置发送的 TCP 最大传输单元                                   |  |  |
| set tcp-mss-receiver 0          | 配置接收的 TCP 最大传输单元                                   |  |  |
| set comments "                  | 策略描述                                               |  |  |
| set endpoint-check disable      | 是否启动端点检查,是否安装 forticlient                          |  |  |
| set label "                     | 配置策略的分区视图标签(web页面显示)                               |  |  |
| set global-label "              | 配置策略的全局视图标签(web页面显示)                               |  |  |
| set replacemsg-override-group " | 是否启用独立的替换信息                                        |  |  |
| set identity-based disable      | 是否启用基于用户认证的策略                                      |  |  |
| set traffic-shaper "            | 流量控制                                               |  |  |
| set traffic-shaper-reverse "    | 反向流量控制                                             |  |  |
| set per-ip-shaper "             | 针对每个 ip 的流量控制                                      |  |  |
| set nat disable                 | 是否做 NAT 转换                                         |  |  |
| set client-reputation disable   | 是否启用用户声望系统                                         |  |  |
| next                            |                                                    |  |  |

# 第6章.飞塔防火墙 HA 配置

## 6.1. HA 配置要求

进行飞塔 HA 的配置,硬件和 OS 系需满足如下要求:

1) 防火墙硬件型号相同;

- 2) 同型号硬件需要为相同的硬件版本,内存容量,CPU 型号,硬盘容量等相同;
- 3) 相同的 OS 版本;
- 4) 设备的接口不能工作在 DHCP, PPPOE 模式下。

### 6.2. HA 配置建议

建议配置两条以上的心跳线缆,防止单心跳故障造成 HA 机群崩溃,使用独立的心跳接口,尽量避免与业务口混用。

2) 优先使用光纤接口。

3) 开启会话同步. set session-pickup enable(默认关闭)

4) 谨慎使用 override 功能。开启 override 后设备选举过程中 HA 优先级参数高于设备 运行时间参数,可能造成期望成为备机的设备被选举为主设备,造成反向同步配置信息。

5) 更改默认的 HA 组的 ID, 避免同一个广播域内存在多个 HA 机群, 而造成接口的 虚拟 MAC 冲突

6) 选择正确的监控端口和心跳端口,在开启 vdom 虚拟 cluster 时候,每个 cluster 需要单独配置。

7) 如果开启 ping server 功能,则需要再HA配置中添加相应的配置命令。

8) 进行 HA 环境下更换设备前,进行配置备份,防止操作失误而造成的配置丢失。

 建议将与飞塔防火墙相连的交换机接口配置为 fastport 模式,当发生切换时,交换 机的接口可立刻进入转发状态。

### 6.3. HA 配置步骤

### 6.3.1. HA 初始配置

按照如下方法分别对要做 HA 的 2 台防火墙做如下配置。 进入系统管理>配置>高可用性页面,按下图进行配置:

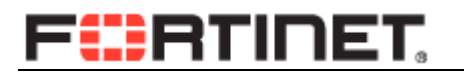

| 系统管理                                                             |                                                    |                                 |     | 高可靠性 |
|------------------------------------------------------------------|----------------------------------------------------|---------------------------------|-----|------|
| ● ● 面板<br>■ Status<br>■ Top Sources<br>■ Top Destinations        | 模式<br>设备优先级<br>  [] 储备管理端口的集群成                     | 主道<br>[128<br>员 [npu0-vlink0] 🚽 | ]   |      |
| ← * Top Applications<br>● 興 网络<br>● 圖 配置<br>← * 高可能性<br>← * SNMP | <b>集群设置</b><br>组名 FGT-HA<br>密码 ●••••••<br>☑ 启用会话交挂 | ž                               |     |      |
| - * 替换信息<br>- * FortiGuard<br>- * FortiSandbox<br>- * 高級         | 端口监<br>npu0-vlink0 一                               | 控<br>应用<br>0                    | 12) |      |
| 路由                                                               | npu0-vlink1                                        | 0                               |     |      |
| 策略                                                               | npu1-vlink0                                        | 0                               |     |      |
| 防火墙对象                                                            | npu1-vlink1                                        | 0                               |     |      |
| 安全配置                                                             | port1                                              | ▼ 50                            |     |      |
| 虚拟专网                                                             | port2                                              | 50                              |     |      |
| 用户&设备                                                            | port3 🔍                                            | 0                               |     |      |

对防火墙进行基础的 HA 配置需要如下几个步骤:

- 定义工作模式, '主动-被动'或者'主动-主动', 在大多数网络中会选择'主动-被动', 即主设备进行业务处理, 备机处于备份状态, 当主设备发生设备故障或者接口链路故障后, 则由备机继续处理业务。
- 2 定义设备优先级,优先级高的设备,优先被选为主设备。
- 3 组名和密码,使用默认即可,如设置则做 HA 的两台机器需要配置相同的参数。
- 4 启用会话交接,主墙和备墙之间实时进行会话信息的同步,当发生 HA 切换到时候, 备墙上有同样的会话信息会对原来的会话进行处理,不会产生会话中断。
- 5 定义2个心跳端口,用于配置同步,会话同步,对方存活心跳检测等,为了集群的 稳定建议配置2条或以上的线条线。
- 6 定义监控端口,业务端口需要被防火墙监控,当端口出现故障时会进行切换,具有 数量多的有效监控端口的设备会作为主墙处理数据。
- 7 为该设备输入新名字(可选),主要是便于识别和操作方便。

### 6.3.2. 组建 HA 集群

按下图进行设备的连接,组建集群。

Fortinet 公司

www.fortinet.com.cn
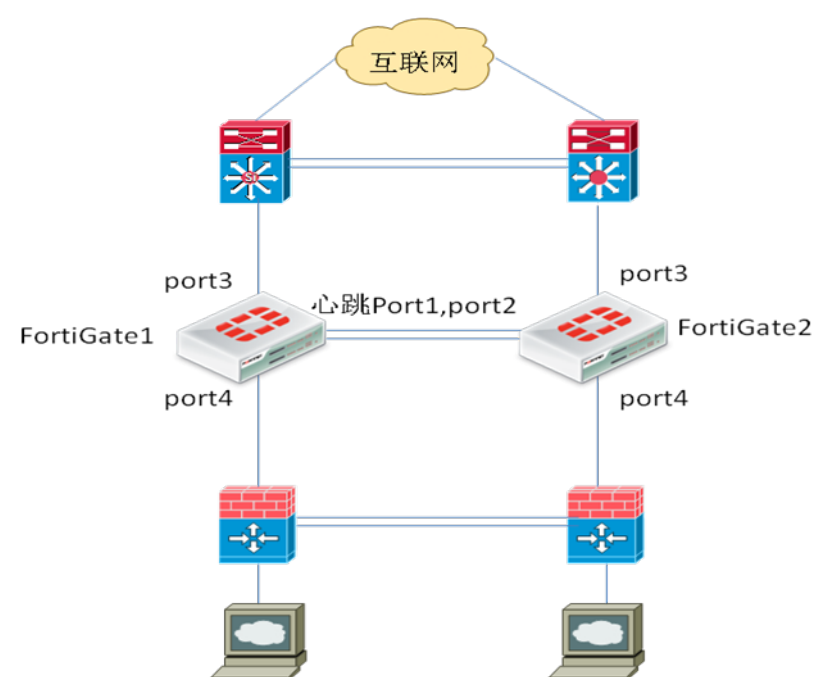

- 连接心跳线, Fortigate1 的 port1 连接 Fortigate2 的 port1, Fortigate1 的 port2 连接
   Fortigate2 的 port2,
- 2 防火墙开始协商建立 HA 集群,此时可能会暂时失去和防火墙到连接,这是因为在 HA 协商过程中 FGCP 协议会改变防火墙接口到 MAC 地址。可以通过更新电脑的 arp 表来恢复连接,命令为 arp -d。
- 3 连接业务口链路。
- 4 组建好 HA 后,两台防火墙配置同步,具有相同的配置,通过访问主防火墙来进行 业务配置,如 ip 地址,策略等。

## 6.4. HA 工作模式

配置的时候首先考虑到是使用a-p还是a-a模式。

config system ha

set mode a-p /a-a

end

## 6.4.1. Active-passive 模式

集群中到所有防火墙必须工作在同一个模式下。可以对运行中的HA集群进行模式的修 Fortinet 公司 73 / 118 www.fortinet.com.cn

# F

改,但会在成一定到延时,因为集群需要重新协商并选取新到主设备。

A-P模式提供了备机保护。HA集群中由一台主设备,和一台以上到从设备组成。从设备与主设备一样连接到网络,但不处理任何的网络会话,从设备处于备用状态。从设备会自动同步主设备到配置,并时刻监视主设备到运行状态。整个失效保护到过程是透明的,一旦主设备失效,从设备会自动接替其工作。如果设备到接口或链路出现故障,集群内会更新链路状态数据库,重新选举新的主设备。

## 6.4.2. Active-active 模式

A-A模式下会对UTM占用资源较多的进程进行在各个设备中进行分担。UTM需要处理协议 识别、病毒扫描、ips、网页过滤、邮件过滤、数据防泄露、应用程序控制、voip内容扫描、 协议保护(HTTP,HTTPS,FTP,IMAP,IMAPS,POP3,SMTP,SMTPS,IM,NNTP,SIP,SIMPLE), SCCP协议控制等。通过对如上内容到负载均担,A-A模式可以提供更高的UTM性能。安全 策略中的终端控制,流控,用户认证功能,在A-A模式下没有什么提高效果。其他非UTM功 能不会进行负载分担,将由主设备进行处理。除了UTM功能外,还可以实现对TCP会话进 行分担。AA模式下,集群中到主设备负责对所有通信会话的处理,然后将部分负载分发到 所有从设备上。从设备可以说是活动的,因为要处理UTM的相关会话。

其他方面AA模式和AP模式是相同的。

## 6.5. HA 配置命令

HA配置命令config system ha,如下是常用的配置命令。

1) set group-id 0

配置HA机群的组ID,一个机群内的成员必须有相同的组ID.该ID会成为生成防火墙接口的的虚拟MAC的一个组成因素,因此当同一个广播域有2组以上的HA机群的时候需要配置不同的组ID,防止MAC地址冲突.

接口虚拟 MAC 使用以下格式:

00-09-0f-09-<group-id\_hex>-<vcluster\_integer><idx>

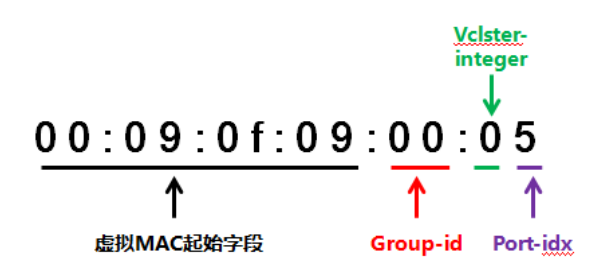

2) set group-name "FGT-HA"

一个机群内的成员必须有相同的组名字

3) set mode standalone/a-a/a-p

HA工作模式,常用为a-p模式。AA模式下在HA状态中查看到HA的角色,有主设备及 从设备,通常会被认为工作在主被模式下,实际上主主下设备虽然都在工作,仍会有一台作为 集群的主设备用来控制和分配流量和会话给集群中的其他设备。AA模式默认情况下仅负载 均衡UTM的流量,所以在下不使用UTM功能时建议使用AP模式。

4) set password

一个机群内的成员必须有相同的密码

- set hbdev "port1" 50 "port2" 50
   配置心跳接口。其中50为优先级,优先级高的被优先使用。
- 6) unset session-sync-dev

可以配置专门的心跳接口用于会话信息同步,默认和控制信息为同一心跳接口。

7) set route-ttl 10

路由转发表的存活时间。HA设备之间只同步转发表,不同步路由表。当一个备机被选 举成主机后,其原有转发表的存活时间,单位秒。随后通过静态或动态路由协议生成转 发表,继续工作。

8) set route-wait 0

主设备收到新的路由条目后,会等待x秒后,再同步给从设备。

9) set route-hold 10

主设备进行2次路由同步之间的间隔,防止路由震荡而造成反复更新路由。

10) set sync-config enable

配置文件自动同步,需要开启。

11) set encryption disable

是否允许使用AES-128和SHA1对心跳信息进行加密和完整性验证。

12) set authentication disable

是否使用SHA1算法验证心跳信息的完整性。

13) set hb-interval 2

发送心跳数据包的间隔,单位为每100ms.如配置2,则每200ms发送一个心跳信息。

14) set hb-lost-threshold 6

心跳信息连续丢失6个后则认为对方不再存活。

15) set helo-holddown 20

Hello状态时间。设备加入HA机群前等待的时间,防止由于未能发现所有的机群成员而 造成Ha的反复协商。

16) set arps 5

设备成为主设备后,要发送免费arp来宣布自己的MAC地址,以便相连的交换机能够及 时更新MAC地址表,该参数用于配置其发送的数量。

17) set arps-interval 8

发送免费arp的间隔,单位秒。

- set session-pickup enable/disable
   关闭或者开启会话同步,默认为disable。一般需要开启。
- 19) set session-pickup-delay{enable | disable}

仅对存活30秒以上的会话进行同步。开启后会对性能有所优化,但小于30秒的会话在 HA切换的时候会丢失。默认为关闭,谨慎使用。

20) set link-failed-signal disable

防火墙上发生被监控端口失效触发HA切换的时候,是否将除心跳口外的所有端口 shutdown一秒钟的时间,便于与之相连的交换机及时更新MAC表。

21) set uninterruptable-upgrade enable

是否允许无中断升级OS。系统自动分别对机群内的设备升级,并自动切换,不会造成 业务的中断。

22) set ha-uptime-diff-margin 300

当进行HA选举时,启动时间为一个选举的一个参数,当2台设备启动时间差小于300

时则将该部分差异忽略,视为相同。

23) set override disable

默认为disable, HA选举按如下顺序进行比较:有效接口数量>运行时间>HA优先级>设备序列号。Enable情况下,讯据顺序改变。有效接口数量>HA优先级>运行时间>设备序列号。每次设备加入或者离开机群,都会强制整个机群重新进行主设备的选举。

24) set priority 128

HA优先级,为便于管理,建议主设备200,从设备100.

25) set monitor port3 port4

配置需要被监控的端口,其有效数量多的设备成为主设备。

- unset pingserver-monitor-interface
   是否设置pingserver监控端口。
- 27) set pingserver-failover-threshold 0

pingserver触发的阀值,0则意味着任何的pingserver失效都会触发HA的切换。

28) set pingserver-flip-timeout 60

两次pingserver失效切换之间的间隔。如A发生失效,切换到B. 切过去之后发现B也是 失效的,则需要等待60分钟的时间允许切换回A.

## 6.6. HA 维护命令

- 1) 查看 HA 配置信息 get system ha
- 2) 查看 HA 状态

get sys ha status

3) 管理备机

exec ha manage 0 (1), 0 或者 1 为 HA 中的防火墙的 ID。

4) 查看 HA 是否同步

分别在主墙和备墙上执行 diagnose sys ha showcsum

FGT60B3907513417 # diagnose sys ha showcsum //查看主墙配置文件的 checksum

is\_manage\_master()=1, is\_root\_master()=1

debugzone

Fortinet 公司 77 / 118

www.fortinet.com.cn

global: 03 c5 f2 9b a6 8e b6 15 e8 89 c3 ca 5c 29 9f e5 root: b5 e3 4c a9 60 8b e4 9e 4d 63 16 8c 90 cb 44 17 all: 65 c4 4d e9 af 9b ff c3 d5 26 ad b8 fd 29 bd 4b

checksum

global: 03 c5 f2 9b a6 8e b6 15 e8 89 c3 ca 5c 29 9f e5 root: b5 e3 4c a9 60 8b e4 9e 4d 63 16 8c 90 cb 44 17 all: 65 c4 4d e9 af 9b ff c3 d5 26 ad b8 fd 29 bd 4b

FGT60B3907513417 # exec ha manage 0 //管理备机。

FGT60B3908651894 \$ diagnose sys ha showcsum // 查看备机配置文件的 checksum is\_manage\_master()=0, is\_root\_master()=0 debugzone

global: 03 c5 f2 9b a6 8e b6 15 e8 89 c3 ca 5c 29 9f e5 root: b5 e3 4c a9 60 8b e4 9e 4d 63 16 8c 90 cb 44 17 all: 65 c4 4d e9 af 9b ff c3 d5 26 ad b8 fd 29 bd 4b

checksum

global: 03 c5 f2 9b a6 8e b6 15 e8 89 c3 ca 5c 29 9f e5 root: b5 e3 4c a9 60 8b e4 9e 4d 63 16 8c 90 cb 44 17 all: 65 c4 4d e9 af 9b ff c3 d5 26 ad b8 fd 29 bd 4b

比较两台设备的配置的 checksum 相同,则配置已经同步。 配置同步完成时,可以通过 console 观察到如下的信息: slave succeeded to sync with master

5) HA 同步命令 exec ha synchronize start all
6) 查看 HA 运行时间差 diagnose sys ha dump 1

HA information.

vcluster id=1, nventry=2, state=work, digest=9e.70.74.a2.5e.4a...

ventry idx=0,id=1,FG50012204400045,prio=128,0,claimed=0,

override=0,flag=1,time=0,mon=0. //登陆的主机 time 永远为 0 //

mondev=port5,50

ventry idx=1,id=1,FG50012205400050,prio=128,-50,claimed=0,

override=0,flag=0,time=58710,mon=0. //time=58710\*0.1 秒,意味着这台机器比登录的

主机运行时间晚 5871 秒//

7) 主备切换

#### diagnose sys ha reset-uptime

在未开启 override 功能的时候防火墙选举主设备时,逐步比较如下参数:

- 有效的监控端口数量。
- 防火墙 HA 模式下的有效运行时间
- HA 优先级
- 防火墙序列号 SN

在防火墙接口全部正常工作的情况下,接口数相同看,运行时间为第二个要比较的参数, 运行时间长的设备成为主机。

该命令用于将当前所登录的设备的 HA 主机选举参数"运行时间"复位,则其运行时间为 0,会少于备机的运行时间,触发 HA 切换,原来的备机由于运行时间长而且成为新的主机。

相关参数: set ha-uptime-diff-margin 300 (秒)

在 HA 选举过程中进行,2 台设备中运行时间差异小于 300 秒的时候则忽略不计,认为 2 台设备具有相同的运行时间。可以将该参数改小,便于 diagnose sys ha reset-uptime 的执行。

## 6.7. HA 模式更换备机

当 HA 模式下的防火墙,其中一个机群成员出现故障时,通常将其切换为备机状态,然 后对其进行更换。

建议操作步骤如下:

- 1) 备份配置,防止误操作造成的配置丢失。
- 2) 将要更换的设备切换为备机。

# **FHRTIDET**

- 3) 将事先配置好的新的备机启动,检查 HA 相关配置。
- 4) 关闭原有备机,拔掉网络线缆。
- (5) 接入新的备机,但只接入心跳线。由于具有较少的有效运行接口,新接入的备机不会被 选为主设备。
- 6) 新的设备与原有主设备同步后,插入业务接口的线缆。
- 7) 进行 HA 设备切换测试,观察能否正常切换,切换过程中是否出现数据包丢失。防火墙的 HA 切换约在 1 秒之内.
- 8) 进行业务测试。

## 6.8. HA 模式设备升级

对现网中的2台防火墙进行更换,升级为新的飞塔防火墙。

建议操作步骤如下:

- 1) 割接前确认业务是否正常,并记录当前设备状态,如果 cpu,内存,会话,路由表等。
- 2) 关闭现网备机,断开业务链路。
- 3) 安装一台新的飞塔防火墙替代原有备机。
- 4) 新的飞塔防火墙正常启动后,插入业务线缆,同时断开旧设备的主防火墙线缆。
- 进行链路测试,观察新上线飞塔防火墙工作是否正常;不正常且短时间内无法排除故障, 则需要回退。
- 6) 链路正常则业务测试;不正常且短时间内无法排除故障,则需要回退。
- 7) 业务正常后接入第二台飞塔防火墙,先连接心跳电缆,进行 HA 同步。
- 8) 新的备机同步后,插入业务接口的线缆。
- 9) 进行 HA 设备切换测试,观察能否正常切换,切换过程中是否出现数据包丢失。飞塔防火墙的 HA 切换约在 1 秒之内.

回退步骤:

- 1) 恢复原防火墙主设备,同时切断新飞塔防火墙设备的电缆。
- 2) 链路测试
- 3) 恢复原防火墙备设备
- 4) 检测 HA 状态, HA 切换测试。
   Fortinet 公司 80 / 118

www.fortinet.com.cn

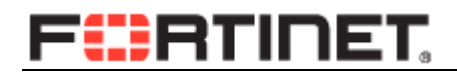

5) 业务测试。

## 6.9. HA 的 Ping server 配置

#### 1) Ping server 配置

router gwdetect 是为了防止所谓端口'假死'的问题,通过利用发送 ping 包来判断该端口链路是否可用。

| config router gwdetect        |                              |
|-------------------------------|------------------------------|
| edit "wan2"                   | 指定监控接口。                      |
| set failtime 3                | 检测数据包连续丢3个,认为该接口失效           |
| set ha-priority 5             | 该接口 ping 检测失败后, HA 关联参数值增加 5 |
| set interval 2                | 每2秒发送一个 ping 包               |
| set server "8.8.8.8" "2.2.2.2 | 可以配置2个以上被检测的网关,只要有任何一个网关     |
|                               | 有回应,即认为该接口工作正常               |
| end                           |                              |

#### 2) HA 相关联配置

如果只配置上述的配置, ping 检测失败时HA不会切换,只是去往该接口的路由不再有效。需要在HA配置中告诉防火墙 wan2 口的 pingserver 会作为HA 切换的触发条件。

Config system ha

| Set pingserver-monitor-interface wan2 | //监视 wan2 口上的 pingserver          |
|---------------------------------------|-----------------------------------|
| Set pingserver-failover-threshold 3   | //ha 切换的闸值                        |
| set pingserver-flip-timeout 60        | //连续 2 次 ping server 触发的 HA 切换的间隔 |

#### 3) 参数说明

set ha-priority 5 与 pingserver-failover-threshold 3 相关联。两者相比较,当 wan2 接口 pingserver 检查失效后赋值增加 5,已经达到了闸值 3,所以触发HA会切换。如果 ha-priority =2,即使该接口 pingserver 检测失败,由于达不到触发的闸值,不会切换。

# 第7章.飞塔防火墙系统管理

## 7.1. 网络管理 SNMP

## 7.1.1. 基本配置

## 1) 接口上开启 SNMP 管理

config system interface

edit "internal"

set allowaccess ping snmp //开启 SNMP 管理选项

next

### 2) 启用 snmp 代理,并填写相关信息

| FortiWiFi 81C                   | Μ        | 1                           |                       | 在线 |
|---------------------------------|----------|-----------------------------|-----------------------|----|
| <mark>系绕管理</mark><br>→ DHCP 服务器 | <b>^</b> | SNMP代理<br>描述                | ☑ 启用 关于该设备的           |    |
|                                 |          | 位置联系                        | 设备放置的位置<br>设备负责人和联系方式 |    |
| - · 高可靠性                        |          |                             | 应用                    |    |
| - • 替换信息<br>- • FortiGuard      | E        | SNMP v1/v2c<br>② 创建新的   🖉 🖗 | 扁辑 💼 删除<br>团体名称       | 间问 |

config system snmp sysinfo

set status enable

end

3) 添加 SNMP Community.

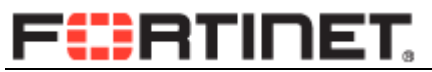

| 杀线官理                       |                       |                         | 创建2000 国际 |  |
|----------------------------|-----------------------|-------------------------|-----------|--|
|                            | 组名 read-only-for-te   | st                      |           |  |
| <ul> <li>Status</li> </ul> |                       |                         |           |  |
| 🖕 ഇ 网络                     | 管理主机                  |                         |           |  |
|                            | IP地址/子网掩码             |                         | 接口        |  |
| = DNS                      | 192.168.1.99/32       |                         | ANY       |  |
| DHCP 服务器                   | 新僧                    |                         |           |  |
|                            |                       |                         |           |  |
|                            | 查询                    |                         |           |  |
| 🖕 🛃 配置                     | 协议                    | 端口                      |           |  |
|                            | v1                    | 161                     |           |  |
| • SNMP                     | v2c                   | 161                     |           |  |
|                            | RAR                   |                         |           |  |
| - • FortiGuard             | 机议                    | 太地                      | 沅程        |  |
| 高级                         | v1                    | 162                     | 162       |  |
| 🖻 🌇 管理员设置                  |                       | 102                     | 102       |  |
| 🖲 📧 证书                     | V2C                   | 162                     | 162       |  |
| 🖻 🗐 监视器                    | SNMP事件                |                         |           |  |
| 路由                         | CPU usage is high     | Memory is low           |           |  |
| Policy                     | Log disk space is low | Interface IP is changed |           |  |
| Firewall Objects           | VPN tunnel up         | 🗷 VPN tunnel down       |           |  |
|                            |                       |                         |           |  |

编写组名,添加管理主机的地址,选择 snmp 事件。

相关命令如下:

config system snmp community

edit 1

config hosts

edit 1

set ip 192.168.1.99 255.255.255.255

next

end

set name "read-only-for-test"

next

end

## 7.1.2. 诊断命令

Fortigate # dia deb en

#### Fortigate # dia deb application snmpd -1 /0 为关闭

Fortigate # snmpd: <msg> 59 bytes 192.168.1.110:18417 -> 192.168.1.99/192.168.1.

99:161 (itf 11.11)

snmpd: checking if community "read-only-for-test" is valid

snmpd: checking against community "read-only-for-test"
snmpd: request 1(root)/11/192.168.1.110 == comm 1/0/192.168.1.0/255.255.255.0
snmpd: matched community "read-only-for-test"
snmpd: get : fgProcessorCount.0 -> () -> 0
snmpd: </msg> 1
snmpd: updating cache: idx\_cache

## 7.1.3. HA 模式带内管理

通过 SNMP 协议访问 FortiGate HA 时,访问主墙可以直接写 community;但访问各个 成员时, SNMP 的 community 为:组名-序列号, 例如组名为 public, FGT200A\_1 的序列号 为 FGT FG200A2104450177 ,则访问 FGT200A\_2 时,其通信组名为 public-FG200A2104450399.

| 集群名称            | FGT-HA_200A                   |     |
|-----------------|-------------------------------|-----|
| 集群成员            | FG200A_1_177/FG200A2104450177 | (主) |
|                 | FG200A_2_399/FG200A2104450399 | (从) |
| 序列号             | FG200A2104450177              |     |
|                 |                               |     |
| Address         | 59.108.29.182                 |     |
| Port            | 161                           |     |
| Read Community  | public-FG200A2104450399       |     |
| Write Community |                               |     |
| SNMP Version    | 2                             | •   |

## 7.1.4. HA 设备带外管理

默认情况下, HA 模式下的防火墙配置自动同步。可以按照上例进行统一管理,也可以 对机群内设备进行独立管理。

1) **启用储备管理口** Fortinet 公司

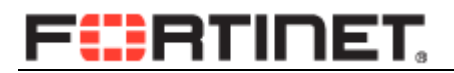

#### DMZ 接口被保留为管理接口。

| 系统管理         |                   | 高可靠性 |
|--------------|-------------------|------|
| -<br>□ S 面板  | 模式 主动-被动 💌        |      |
| - • Status   | 设备优先级 128         |      |
|              | ☑ 储备管理端口的集群成员 dmz |      |
|              |                   |      |
| ···· • SNMP  | 集群设置              |      |
| ■ 替换信息 =     | 组名 FGT-HA         |      |
| • FortiGuard | 密码                |      |
|              | ☑ 启动会话交接          |      |
|              |                   |      |

#### config system ha

set ha-mgmt-status enable

set ha-mgmt-interface "dmz"

#### 2) 为管理接口分别配置地址:

FGT60B3907513417 # show sys int dmz

config system interface

edit "dmz"

set ip 10.0.0.1 255.255.255.0

set allowaccess ping https snmp

set type physical

set alias "manage"

next

end

FGT60B3907513417 # exec ha manage 0

FGT60B3908651894 \$ show sys int dmz

config system interface

edit "dmz"

set ip 10.0.0.2 255.255.255.0

set allowaccess ping https snmp

set type physical

next

end

### 3) 为管理口配置默认网关。

管理接口仅作为管理只用,需要配置独立的网关路由。

Config system ha

set ha-mgmt-interface-gateway 10.0.0.254

end

### 4) 配置 SNMP

config system snmp community

edit 1

config hosts

edit 1

set ha-direct enable

//仅用于访问独立管理口。

set ip 10.0.0.100 255.255.255.255

next

end

set name "song"

next

### 5) 对带外管理进行 ping 测试

exec enter vsys\_hamgmt , 再执行 exec ping 命令测试。 exec enter root 退出带外管理虚拟域,返回 root 域。

## 7.1.5. 常用 OID 值

系统监控 OID

| 监控参数明细      | Object                 | 对应 OID 值 | 参数类别(该参        |
|-------------|------------------------|----------|----------------|
| Fortinet 公司 | <b>86</b> / <b>118</b> | www.f    | ortinet.com.cn |

|                             |                               |                                    | 数的单位)                          |
|-----------------------------|-------------------------------|------------------------------------|--------------------------------|
| 主机名称                        | sysName.0                     | .1.3.6.1.2.1.1.5.0                 | 字符串                            |
| 设备序列号                       | fnSysSerial.0                 | .1.3.6.1.4.1.12356.100.1.1.1.0     | 字符串                            |
| 系统运行时间                      | sysUpTime.0                   | .1.3.6.1.2.1.1.3.0                 | 数字,单位:<br>timeTicks<br>(0.01s) |
| 系统版本                        | fgsSysVersion                 | .1.3.6.1.4.1.12356.101.4.1.1.0     | 字符串                            |
| 系统 CPU 数量                   | fgProcModProcessor<br>Count.1 | .1.3.6.1.4.1.12356.101.4.5.3.1.5.1 | 正整数                            |
| 每个 CPU 利用率(1<br>分钟)         | fgProcessorUsage.x            | .1.3.6.1.4.1.12356.101.4.4.2.1.2.* | 1-100(%)                       |
| 每个 CPU 利用率(5<br>分钟)         | fgProcessorUsage5se<br>c.x    | .1.3.6.1.4.1.12356.101.4.4.2.1.3.* | 1-100 (%)                      |
| 多个 <b>CPU</b> 的总利<br>用率     | fgSysCpuUsage.0               | .1.3.6.1.4.1.12356.101.4.1.3.0     | 1-100 (%)                      |
| 内存利用率                       | fgSysMemUsage.0               | .1.3.6.1.4.1.12356.101.4.1.4.0     | 1-100 (%)                      |
| 总内存大小                       | fgSysMemCapacity.0            | .1.3.6.1.4.1.12356.101.4.1.5.0     | 单位 (KB)                        |
| 并发连接数                       | fgSysSesCount.0               | .1.3.6.1.4.1.12356.101.4.1.8.0     | 数字                             |
| 每秒新建连接数(1<br>秒平均)           | fgSysSesRate1.0               | .1.3.6.1.4.1.12356.101.4.1.11.0    | 数字                             |
| 每秒新建连接数<br>(10 秒平均)         | fgSysSesRate10.0              | .1.3.6.1.4.1.12356.101.4.1.12.0    | 数字                             |
| 每秒新建连接数<br>( <b>30</b> 秒平均) | fgSysSesRate30.0              | .1.3.6.1.4.1.12356.101.4.1.13.0    | 数字                             |
| 每秒新建连接数<br>(60 秒平均          | fgSysSesRate60.0              | .1.3.6.1.4.1.12356.101.4.1.14.0    | 数字                             |

## 网络接口 OID

| 医黄色卷目室        | Object          | 对应 OID 值.*             | 参数类别(该参    |
|---------------|-----------------|------------------------|------------|
| <u> </u>      |                 | (*为接口 ID)              | 数的单位)      |
| lfEntry (基础表) |                 |                        |            |
| 系统接口数量        | ifNumber.0      | .1.3.6.1.2.1.2.1.0     | 正整数,个      |
| 接口ID          | ifIndex         | .1.3.6.1.2.1.2.2.1.1.* | 1.2.3自然数   |
| 接口 MTU        | ifMtu.x         | .1.3.6.1.2.1.2.2.1.4.* | 正整数        |
| 接口速率          | ifSpeed.x       | .1.3.6.1.2.1.2.2.1.5.* | 正整数,单位:bit |
|               |                 |                        | INTEGER    |
| 接口管理状态        | ifAdminStatus.x | .1.3.6.1.2.1.2.2.1.7.* | {up(1),    |
|               |                 |                        | down(2),   |
|               | 0= / 110        | ,                      |            |

Fortinet 公司

www.fortinet.com.cn

| 接口工作状态                          | ifOperStatus.x       | .1.3.6.1.2.1.2.2.1.8.*    | INTEGER<br>{up(1),<br>down(2),<br>testing(3),<br>unknown(4),<br>dormant(5),<br>notPresent(6),<br>lowerLayerDow<br>n(7) } |
|---------------------------------|----------------------|---------------------------|----------------------------------------------------------------------------------------------------|
| 接口流量(in)                        | ifInOctets.x         | .1.3.6.1.2.1.2.2.1.10.*   | 数字(32 位计数<br>器),字节                                                                                                    |
| 接口单播包转发数<br>(in)                | ifInUcastPkts.x      | .1.3.6.1.2.1.2.2.1.11.*   | 数字(32 位计数<br>器), 个                                                                                                    |
| 接口非单播包转发<br>数(in)               | ifInNUcastPkts.x     | .1.3.6.1.2.1.2.2.1.12.*   | 数字(32 位计数<br>器),个                                                                                                    |
| 接口丢包(in)                        | ifInDiscards.x       | .1.3.6.1.2.1.2.2.1.13.*   | 数字(32 位计数<br>器), 个                                                                                                    |
| 接口错包(in)                        | ifInErrors.x         | .1.3.6.1.2.1.2.2.1.14.*   | 数字(32 位计数<br>器), 个                                                                                                    |
| 丢弃的未知协议包                        | ifInUnknownProtos.x  | .1.3.6.1.2.1.2.2.1.15.*   | 数字(32 位计数<br>器), 个                                                                                                    |
| 接口流量(out)                       | ifOutOctets.x        | .1.3.6.1.2.1.2.2.1.16.*   | 数字(32 位计数<br>器),字节                                                                                                    |
| 接口单播包转发数<br>(out)               | ifOutUcastPkts.x     | .1.3.6.1.2.1.2.2.1.17.*   | 数字(32 位计数<br>器), 个                                                                                                    |
| 接口非单播包转发<br>数(out)              | ifOutNUcastPkts.x    | .1.3.6.1.2.1.2.2.1.18.*   | 数字(32 位计数<br>器), 个                                                                                                    |
| 接口丢包(out)                       | ifOutDiscards.x      | .1.3.6.1.2.1.2.2.1.19.*   | 数字(32 位计数<br>器), 个                                                                                                    |
| 接口错包(out)                       | ifOutErrors.x        | .1.3.6.1.2.1.2.2.1.20.*   | 数字(32 位计数<br>器),个                                                                                                    |
| <b>lfXEntry (</b> 增强表,<br>优先使用) |                      |                           |                                                                                                    |
| 接口名字                            | ifName.x             | .1.3.6.1.2.1.31.1.1.1.1.* | 字符串                                                                                                    |
| 接口多播包转发数<br>(in)                | ifInMulticastPkts.x  | .1.3.6.1.2.1.31.1.1.1.2.* | 数字(32 位计数<br>器),个                                                                                                    |
| 接口广播包转发数<br>(in)                | ifInBroadcastPkts.x  | .1.3.6.1.2.1.31.1.1.1.3.* | 数字(32 位计数<br>器),个                                                                                                    |
| 接口多播包转发数<br>(out)               | ifOutMulticastPkts.x | .1.3.6.1.2.1.31.1.1.1.4.* | 数字(32 位计数<br>器),个                                                                                                    |
| 接口广播包转发数<br>(out)               | ifOutBroadcastPkts.x | .1.3.6.1.2.1.31.1.1.1.5.* | 数字(32 位计数<br>器),个                                                                                                    |

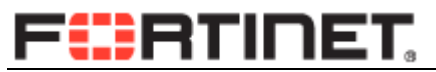

| 接口流量(in)64      | ifHCInOctets.x         | .1.3.6.1.2.1.31.1.1.1.6.*  | 数字(64 位计数         |
|-----------------|------------------------|----------------------------|-------------------|
| 位               |                        |                            | 器),字节             |
| 接口单播包转发数        | ifHCInLlcastPkts x     | 136121311117*              | 数字(64 位计数         |
| (in)64 位        |                        |                            | 器),个              |
| 接口多播包转发数        | ifHCInMulticastDkts x  | 1 2 6 1 2 1 21 1 1 1 8 *   | 数字 <b>(64</b> 位计数 |
| (in)64 位        |                        | .1.3.0.1.2.1.31.1.1.1.0.   | 器),个              |
| 接口广播包转发数        | ifUCInProodoootDkto y  | 1 2 6 1 2 1 21 1 1 1 0 *   | 数字(64 位计数         |
| (in)64 位        |                        | .1.3.0.1.2.1.31.1.1.1.9.   | 器),个              |
| 接口流量(out)64     |                        | 1 2 6 1 2 1 21 1 1 1 1 0 * | 数字 <b>(64</b> 位计数 |
| 位               |                        | .1.3.0.1.2.1.31.1.1.1.10.  | 器),字节             |
| 接口单播包转发数        |                        | 1 2 6 1 2 1 21 1 1 1 1 1 * | 数字 <b>(64</b> 位计数 |
| (out)64 位       |                        | .1.3.0.1.2.1.31.1.1.1.11.  | 器), 个             |
| 接口多播包转发数        | ifUCOutMulticoptDkto y | 1 2 6 1 2 1 21 1 1 1 1 2 * | 数字(64 位计数         |
| (out)64 位       |                        | .1.3.0.1.2.1.31.1.1.1.12.  | 器), 个             |
| 接口广播包转发数        | ifHCOutBroadcastPkts.  | 1 2 6 1 2 1 21 1 1 1 1 2 * | 数字 <b>(64</b> 位计数 |
| (out)64 位       | x                      | .1.3.0.1.2.1.31.1.1.1.13.  | 器), 个             |
| 接口 updown 状态    | ifLinkUpDownTrapEna    | 1 2 6 1 2 1 21 1 1 1 1 1 * | 1: enable, 2:其    |
| 变化是否发送 trap     | ble.x                  | .1.3.0.1.2.1.31.1.1.1.14.  | 他                 |
| 接口油卖            | if Ligh Chood y        | 4 2 6 4 2 4 24 4 4 4 4 5 * | 正整数,单             |
| 按口述学            | II III ghopeeu.x       | .1.3.0.1.2.1.31.1.1.1.13.  | 位:Mbit            |
| EtherLike-MIB   |                        |                            |                   |
| 按口住只进退          | dat2StateSymbolErrora  |                            | 数字( <b>32</b> 位计数 |
| 按口恒 <b>万</b> 钼厌 |                        | 1.3.0.1.2.1.10.7.2.1.10.   | 器),次              |

#### 监控策略流量匹配:

| 策略命中字节数   fgFwPolByteCoun.x  .1.3.6.1.4.1.12356.101.5.1.2.1.1.3.1.* | 数字(32 位),<br>字节 |
|---------------------------------------------------------------------|-----------------|
|---------------------------------------------------------------------|-----------------|

# 7.1.6. SNMP 命令参数

| config system snmp sysinfo       |                            |
|----------------------------------|----------------------------|
| set contact-info "               | 联系信息                       |
| set description "                | 设备描述                       |
| set engine-id "                  | SNMP 引擎标识,适用于 v3 版本        |
| set location "                   | 位置                         |
| set status disable               | 是否开启 FortiGate SNMP agent. |
| set trap-high-cpu-threshold 80   | cpu 使用率过高报警闸值              |
| set trap-log-full-threshold 90   | log 设备使用率过高报警闸值            |
| set trap-low-memory-threshold 80 | low-memory(内核占用)使用率过高报警闸值  |
| end                              |                            |

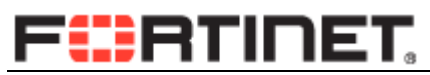

| config system snmp community                                                                                                    |                          |
|----------------------------------------------------------------------------------------------------|--------------------------|
| edit 1                                                                                                    |                          |
| set events cpu-high mem-low log-full intf-ip<br>vpn-tun-up vpn-tun-down ha-switch<br>ha-hb-failure ips-signature ips-anomaly av-virus<br>av-oversize av-pattern av-fragmented<br>fm-if-change ha-member-up ha-member-down<br>ent-conf-change av-conserve av-bypass<br>av-oversize-passed av-oversize-blocked<br>ips-pkg-update power-supply-failure<br>faz-disconnect amc-bypass | 配置支持的 TRAP,默认为开启全部的 TRAP |
| set name 'snmpread'                                                                                                    | community 字符串名字          |
| set query-v1-port 161                                                                                                    | 版本1的查询端口                 |
| set query-v1-status enable                                                                                                    | 允许版本 1 查询功能              |
| set query-v2c-port 161                                                                                                    | 版本2的查询端口                 |
| set query-v2c-status enable                                                                                                    | 允许版本2查询功能                |
| set status enable                                                                                                    | 状态为启用                    |
| set trap-v1-lport 162                                                                                                    | 版本1的本地服务端口,用于发送 trap     |
| set trap-v1-rport 162                                                                                                    | 版本1的远程服务端口,用于发送 trap     |
| set trap-v1-status enable                                                                                                    | 版本1TRap功能开启              |
| set trap-v2c-lport 162                                                                                                    | 版本2的本地服务端口,用于发送 trap     |
| set trap-v2c-rport 162                                                                                                    | 版本2的远程服务端口,用于发送 trap     |
| set trap-v2c-status enable                                                                                                    | 版本2TRap 功能开启             |
| next                                                                                                    |                          |

# 7.2. 防火墙日志管理

## 7.2.1. 日志存贮设备

飞塔防火墙支持如下几种方式的日志存贮:

内存:系统分配一部分的内存空间用日志存储。

可以通过如下命令更改内存分配空间

config log memory global-setting

set max-size 525007

end

硬盘: 内置硬盘或者硬盘模块。

Fortianalyzer:飞塔独立日志存贮设备 Syslog: 常用的日志存储软件。 Webtrends: 支持。

## 7.2.2. 硬盘日志配置

针对如上几种日志存储设备的配置方法基本相同,以硬盘为例。

config log disk setting

set status disable /enable 关闭或开启该日志选项。

end

config log disk filter

set traffic disable //建议关闭流量日志。

end

## 7.2.3. syslog 日志配置

| 系统管理                                                             |                                                                                                    | 日志设置                                                                                               |
|------------------------------------------------------------------|----------------------------------------------------------------------------------------------------|----------------------------------------------------------------------------------------------------|
| 路由                                                               | 日志和存档                                                                                                    |                                                                                                    |
| Policy                                                           | 🔲 远程上传日志                                                                                                    |                                                                                                    |
| Firewall Objects                                                 | 🗹 syslog服务器设置                                                                                                    |                                                                                                    |
| UTM Profiles                                                     | IP / FQDN                                                                                                    | 10.1.1.1                                                                                           |
| 虚拟专网                                                             | 端口                                                                                                    | 514                                                                                                |
| 设置用户                                                             | 最低日志级别                                                                                                    | 信息 ▼                                                                                               |
| WAN优化和缓存                                                         | 工具                                                                                                    | local7 🔻                                                                                           |
| 无线控制                                                             | □ 启用CSV格式                                                                                                    |                                                                                                    |
| 日志与报告                                                            | Creant Logaring                                                                                                    |                                                                                                    |
| • Emails<br>• Threats<br>• VPN Usage<br>日志配置<br>• 日志设置<br>• 日志设置 | <ul> <li>Event Logging</li> <li>Enable All</li> <li>系統活动日志</li> <li>DHCP服务事件日志</li> <li>管理事件</li> <li>防火墙认证事件</li> </ul> | <ul> <li>✓ IPsec协商日志</li> <li>✓ L2TP/PPTP/PPPoE服务事件</li> <li>✓ HA活动事件</li> <li>✓ 模板更新事件</li> </ul> |

#### config log syslogd setting

set status enable

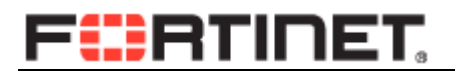

| set server "10.1.1.1"     |             |
|---------------------------|-------------|
| end                       |             |
| config log syslogd filter |             |
| set traffic disable       | //建议关闭流量日志。 |
| end                       |             |

飞塔防护墙支持 3 组的 syslog 服务器,和 3 组的 Fortianalyzer 设备。每组服务器的日志的过滤需要单独配置:

| Syslog 配置                   | 日志过滤                       |
|-----------------------------|----------------------------|
| config log syslogd setting  | config log syslogd filter  |
| config log syslogd2 setting | config log syslogd2 filter |
| config log syslogd3 setting | config log syslogd3 filter |

# 7.2.4. 日志过滤

### 1) 系统事件日志

所有系统相关的事件日志,可以根据事件类型对日志进行过滤。

配置系统事件日志方法如下:

Event logging:

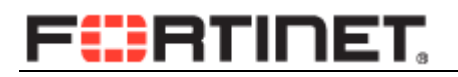

| 系统管理                                     |                   | 日志设置                  |
|------------------------------------------|-------------------|-----------------------|
| 路由                                       | 日志和存档             |                       |
| Policy                                   | 🔲 本地磁盘设置          |                       |
| Firewall Objects                         | □ 远程上传日志          |                       |
| UTM Profiles                             | ■ syslog服务器设置     |                       |
| 虚拟专网                                     | ✓ Event Logging   |                       |
| 设置用户                                     | 🗹 Enable All      |                       |
| 无线控制                                     | ☑ 系统活动日志          | 🔽 IPsec协商日志           |
| 日志与报告                                    | ☑ DHCP服务事件日志      | ✓ L2TP/PPTP/PPPoE服务事件 |
|                                          | ☑ 管理事件            | ☑ HA活动事件              |
| - • DLP Log                              | ☑ 防火墙认证事件         | 📝 模板更新事件              |
| - • Traffic Log                          | ☑ 配置变更事件          | 🗹 明确的网页代理事件           |
| <ul> <li>Vulnerability Scan L</li> </ul> | ☑ SSL VPN用户认证事件   | ✓ SSL VPN管理事件         |
| 🕀 🊹 FortiCloud                           | ✓ SSL VPN会话事件     | ☑ VIP SSL事件           |
| 😑 🕎 日志配置                                 | ✓ VIP服务器健康检查事件    | WiFi activity event   |
| • <mark>日志设置</mark>                      | ✓ CPU和内存利用率(每5分钟) | VoIP时间                |
| E-mail报警                                 | ✓ NAC隔离事件         | ✓ DNS查询事件             |
| □□ 些视器                                   |                   |                       |
|                                          |                   | 12H                   |

Fortigate (eventfilter) # show full-configuration

config log eventfilter

set event enable

set admin enable

set auth enable

set config disable

set cpu-memory-usage disable

set dhcp enable

set dns disable

set ha enable

set ipsec enable

set ldb-monitor enable

set nac-quarantine enable

set pattern enable

set ppp enable

set sslvpn-log-adm enable

set sslvpn-log-auth enable

set sslvpn-log-session enable

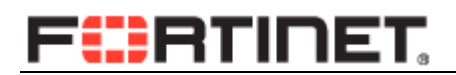

set system enable

set vip-ssl enable

set voip enable

set wan-opt enable

set wireless-activity enable

#### end

# 7.2.5. 图形界面 GUI

访问飞塔 GUI 界面的时候,可以选择查看不同日志来源。

Fortigate # config log gui

| Fortigate (gui) # set log-device ? |                          | //可选择设备如下: |
|------------------------------------|--------------------------|------------|
| memory                             | log device memory        |            |
| fortianalyzer                      | log device FortiAnalyzer |            |
| forticloud                         | log device FortiCloud    |            |
| disk                               | log device disk          |            |

# 7.2.6. CLI 查看日志

| exec log list 1            | 查看日志文件,1为日志类型。 |
|----------------------------|----------------|
| exec log filter category 1 | 指定要查看的日志类型     |
| exec log display           | 查看日志           |

# 7.2.7. 日志配置命令

| config log memory setting |                  |
|---------------------------|------------------|
| set diskfull overwrite    | 内存日志空间用完时,覆盖现有日志 |
| set ips-archive enable    | 对 IPS 进行存档       |
| set status disable        | 关闭内容日志记录功能       |
| end                       |                  |

| config log disk setting              |                                    |
|--------------------------------------|------------------------------------|
| set status enable                    | 开启硬盘记录功能                           |
| set ips-archive enable               | 对 IPS 进行存档                         |
| set log-quota 0                      | 磁盘中 log 所占空间,单位 Mb                 |
| set dlp-archive-quota 0              | DLP archive 所占磁盘空间                 |
| set report-quota 0                   | 日志报告所占磁盘空间                         |
| set upload disable                   | 是否允许将日志文件上传到 FTP 服务器               |
| set upload-format compact            | 上传文件格式为压缩文件                        |
| set drive-standby-time 0             | 如果一段时间内无日志写入磁盘,磁盘进入休眠,<br>0为关闭此项功能 |
| set full-first-warning-threshold 75  | 磁盘日志空间第一次告警 75%                    |
| set full-second-warning-threshold 90 | 磁盘日志空间第一次告警 90%                    |
| set full-final-warning-threshold 95  | 磁盘日志空间第一次告警 95%                    |
| set max-log-file-size 100            | 日志文件最大为100M。参数可选范围100-1000         |
| set storage "                        | 指定存储设别名字                           |
| set diskfull overwrite               | 磁盘记录空间使用完毕时,覆盖最早的日志                |
| set sql-max-size 0                   | 最大 SQL 数据库尺寸, 0-65536.0 则无限制       |
| set sql-max-size-action overwrite    | SQL 数据库达到最大时,覆盖最早的记录               |
| set sql-oldest-entry 0               | 指定 SQL 数据库中日志中存在的最久时间,0为<br>无限制    |
| set rows-per-transaction 1000        | 每产生 1000 条日志提交一次记录写入。              |
| set ms-per-transaction 1000          | 每1000毫秒提交一次日志记录写入。                 |
| config sql-logging                   | 配置 SQL 日志选项,开启后才可以生成日志报表。          |
| set app-ctrl enable                  | 应用控制                               |
| set attack enable                    | 网络攻击                               |
| set dlp enable                       | 数据防泄漏                              |
| set event enable                     | 管理事件                               |
| set netscan enable                   | 网络扫描                               |
| set spam enable                      | 反垃圾邮件                              |
| set traffic enable                   | 网络流量日志                             |
| set virus enable                     | 反病毒                                |
| set webfilter enable                 | 网页过滤                               |
| end                                  |                                    |
| end                                  |                                    |
| config log syslogd setting           |                                    |
| unset override                       | 使用全局设置则关闭 override                 |
| set status enable                    | 状态为开启                              |
| set server '1.1.1.1'                 | Syslog 服务器的地址                      |
| set reliable disable                 | 是否使用可靠传输,如 enable 则使用 TCP          |
| set port 514                         | Syslog 服务器的端口                      |
| set csv disable                      | 产生的日志是否采用 CSV 格式                   |
| set facility local7                  | 指定 facility 的类型                    |

| set source-ip 0.0.0.0             | 发送日志所使用的源 IP                                            |
|-----------------------------------|---------------------------------------------------------|
| end                               |                                                         |
| config log memory filter          |                                                         |
| (syslog,fortianalyzer)            |                                                         |
| set app-ctrl enable               | 应用控制日志(总开关)                                             |
| set attack enable                 | 攻击事件日志(总开关)                                             |
| set dlp enable                    | 防数据泄露日志(总开关)                                            |
| set dlp-archive enable            | 防数据泄露子类-数据存档                                            |
| set email enable                  | 邮件日志(总开关)                                               |
| set explicit-proxy-traffic enable | 显示代理流量日志                                                |
| set failed-connection enable      | 流量日志子类-失败的连接尝试                                          |
| set netscan enable                | 网络扫描日志(总开关)                                             |
| unset override                    | 是否启用全局设置                                                |
| set severity information          | 事件的等级                                                   |
| set traffic enable                | 流量日志(总开关)                                               |
| set virus enable                  | 病毒日志(总开关)                                               |
| set wanopt-traffic enable         | 广域网优化日志(总开关)                                            |
| set web enable                    | WEB 过滤日志(总开关)                                           |
| set webcache-traffic enable       | 广域网优化子类-WEB 缓存                                          |
| set allowed enable                | 流量日志子类-被策略允许的流量                                         |
| set anomaly enable                | Attack 子类-异常攻击                                          |
| set app-ctrl-all enable           | 应用控制子类-允许或关闭子类日志                                        |
| set blocked enable                | 病毒子类-被阻止的文件                                             |
| set discovery enable              | netscan 子类-发现事件                                         |
| set dlp-all enable                | 防数据泄露子类                                                 |
| set email-log-google enable       | 邮件日志子类-google 邮件                                        |
| set email-log-imap enable         | 邮件日志子类-IMAP 协议反垃圾邮件                                     |
| set email-log-msn enable          | 邮件日志子类-MSN 邮件                                           |
| set email-log-pop3 enable         | 邮件日志子类-POP3 协议反垃圾邮件                                     |
| set email-log-smtp enable         | 邮件日志子类-SMTP 协议反垃圾邮件                                     |
| set email-log-yahoo enable        | 邮件日志子类-yahoo 邮件                                         |
| set extended-traffic-log enable   | 流量日志子类-其他流量                                             |
| set ftgd-wf-block enable          | WEB 过滤子类-Foritguard 中 WEB 过滤功能                          |
|                                   |                                                         |
| set ftgd-wi-errors enable         | WEB 过滤于尖一Foritguard 中 WEB 分尖错误                          |
| set infected enable               |                                                         |
| set oversized enable              | 柄毒于尖一超天义忤日志                                             |
| set scanerror enable              | 丙每十尖一反丙每错误日志                                            |
| set signature enable              | Attack 丁奀一基丁特仙库                                         |
| set url-filter enable             | WEB 过滤于尖一url 过滤事件                                       |
| set violation enable              | 流重日志于突一违反策略流重日志<br>———————————————————————————————————— |
| set vulnerability enable          | netscan 于奀一漏洞扫描日志                                       |

Fortinet 公司

www.fortinet.com.cn

# F**::**RTINET

| set web-content enable             | WEB 过滤子类一内容过滤事件          |
|------------------------------------|--------------------------|
| set web-filter-activex enable      | WEB 过滤子类-Activex 过滤事件    |
| set web-filter-applet enable       | WEB 过滤子类-Applet 过滤事件     |
| set web-filter-cookie enable       | WEB 过滤子类-cookie 过滤事件     |
| set web-filter-ftgd-quota enable   | WEB 过滤子类-Fortiguard 配额等级 |
| set web-filter-ftgd-quota-counting | WED 计读了类 Endineed 配额计数   |
| enable                             | WEB 过滤丁尖一Fortiguard 配额计数 |
| set web-filter-ftgd-quota-expired  | WED 过滤子米—Fortiguard 配麵招时 |
| enable                             | WED 过滤了关 Foliguard 能欲起时  |
| set web-filter-script-other enable | WEB 过滤子类-脚本等其他过滤事件       |
| end                                |                          |
| config log eventfilter             |                          |
| set event enable                   | 事件信息                     |
| set admin enable                   | 管理事件                     |
| set auth enable                    | 认证事件                     |
| set config disable                 | 配置修改事件                   |
| set cpu-memory-usage disable       | cpu 内存使用率                |
| set dhcp enable                    | DHCP 事件                  |
| set dns disable                    | DNS 事件                   |
| set ha enable                      | HA 事件                    |
| set ipsec enable                   | IPSEC 事件                 |
| set ldb-monitor enable             | 负载均衡事件                   |
| set nac-quarantine enable          | NAC 隔离事件                 |
| set pattern enable                 | 模板更新事件                   |
| set ppp enable                     | PPP 事件                   |
| set sslvpn-log-adm enable          | SSL管理事件                  |
| set sslvpn-log-auth enable         | SSL认证事件                  |
| set sslvpn-log-session enable      | SSL会话事件                  |
| set system enable                  | 系统活动事件                   |
| set vip-ssl enable                 | VIP SSL 事件               |
| set voip enable                    | Voip 事件                  |
| set wan-opt enable                 | 广域网优化事件                  |
| set wireless-activity enable       | 无线事件                     |
| end                                |                          |

# 7.3. 防火墙用户管理

## 7.3.1. 管理员设置

| 系统管理                                                                                                    |                                       |              |                            | 管理员设置        |
|----------------------------------------------------------------------------------------------------|---------------------------------------|--------------|----------------------------|--------------|
| Ce                                                                                                    | ntral Management                      | t            |                            |              |
| ● GB M/H<br>■ GB 配置<br>■ 高可靠性                                                                                                    | 状态<br>FortiManager IP/I               | Domain Name: | O Not Managed              | Send Request |
| · 替换信息 Ad                                                                                                    | ministration Setti                    | ngs          |                            |              |
| • FortiGuard                                                                                                    | HTTP Port                             | 80           |                            |              |
| <ul> <li>标签管理</li> <li>声 查42</li> </ul>                                                                                                    | HTTPS Port                            | 443          | ]                          |              |
| - <sup>□</sup> 1000<br>- 1000<br>- 1 | Telnet词口                              | 23           | ]                          |              |
|                                                                                                    | SSH端口                                 | 22           | ]                          |              |
| 一 • 访问内容表<br>— • <mark>设置</mark>                                                                                                    | 空闲超时                                  | 50           | (1-480 分)                  |              |
|                                                                                                    | Enable Password                       | l Policy     |                            |              |
| Vie                                                                                                    | w Sottings                            |              |                            |              |
| ITM Drofilos                                                                                                    | ····································· | i休山文 ▼       |                            |              |
| たい たい Promes                                                                                                    | 行数/每页 50                              | ) (2         | 20 - 1000)                 |              |
| 选用户 Dis                                                                                                    | splay Options on G                    | GUI          |                            |              |
| /AN优化和缓存                                                                                                    | IPv6                                  |              | ICAP                       |              |
| 线控制                                                                                                    | Central NAT T                         | able         | VoIP                       |              |
| 1志与报告                                                                                                    | Dynamic Profi                         | ile          | 🖉 Implicit Firewall Polici | ies          |

config system global

set admin-lockout-threshold 3 法进行更多的尝试

set admin-lockout-duration 60 set admin-port 80 set admin-sport 443 set admin-ssh-port 22 set admin-telnet-port 23 set admintimeout 5 set language simch //admin 账户连续登陆三次失败后,锁定其 ip,使其无

| // 锁定时间为 60 秒        |
|----------------------|
| // http 管理页面端口为 80   |
| // https 管理页面端口为 80  |
| // ssh 管理页面端口为 80    |
| // telnet 管理页面端口为 80 |
| // 管理员超时时间为5分钟       |
| //简体中文管理页面           |

# 7.3.2. 管理员密码策略

| Enable Password Policy        |                          |
|-------------------------------|--------------------------|
| Minimum Length                | 8 (8-64 字符)              |
| 必须包含                          |                          |
| 将密码复杂性策略应用于                   | 🕜 管理员登录密码 🛛 🔲 IPsec预共享密钥 |
| Enable Password Expiration    |                          |
| config system password-policy |                          |

set status enable

Fortinet 公司

//开启密码策略功能/默认关闭

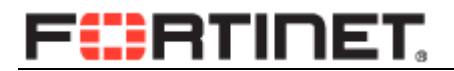

| set apply-to admin-password     | //策略应用范围是设备管理员账号,以及 ipsec 预共享密钥, |
|---------------------------------|----------------------------------|
| 可以多选。                           |                                  |
| set minimum-length 8            | //密码的最小长度                        |
| set min-lower-case-letter 0     | //小写字母的最小个数                      |
| set min-upper-case-letter 0     | //大写字母的最小个数                      |
| set min-non-alphanumeric 0      | //特殊字符的最小个数                      |
| set min-number 0                | //数字的最小个数                        |
| set change-4-characters disable | //每次更换密码时,新密码必须与现有密码有4个字符以上      |
| 的差别。                            |                                  |
| set expire-status disable       | //开启或关闭默认密码过期选项                  |
| set expire-day 90               | //密码过期时间                         |

end

## 7.3.3. 管理员授权表

#### (1) 建立授权表

| 系统管理             |                    |            |      |            | 新建授权表 |
|------------------|--------------------|------------|------|------------|-------|
| Status           | 婚权主之称: read        |            |      |            |       |
|                  | DE LA REALINE FEED |            |      |            |       |
| □ 📑 配置           | 访问控制               | □无         | 🗹 只读 | 🗌 读-写      |       |
| ■ 高可靠性           | 系统配置               | 0          | ۲    | $\bigcirc$ |       |
| ··· = SNMP       | 网络配置               | 0          | ۲    | $\bigcirc$ |       |
| ■ 替换信息           | 管理用户               | 0          | ۲    | $\bigcirc$ |       |
| = FortiGuard     | FortiGuard升级       | 0          | ۲    | $\bigcirc$ |       |
|                  | 维护                 | 0          | ۲    | $\odot$    |       |
|                  | 路由配置               | 0          | ۲    | $\odot$    |       |
| 🖻 式 管理员设置        | ▶ 防火墙配置            | 0          | ۲    | $\odot$    |       |
|                  | ▶ UTM设置            | 0          | ۲    | $\odot$    |       |
| …■ 访问内容表         | VPN配置              | $\bigcirc$ | ۲    | $\odot$    |       |
|                  | 授权用户               | 0          | ۲    | $\bigcirc$ |       |
| ⊕ 📧 证书           | WAN优化和缓存           | 0          | ۲    | $\odot$    |       |
| ● 🗐 监视器          | 终端网络准入控制           | 0          | ۲    | $\odot$    |       |
| 路由               | WiFi Controller    | $\bigcirc$ | ۲    | $\odot$    |       |
| Policy           | ▶ 日志与报告            | $\bigcirc$ | ۲    | $\odot$    |       |
| Firewall Objects |                    |            |      |            | 私 取消  |

config system accprofilet

edit "read"

set admingrp read set authgrp read set endpoint-control-grp read set fwgrp read set loggrp read unset menu-file set mntgrp read set netgrp read set routegrp read set sysgrp read set updategrp read

// 维护权限

# RTINET

set utmgrp custom set vpngrp read set wanoptgrp read set wifi read config utmgrp-permission set antivirus read set application-control read set data-loss-prevention read set ips read set spamfilter read set webfilter read end

next

end

#### (2) 为管理员分配访问权限

| 系统管理                                  |              |                                         | 新建管理员    |
|---------------------------------------|--------------|-----------------------------------------|----------|
| Status<br>田 胆 网络                      | 管理员          | monitor                                 | ]        |
| □□□□□□□□□□□□□□□□□□□□□□□□□□□□□□□□□□□□□ | 类型           | ● 普通   ○ 远程   ○ PKI                     |          |
| … ■ 高可靠性                              | 输入密码         |                                         | ]        |
| ···· • SNMP                           | 确认密码 []      |                                         | 7        |
| ● 替换信息                                |              |                                         |          |
| ··· • FortiGuard                      |              |                                         |          |
|                                       | 功回表          | read 🔻                                  |          |
| 高級                                    |              |                                         |          |
| 😑 🔜 管理员设置                             | 🔲 启用双向认      | 证                                       |          |
| ···•• 管理员                             |              |                                         |          |
| … ■ 访问内容表                             | 🗹 Restrict t | his Admin Login from Trusted Hosts Only |          |
| ■ 设置                                  | 可信主机 #       | <sup>±1</sup> 1.1.1.1/32                |          |
| ■ 💷 证书                                | 司信主机,        | +2                                      |          |
| ■ 🗐 监视器                               | り肩主が、#       | 1.1.1.2/32                              |          |
| 路由                                    | 可信主机 #       | <sup>±3</sup> 1.1.1.3/32                | <b>.</b> |
| Policy                                |              |                                         | 确认取消     |
| confic quatom odmin                   |              |                                         |          |

#### config system admin

edit "monitor" set trusthost1 1.1.1.1 255.255.255.255 set trusthost2 1.1.1.2 255.255.255.255 set trusthost3 1.1.1.3 255.255.255 set accprofile "read" set vdom "root"

//信任主机

// 只读权限的授权表

### set password ENC AK1k2iA1kwvG7EOiHGA/3IYzbMwoxm0s4Uqr2ZnR2mGdyc= next

end

#### (3) 如何建立维护账户

其他选线选择'只读',维护权限选择'读-写',用户可以执行 diagnose 等调试命令, 便于对系统进行维护。 Fortinet 公司

100 / 118

| 授权表名称:weihu  |            |            |            |
|--------------|------------|------------|------------|
| 访问控制         | □无         | 🗌 只读       | 🗌 读-写      |
| 系統配置         | 0          | ۲          | $\bigcirc$ |
| 网络配置         | 0          | ۲          | $\bigcirc$ |
| 管理用户         | $\odot$    | ۲          | $\bigcirc$ |
| FortiGuard升级 | 0          | ۲          | 0          |
| 维护           | 0          | $\bigcirc$ | ۲          |
| 路由配置         | 0          | ۲          | 0          |
| ▶ 防火墙配置      | $\bigcirc$ | ۲          | $\bigcirc$ |

| config system accp | rofilet      |            |      |
|--------------------|--------------|------------|------|
| edit "weihu"       |              |            |      |
| set admin          | ngrp read    | //其他选项均配置为 | read |
| set mntgr          | p read-write | //开启维护权限   |      |
| end                |              |            |      |

将该管理员授权表分配给相应的用户即可。

## 7.3.4. Radius 认证

|                    |                          | 気力のありたいの思えま   |
|--------------------|--------------------------|---------------|
| 系统管理               |                          | 新進KADIUS版分替   |
| 路由                 | 名称                       | radius        |
| Policy             | 类型                       | ● 查询 🛛 □ 动态启动 |
| Firewall Objects   | 主服务器名称/IP                | 1.1.1.1       |
| UTM Profiles       | 主服务器密钥                   | ····· Test    |
| 虚拟专网               | 从服务器名称/IP                |               |
| 设置用户               |                          | 1.1.1.2       |
| ■ 7部 用户组           | 从服务器密钥                   | •••••• Test   |
| □ 🗿 远程             | 验证方案                     | ◉ 用户默认验证方案    |
| ··· = LDAP         |                          | ◎ 指定验证协议      |
| RADIUS             |                          | MS-CHAP-v2    |
| = TACACS+          | NAS ID/Called Station ID |               |
| 🗉 📼 FortiToken     | MAS IF/Called Station ID |               |
| 🗉 🔄 Single Sign-On | 包含进所有用户组                 | 🔲 启用          |
| ■ ■ 监视器            |                          | 确认 取消         |

(1) 配置 Radius 服务器

config user radius

edit "radius"

Fortinet 公司

新建授权表

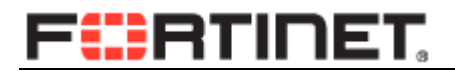

| set secret ENC *****            |                 |
|---------------------------------|-----------------|
| set server "1.1.1.1"            | //主 radius 服务器  |
| set secondary-secret ENC ****** |                 |
| set secondary-server "1.1.1.2"  | //备份 radius 服务器 |
| next                            |                 |

end

### (2) 配置用户组

| 系统管理               | 编辑用户组                                                                                                    |
|--------------------|----------------------------------------------------------------------------------------------------|
| 路由                 | 名称 remoteadimin                                                                                                    |
| Policy             | 类别 ● 防火墙 ● Fortinet Single Sign-On(FSSO)                                                                                                    |
| Firewall Objects   | □ 允许SSL-VPN接入 [full-access ▼                                                                                                    |
| UTM Profiles       | 可选用户                                                                                                    |
| 虚拟专网               | - 本地用户 - 000 - 本地用户 - 000 - 本地用户 - 000 - 本地用户 - 000 - 本地用户 - 000 - 0000 - 000 - 000 - 000 |
| 设置用户               |                                                                                                    |
| 🖻 💞 用户组            |                                                                                                    |
| ──■用户组             |                                                                                                    |
| □ ② 远程             |                                                                                                    |
| = LDAP             |                                                                                                    |
| RADIUS             |                                                                                                    |
| TACACS+            | 匹配其中一个组的名称                                                                                                    |
| 🗉 🥅 FortiToken     | 添加                                                                                                    |
| 🗉 🙀 Single Sign-On |                                                                                                    |
| ■ 🗐 监视器            |                                                                                                    |
| WAN优化和缓存           | radius • Any • Specify                                                                                                    |
|                    |                                                                                                    |

### config user group

| edit "remoteadimin" | //组名字          |
|---------------------|----------------|
| set member "radius" | //radius 服务器名字 |

next

#### end

(3) 配置管理员

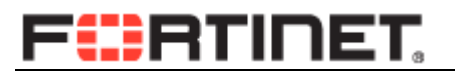

| 系统管理                                               | 新建管理员                                                           |
|----------------------------------------------------|-----------------------------------------------------------------|
| 条续管理 ● 高可筆性 ● SNMP ● 替换信息 ● FortiGuard ● 标签管理 ● 京句 | 管理员 remote<br>类型 ◎ 普通 ● 远程 ◎ PKI<br>用户组 remoteadimin ▼<br>通配符 🖌 |
| - □□※<br>- □□ 【 管理员设置<br>- □ 【 管理员                 | 访问表 prof_admin ▼                                                |
| ·····································              | □ 启用双向认证                                                        |
| Policy                                             | Restrict this Admin Login from Trusted Hosts Only               |
| Firewall Objects                                   | 确认 取消                                                           |

config system admin

edit "remote"

set remote-auth enable

set accprofile "prof\_admin"

set vdom "root"

set wildcard enable

set remote-group "remoteadimin"

//定义好的用户组名字

next

end

# 第8章.飞塔防火墙故障诊断

## 8.1. 数据包处理流程

当 FortiGate 的入接口收到数据包后, 需要对其进行一系列的处理, 然后由出接口发出。 如下图所示:

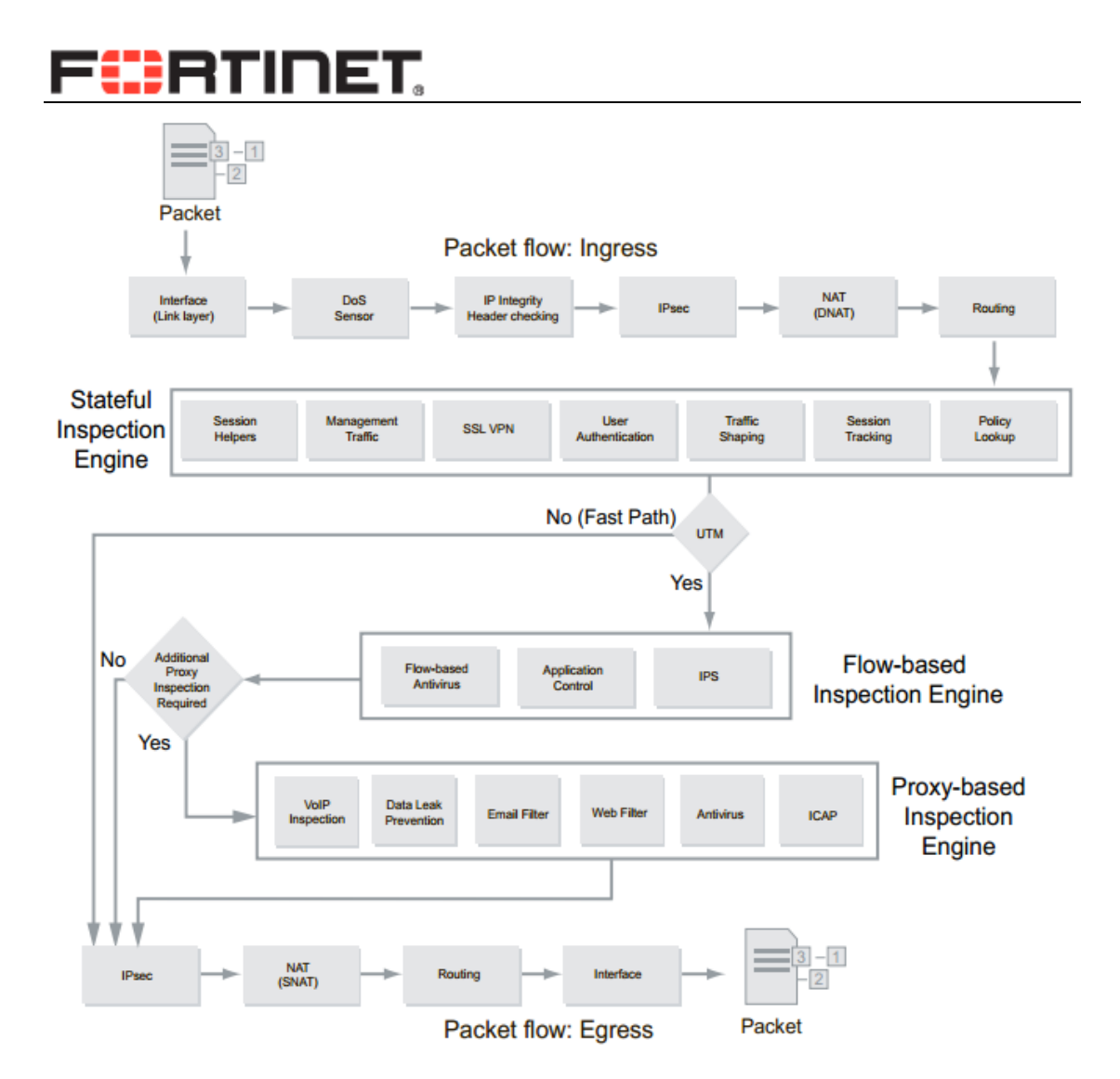

包处理过程的各步骤如下:

## 1) Interface (网卡接口)

网卡接口驱动负责接数收据包,并转交给下一过程。

## 2) DoS Sensor(DoS 防御,默认关闭)

负责过滤 SYN flood、UDP flood、ICMP flood 等 DoS 攻击,并可针对源、目的 IP 的并发 连接数进行限制。

## 3) IP integrity header checking (IP 头完整性校验)

检查数据包头完整性。

### 4) IPSec (IPSec VPN 解密,默认关闭)

如果是 FortiGate 本身的 IPSec VPN 隧道中的数据包,将对其进行解密。

Fortinet 公司

www.fortinet.com.cn

### 5) DNAT (目标地址 NAT)

检查数据包中的目标 IP 地址,如果在 FortiGate VIP(目标地址 NAT)表中,则将其替换为 映射后 IP 地址(真实 IP 地址)和端口。

### 6) Routing (路由)

本步骤根据数据包的目标 IP 地址确定该数据包的流出接口。

### 7) Stateful Inspection Engine (状态检测引擎)

状态检测引擎包含几个组件:

#### a) Policy lookup (策略査找)

在会话建立阶段,判断是否允许数据通过并建立会话状态,并根据 UTM 功能的开关决 定数据包是否需要进入流检测引擎(Flow-based inspection engine)和代理检测引擎 (Proxy-based inspection engine)。

#### b) Session track (会话跟踪)

维护会话表,跟踪会话状态、NAT 和其它相关功能。会话建立之后的后续数据包不再 进行策略匹配,直接根据会话状态转发。

#### c) User authentication (用户认证,默认关闭)

对用户身份进行认证,根据用户名和用户所在组选择防火墙策略。

#### d) Management traffic (管理流量)

与 FortiGate 自身相关的流量处理,如 Web、SSH 管理, Syslog、SNMP 通信等。

#### e) SSL VPN 流量(默认关闭)

将 SSL VPN 流量解密,送至 SSL VPN 虚拟接口(通常为 ssl.root),然后查找策略。

#### f) Session helpers (即 ALG)

对 FTP、SIP、Oracle 等特殊应用进行处理,如动态开启策略、NAT,自动修改 payload 等,保证其正常通信。

# F

### 8) Flow-based inspection engine(流检测引擎,默认关闭)

如果在防火墙策略中启用了防病毒、IPS、应用控制等流检测 UTM 功能,则会话后续数据包交由流检测引擎处理。

### 9) Proxy-based inspection engine(代理检测引擎,默认关闭)

如果在防火墙策略中启用了 Web 过滤、防病毒、反垃圾邮件、DLP 等应用代理检测 UTM 功能,则会话后续数据包交由代理检测引擎处理。

### 10)IPSec(IPSec VPN 加密,默认关闭)

如果会话匹配了 IPSec VPN 策略,此步骤将数据包加密封装

### 11)Source NAT (源地址 NAT)

如果策略中启用了 NAT,则将数据包的源 IP 地址和源端口替换为目标接口地址或 IP 池中的 IP 地址(通常为公网 IP 地址)。

### 12)Routing(路由)

最后一个路由步骤,确定数据包的流出接口,由路由引擎转发数据包。

### 13)Egress(流出)

由流出接口网卡将数据包发出 FortiGate。

## 8.2. 数据流分析工具

| diagnose debug enable                         | 开启 debug 功能  |
|-----------------------------------------------|--------------|
| diagnose debug flow show console enable       | 开始 flow 的输出  |
| diagnose debug flow filter add 119.253.62.131 | 定制过滤器,支持多种过滤 |
| diagnose debug flow trace start 6             | 定义索要跟踪数据包的数量 |

#### 例1:策略允许访问

#### //注释部分

Fortigate # id=36871 trace\_id=1 msg="vd-root received a packet(proto=6, 192.168. 1.110:51661->119.253.62.131:80) from internal."id=36871 trace\_id=1 msg="allocate a new

Fortinet 公司

www.fortinet.com.cn

| session-00016920"                                         | ∥internal 🛛     | 收到数据,         | 建立新会话     |
|-----------------------------------------------------------|-----------------|---------------|-----------|
| id=36871 trace_id=1 msg="find a route: gw-192.168.118.1   | via wan1"       | //查           | 找到路由表     |
| id=36871 trace_id=1 msg="find SNAT: IP-192.168.118.28,    | port-43333"     | //检测存在        | NAT 配置    |
| id=36871 trace_id=1 msg="Allowed by Policy-1: SNAT"       |                 | //匹面          | L策略,ID1   |
| id=36871 trace_id=1 msg="SNAT 192.168.1.110->192.168      | .118.28:43333   | "             | //做 NAT   |
| id=36871 trace_id=3 msg="vd-root received a packet(proto  | =6, 119.253.62  | 2.131:80->1   |           |
| 92.168.118.28:43333) from wan1."                          | // Wan1         | [口收到返]        | 可数据包      |
| id=36871 trace_id=3 msg="Find an existing session, id-000 | )16920, reply d | lirection"    |           |
|                                                           | //数据包Ⅳ          | L配会话 id       | -0001692  |
| id=36871 trace_id=3 msg="DNAT 192.168.118.28:43333->      | -192.168.1.110  | ):51661"      |           |
|                                                           |                 | //做反向[        | 杓 DNAT    |
| id=36871 trace_id=3 msg="find a route: gw-192.168.1.110   | via internal"   |               |           |
|                                                           | //查找路由          | ,发送到 iı       | nternal 🏼 |
| id=36871 trace_id=5 msg="vd-root received a packet(proto  | =6, 192.168.1.  | 110:51661-    |           |
| >119.253.62.131:80) from internal."                       | //interna       | l 口收到后:       | 续数据包      |
| id=36871 trace_id=5 msg="Find an existing session, id-000 | 16920, origina  | al direction" |           |
|                                                           | //              | 匹配会话 id       | 1-0001692 |
| id=36871 trace_id=5 msg="enter fast path"                 |                 | //]           | 直接转发      |
| id=36871 trace_id=5 msg="SNAT 192.168.1.110->192.168      | .118.28:43333   | "             | //NAT     |
|                                                           |                 |               |           |

例2:策略不允许访问

Fortigate # id=36871 trace\_id=23 msg="vd-root received a packet(proto=6, 192.168

- .1.110:51768->119.253.62.131:80) from internal."
- id=36871 trace\_id=23 msg="allocate a new session-00017537"
- id=36871 trace\_id=23 msg="find a route: gw-192.168.118.1 via wan1"
- id=36871 trace\_id=23 msg="Denied by forward policy check" //直接被策略拒绝

## 8.3. 图形界面抓包

| 系统管理                                                                                                    |                                                            |                                         | 高级                                                    |
|----------------------------------------------------------------------------------------------------|------------------------------------------------------------|-----------------------------------------|-------------------------------------------------------|
| <ul> <li>● ● 面板</li> <li>● ● Pai PGA</li> <li>● ● Pai PGA</li> <li>● ● 電 配置</li> <li>● ■ 高可靠性</li> </ul> | 日志记录及存档记录<br>磁盘日志记录<br>DLP存档记录<br>历史报告<br>IPS数据包存档记录<br>隔离 | 29GB<br>0MB<br>0MB<br>0MB<br>0MB<br>0MB | 187MB N/A<br>OMB N/A<br>OMB N/A<br>OMB N/A<br>OMB N/A |
| SNMP<br>                                                                                                 | Packet Capture<br>○ 创建新的                                   | 🥝 Start 😵 Stop 📥 Download               |                                                       |
| 直 在 R                                                                                                    | Interface                                                  | Filter Criteria                         | # Packets                                             |
| <ul> <li>□ □ □ □ □ □ □ □ □ □ □ □ □ □ □ □ □ □ □</li></ul>                                                 | any any                                                    | proto=UDP                               | 53                                                    |
|                                                                                                    | <ul> <li>↓执行脚本</li> <li>◎ 上传批里命令文件 [ 选择文件] 未送</li> </ul>   | 择文件                                     |                                                       |

FortiOS4.3 的图形界面下有抓取网络数据包的图形化接口。

如上图 packet capture 部分,点击'创建新的'即可创建一个抓包过滤器,并进行抓包。

|                        | Add Packet Capture Filter | X  |
|------------------------|---------------------------|----|
| Interface              | internal 💌                |    |
| Max Packets to Capture | 4000                      |    |
| Source Address         | 192.168.1.11/32           |    |
| Source Port(s)         |                           |    |
| Destination Address    |                           |    |
| Destination Port(s)    |                           |    |
| Protocol               | UDP 💌                     |    |
|                        | Include IPv6 Packets      |    |
|                        | Capture Non-IP Packets    |    |
|                        | 确认 取消                     | 应用 |

按图填入需要抓取的过滤条件,点击确认。

| Packet Capture |          |           |     |    |       |           |                 |       |   |
|----------------|----------|-----------|-----|----|-------|-----------|-----------------|-------|---|
|                | 🖸 创建新    | 鲕的 🛛 🖉 编辑 | 💼 H | 腳除 | Start | 😣 Stop    | 💩 Download      |       | _ |
|                |          | Interface |     |    |       |           | Filter Criteria |       |   |
|                | <b>V</b> | internal  |     |    |       | src=192.1 | 68.1.11/32 prot | o=UDP |   |

点击 start 开始抓包;点击 download 将抓取的数据包保存的本地磁盘,可以用 wireshark 直接查看。

该方式的优点是方便, 抓取的内容可以直接查看, 不需要进行而外的转换工作, 缺点是过滤 选项不够丰富。
## 8.4. 抓包命令详解

diagnose sniffer packet <interface> <'filter'> <verbose> <count>

### 8.4.1. interface

<interface> 指定实际的接口名称,可以是真实的物理接口名称,也可以是 VLAN 的逻辑接口名称,当使用"any"关键字时,表示抓全部接口的数据包。例:

# diagnose sniffer packet port1 //表示抓物理接口为 port1 的所有数据包

# diagnose sniffer packet any //表示抓所有接口的所有数据包

# diagnose sniffer packet port1-v10 //当在物理接口建立一个 VLAN 子接口,其逻辑 接口名 为 port1-v10,此时表示抓 port1-v10 接口的所有数据包,此处一定注意一个问题,由于抓 包命令中的空格使用来区分参数字段的,但是在逻辑接口创建时,接口名称支持空格,考虑 到今后抓包分析的方便,建议在创建逻辑接口时不要带有空格。

### 8.4.2. verbose

<verbose> 指控制抓取数据包的内容。常用选项4和6。

1: print header of packets, //只抓取 IP 的原地址、源端口、目的地址、目的端口和数据包的 Sequence numbers, 为系统缺省设置

2: print header and data from ip of packets, //抓取包括 IP、TCP 或 UDP 及其内容层的 payload。

3: print header and data from ethernet of packets) , //抓取包括 Ether、IP、TCP 或 UDP 及其内 容层的 payload。 可导出到文本文件使用专用的转换工具,转换为 Ethereal 支持文件

4:print header of packets with interface name //与第一项类似,但包括显示收发包的接口信息

5: print header and data from ip of packets with interface name //与第二项类似, 但包括显示收 发包的接口信息

6: print header and data from ethernet of packets (if available) with intf name //与第三项类似, 但包括显示收发包的接口信息

Fortinet 公司

### 8.4.3. count

<count> 抓取的数据包的数量。

### 8.4.4. filter

过滤器可以用一个表达式来表示,也可以是多个表达式进行组合;

当表达式为连续字符串,中间没有空格字符时,不需要加单引号或者双引号。

如 diagnose sniffer packet wan1 icmp 1 10;

当过滤器表达式中间存在空格,或者是由多个过滤条表达式组合的时候,则需要将整个表达

式放入单引号或者双引号之内。

如:

diagnose sniffer packet any 'host 192.168.1.11' 4 2 diagnose sniffer packet wan1 'icmp and host 8.8.8.8' 1 10;

#### 8.4.4.1.None

None 或者不写任何参数,则不做任何过滤。 Fortigate # diagnose sniffer packet wan1 none 1 3 interfaces=[wan1] filters=[none] 0.726021 arp who-has 192.168.118.64 tell 192.168.118.1 0.726054 arp who-has 192.168.118.207 tell 192.168.118.1 0.907046 192.168.118.55.3975 -> 255.255.255.255.2654: udp 312

### 8.4.4.2.Tcp,udp,icmp,arp 参数

Fortigate # diagnose sniffer packet wan1 tcp 1 3 interfaces=[wan1] filters=[tcp] 5.854756 192.168.118.28.41972 -> 74.125.31.138.443: 1918013413 ack 2189770725 10.680845 192.168.118.28.37644 -> 106.120.151.51.80: syn 1554494232 10.681300 106.120.151.51.80 -> 192.168.118.28.37644: syn 199984742 ack 1554494 3

Fortigate # diagnose sniffer packet wan1 udp 1 3

Fortinet 公司

interfaces=[wan1]

filters=[udp] 0.851497 192.168.118.39.58839 -> 234.34.23.234.33674: udp 20 0.880828 192.168.118.28.38299 -> 8.8.8.8.53: udp 37 0.951063 192.168.118.55.4045 -> 255.255.255.255.2654: udp 312

Fortigate # diagnose sniffer packet wan1 icmp 1 3 interfaces=[wan1] filters=[icmp] 5.831862 192.168.118.28 -> 119.254.12.21: icmp: echo request 5.833274 119.254.12.21 -> 192.168.118.28: icmp: echo reply 6.836748 192.168.118.28 -> 119.254.12.21: icmp: echo request

Fortigate # diagnose sniffer packet wan1 arp 1 3 interfaces=[wan1] filters=[arp] 0.835697 arp who-has 192.168.118.211 tell 192.168.118.1 0.955753 arp who-has 192.168.118.64 tell 192.168.118.1 0.955780 arp who-has 192.168.118.207 tell 192.168.118.1

### 8.4.4.3.Src,dst 参数

指定源 IP 或者目的 IP。 FortiGate # diag sniffer pa any 'src 192.168.118.45 and dst 4.2.2.1' 4 interfaces=[any] filters=[src 192.168.118.45 and dst 4.2.2.1] 3.053283 SE in 192.168.118.45 -> 4.2.2.1: icmp: echo request 4.055621 SE in 192.168.118.45 -> 4.2.2.1: icmp: echo request 5.057185 SE in 192.168.118.45 -> 4.2.2.1: icmp: echo request 6.059751 SE in 192.168.118.45 -> 4.2.2.1: icmp: echo request

### 8.4.4.4.host 参数

指定主机,抓取包括该 host IP 地址的数据包,可以是源地址,也可以是目标地址。 Fortigate # diagnose sniffer packet wan1 'host 8.8.8.8' 1 10 interfaces=[wan1] filters=[host 8.8.8.8] 5.793921 192.168.118.28 -> 8.8.8.8: icmp: echo request //目标地址 5.833691 8.8.8.8 -> 192.168.118.28: icmp: echo reply //源地址

#### 8.4.4.5.port 参数

根据数据包源端口或者目标端口进行抓包。 Fortigate # diagnose sniffer packet wan1 '**port 80**' 1 3 interfaces=[wan1] filters=[port 80] 5.391804 192.168.118.28.8977 -> 83.145.92.172.80: syn 3438827760 5.392339 83.145.92.172.80 -> 192.168.118.28.8977: syn 4238988927 ack 3438827761 5.392842 192.168.118.28.8977 -> 83.145.92.172.80: ack 4238988928

#### 8.4.4.6.proto 参数

可以通过协议号进行抓包, 1:ICMP, 6:TCP, 17:UDP, 89: OSPF 等。 Fortigate # diagnose sniffer packet wan1 'proto 1' 1 10 interfaces=[wan1] filters=[proto 1] 5.193085 192.168.118.28 -> 8.8.8.8: icmp: echo request 5.233840 8.8.8.8 -> 192.168.118.28: icmp: echo reply 6.193968 192.168.118.28 -> 8.8.8.8: icmp: echo request 6.234911 8.8.8.8 -> 192.168.118.28: icmp: echo reply

Fortigate # diagnose sniffer packet wan1 '**proto 17**' 1 10 interfaces=[wan1] filters=[proto 17] 1.291398 192.168.118.48.1786 -> 255.255.255.255.2654: udp 312 1.307764 192.168.118.48.1787 -> 255.255.255.2654: udp 322 2.813556 192.168.118.55.3735 -> 255.255.255.2654: udp 312 2.815426 192.168.118.55.3736 -> 255.255.255.2654: udp 324

### 8.4.4.7.and 和 or 参数

表达式连接符号 and 为"与"的关系, or 为"或"的关系。通过这个 2 参数可以将多个过滤 表达式组合成一个更精确的抓包过滤器。 Fortigate # diagnose sniffer packet wan1 **host 8.8.8 and udp and port 5**3' 1 10 interfaces=[wan1] filters=[host 8.8.8.8 and udp and port 53] 9.161057 192.168.118.28.25758 -> 8.8.8.8.53: udp 30 9.200929 8.8.8.8.53 -> 192.168.118.28.25758: udp 273

Fortigate # diagnose sniffer packet wan1 'host 8.8.8 or udp' 1 6

Fortinet 公司

www.fortinet.com.cn

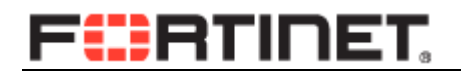

interfaces=[wan1]

filters=[host 8.8.8.8 or udp] 0.406682 192.168.118.28 -> 8.8.8.8: icmp: echo request 0.446384 8.8.8.8 -> 192.168.118.28: icmp: echo reply 1.408758 192.168.118.28 -> 8.8.8.8: icmp: echo request 1.447828 192.168.118.48.2345 -> 255.255.255.2654: udp 312 1.448329 8.8.8.8 -> 192.168.118.28: icmp: echo reply 1.467194 192.168.118.48.2346 -> 255.255.255.2654: udp 324

#### 8.4.4.8. TCP 包头字段过滤

| 16 位源端口号         |      |             |        |             |             | 16 位目的端口号   |             |          |
|------------------|------|-------------|--------|-------------|-------------|-------------|-------------|----------|
| 32 位序列号          |      |             |        |             |             |             |             |          |
| 32 位确认序列号        |      |             |        |             |             |             |             |          |
| 4 位 头<br>部长度     | 保留6位 | U<br>R<br>G | A<br>K | Р<br>S<br>H | R<br>S<br>T | S<br>Y<br>N | F<br>I<br>N | 16 位窗口大小 |
| 16 位检验和 16 位紧急指针 |      |             |        |             |             |             |             |          |
| 可选项              |      |             |        |             |             |             |             |          |
| 数据               |      |             |        |             |             |             |             |          |

TCP 包头部

FortiGate # diag sniff packet any 'tcp[13]==2' 4 10 interfaces=[any] filters=[tcp[13]==2] 0.566163 SE in 192.168.118.44.51011 -> 118.67.120.53.80: syn 1443461665

0.566253 port13 out 59.108.29.180.65483 -> 118.67.120.53.80: syn 1443461665 0.566476 SE in 192.168.118.44.51012 -> 118.67.120.37.80: syn 2381613524 0.566569 port13 out 59.108.29.180.65484 -> 118.67.120.37.80: syn 2381613524

TCP 包头的 13 字节内容==2,即 00000010。包头的第一个字节序号为 0,依次次往后数,13 就是 Flag 位置所在的字节,该字节的倒数第二位为 SYN 未,所以该命令的就是抓取所有 syn 包为 1,其他 flag 位为 0 的数据包。

同理: diagnose sniffer packet any "tcp[13] & 4 != 0" 3 10 抓 FIN 为 1 的包。

因为 FIN 位为1 的数据包, ACK 也置位 1,通过 tcp[13] & 4 != 0, 即通过做与运算不

Fortinet 公司

www.fortinet.com.cn

## F

等于 0.也就是说只要 FIN 为 1,其他位任意。

diagnose sniffer packet any "tcp[13] & 2 != 0" 4 10 SYN 位为 1 的, 其他位置可以为任意值的数据包, (SYN,SYN ACK 包)。

#### 8.4.4.9. IP 包头字段过滤

| 0          |                   | 1               | 5 16     |             | 31   |
|------------|-------------------|-----------------|----------|-------------|------|
| 4位<br>版本   | 4位首部<br>长度        | 8位服务类型<br>(TOS) |          | 16位总长度(字节数) |      |
|            | 16位标识             |                 | 3位<br>标志 | 13位片偏移      |      |
| 8位生7<br>(T | 字时间<br><b>TL)</b> | 8位协议            | 16位首部检验和 |             | 20字节 |
|            |                   | 32位源IP          | 地址       |             |      |
|            | _                 | 32位目的II         | ·地址      |             |      |
| ۲<br>۲     |                   | 选项()            | 如果有)     |             |      |
| 7 数据 2     |                   |                 |          |             |      |

16 进制 0x59 为十进制的 89, IP 头第 9 字节为协议字节,协议号 89 则为 OSPF. Fortigate # diagnose sniffer packet any "ip[9]==0x59" 1 10 interfaces=[any] filters=[ip[9]==0x59] 0.601194 192.168.118.28 -> 224.0.0.5: ip-proto-89 44 11.601206 192.168.118.28 -> 224.0.0.5: ip-proto-89 44

2 packets received by filter

0 packets dropped by kernel

Fortigate # diagnose sniffer packet any "ip[9]==89" 1 10 interfaces=[any] filters=[ip[9]==89] 2.601194 192.168.118.28 -> 224.0.0.5: ip-proto-89 44 12.601208 192.168.118.28 -> 224.0.0.5: ip-proto-89 44

## FRTINET

#### 8.4.4.10. ethernet 包头字段过滤

以太网包头的第6字节开始的4个连续字节为源MAC地址字段位置。下面的命令为抓

取所有源 MAC 地址为 0x00090fdf 的数据包。

FortiGate # diagnose sniffer packet SE "(ether[6:4]=0x00090fdf) and (ether[10:2]=0xe8e3)" 3 3 interfaces=[SE] filters=[(ether[6:4]=0x00090fdf) and (ether[10:2]=0xe8e3)] 0.632650 192.168.118.45.62528 -> 192.168.118.1.22: ack 2277714159 0x0000 0009 0fcd 9f48 **0009 0fdf e8e3** 0800 4500 .....H......E. 0x0010 0028 2383 4000 7f06 6acd c0a8 762d c0a8 .(#.@...j...v-.. 0x0020 7601 f440 0016 16b9 4e62 87c3 28ef 5010 v..@...Nb..(.P. 0x0030 3fa0 f88f 0000 ?....

0.633263 192.168.118.45.62528 -> 192.168.118.1.22: ack 2277714383

| 0x0000 | 0009 0fcd 9f48 0009 0fdf e8e3 0800 4500 | НЕ.      |
|--------|-----------------------------------------|----------|
| 0x0010 | 0028 2384 4000 7f06 6acc c0a8 762d c0a8 | .(#.@jv  |
| 0x0020 | 7601 f440 0016 16b9 4e62 87c3 29cf 5010 | v@Nb).P. |
| 0x0030 | 3ec0 f88f 0000                          | >        |

抓取目标 MAC = 00:09:0f:cd:9f:48 数据包

FortiGate # diagnose sniffer packet SE "(ether[0:4]=0x00090fcd) and (ether[4:2]=0x9f48)" 3 3 interfaces=[SE] filters=[(ether[6:4]=0x00090fdf) and (ether[10:2]=0xe8e3)]0.632650 192.168.118.45.62528 -> 192.168.118.1.22: ack 2277714159 0x0000 0009 0fcd 9f48 0009 0fdf e8e3 0800 4500 .....E. 0028 2383 4000 7f06 6acd c0a8 762d c0a8 0x0010 .(#.@...j...v-.. 7601 f440 0016 16b9 4e62 87c3 28ef 5010 v..@....Nb..(.P. 0x0020 0x0030 3fa0 f88f 0000 ?....

### 8.4.5. 数据格式转换

首先,通过该命令抓取数据包,会直接输出到屏幕上,需要通过 SecureCRT 相关工具进行抓包数据的收集。

其次,使用抓包命令的<verbose>级别为6时,导出的文件才能被 Wireshark 识别。

第三,要获取大量抓包信息时,SecureCRT 工具应通过远程 TELNET/SSH 连接到 FortiGate。如果使用主机串口来抓包,由于串口速率低,获取大量数据时速度非常慢。

Fortinet 公司

第四,使用单独提供的脚本程序文件进行转换,主机必须提前安装 Perl 的解释程序和 Wireshark 软件,并在提供的转换脚本程序中做必要的路径指向。

#### 8.4.5.1.SecureCRT 的配置

正常安装 SecureCRT 软件,并通过远程方式登陆到 FortiGate 网关。

1、配置 SecureCRT: File > Log Session,选择配置文件存储的路径,文件格式为\*.txt

2、FortiGate 上执行抓包命令

FortiGate # diagnose sniffer packet <interface><'filter'>6<count>

其中 6 代表抓到的包输出文件支持经过转换为 Wireshark 格式文件。

#### 8.4.5.2.下载并编辑的脚本程序文件

转换脚本程序 fgt2eth.pl 下载:

在 kb.fortinet.com 中可以搜索到 fgt2eth.pl 脚本程序。

下载的脚本文件需要使用 Wireshark 的 text2pacp.exe 程序,所以需要在脚本中指明 text2pcap.exe 的路径。text2pcap.exe 所在路径是 Wireshark 的安装路径。比如脚本第 16 行 my \$text2pcapdirwin = "c:\\PROGRA~2\\Wireshark\\";

#### 8.4.5.3.转换操作

确认正常安装 Perl 解释器,下载链接 http://www.activestate.com/activeperl/downloads 在 DOS 命令行执行将 fgt2eth.pl 和抓包文件 packet.txt 拷贝到工作目录 c:\Packets

C:\Packets>perl fgt2eth.pl -in packet.txt -out test.pacp

输出文件 test.pcap 就是抓到的包转换为 Wireshark 识别的格式文件。用 Wireshark 打开后即可进行详细分析。直接输入 perl fgt2eth.pl –help 获得帮助信息

# 附录:常用命令

| get sys status                           | 查看系统状态             |
|------------------------------------------|--------------------|
| get hardware status                      | 查看硬件配置             |
| get system performance status            | 查看性能               |
| get sys arp                              | 查看 arp 表           |
| exec clear system arp table              | 清除 arp 表           |
| diag debug report                        | 生成 debug report    |
| show sys interface                       | 查看接口配置             |
| show full-configuration system interface |                    |
| diagnose hardware deviceinfo nic port1   | 查看接口状态             |
| get hard nic port1                       | 查看接口状态             |
| show firewall policy                     | 查看防火墙策略            |
| get system session list                  | 查看会话表              |
| diagnose sys session list                | 查看会话表, 查看前过滤       |
| diagnose sys session filter              | 会话表过滤              |
| diagnose sys session full-stat           | 查看整体会话状态           |
| get system session-info statistics       | 查看会话统计             |
| diagnose sys ntp status                  | 查看 ntp 状态          |
| get router info routing-table all        | 查看路由表              |
| get router info kernel                   | 查看转发表              |
| diagnose ip router                       | 诊断路由协议             |
| diagnose sys top                         | 查看进程               |
| diagnose sys kill                        | 杀掉进程               |
| show full-configuration system ha        | 查看 ha 配置           |
| get sys ha status                        | 查看 ha 状态           |
| diagnose sys ha dump                     | 查看 ha 信息           |
| diagnose sys ha showcsum                 | 检查配置文件是否同步         |
| diagnose netlink redundant name          | 查看冗余接口状态           |
| diagnose sys ha reset-uptime             | 复位 HA 计时器,进行 HA 切换 |
| diagnose netlink aggregate name          | 查看聚合端口状态           |
| exec log display                         | 查看日志               |
| diagnose hardware deviceinfo disk        | 查看硬盘状态             |
| exec disk list                           | 查看硬盘情况             |
| exec disk format                         | 格式化硬盘              |
| diagnose firewall packet distribution    | 查看防火墙数据包分布情况       |
| exec ping/ traceroute/ssh/telnet         | 执行常用命令             |
| exec backup config                       | 备份配置               |
| exec restore config                      | 恢复配置               |

## F

| diagnose deb flow       | 诊断数据流 |
|-------------------------|-------|
| diagnose sniffer packet | 抓包命令  |
|                         |       |
|                         |       |
|                         |       |
|                         |       |
|                         |       |
|                         |       |
|                         |       |